# Alibaba Cloud E-MapReduce

# **Open Source Components**

Issue: 20190902

MORE THAN JUST CLOUD | C-J Alibaba Cloud

# <u>Legal disclaimer</u>

Alibaba Cloud reminds you to carefully read and fully understand the terms and conditions of this legal disclaimer before you read or use this document. If you have read or used this document, it shall be deemed as your total acceptance of this legal disclaimer.

- 1. You shall download and obtain this document from the Alibaba Cloud website or other Alibaba Cloud-authorized channels, and use this document for your own legal business activities only. The content of this document is considered confidential information of Alibaba Cloud. You shall strictly abide by the confidentiality obligations. No part of this document shall be disclosed or provided to any third party for use without the prior written consent of Alibaba Cloud.
- 2. No part of this document shall be excerpted, translated, reproduced, transmitted, or disseminated by any organization, company, or individual in any form or by any means without the prior written consent of Alibaba Cloud.
- 3. The content of this document may be changed due to product version upgrades , adjustments, or other reasons. Alibaba Cloud reserves the right to modify the content of this document without notice and the updated versions of this document will be occasionally released through Alibaba Cloud-authorized channels. You shall pay attention to the version changes of this document as they occur and download and obtain the most up-to-date version of this document from Alibaba Cloud-authorized channels.
- 4. This document serves only as a reference guide for your use of Alibaba Cloud products and services. Alibaba Cloud provides the document in the context that Alibaba Cloud products and services are provided on an "as is", "with all faults " and "as available" basis. Alibaba Cloud makes every effort to provide relevant operational guidance based on existing technologies. However, Alibaba Cloud hereby makes a clear statement that it in no way guarantees the accuracy, integrity , applicability, and reliability of the content of this document, either explicitly or implicitly. Alibaba Cloud shall not bear any liability for any errors or financial losses incurred by any organizations, companies, or individuals arising from their download, use, or trust in this document. Alibaba Cloud shall not, under any circumstances, bear responsibility for any indirect, consequential, exemplary, incidental, special, or punitive damages, including lost profits arising from the use

or trust in this document, even if Alibaba Cloud has been notified of the possibility of such a loss.

- 5. By law, all the content of the Alibaba Cloud website, including but not limited to works, products, images, archives, information, materials, website architecture, website graphic layout, and webpage design, are intellectual property of Alibaba Cloud and/or its affiliates. This intellectual property includes, but is not limited to, trademark rights, patent rights, copyrights, and trade secrets. No part of the Alibaba Cloud website, product programs, or content shall be used, modified , reproduced, publicly transmitted, changed, disseminated, distributed, or published without the prior written consent of Alibaba Cloud and/or its affiliates . The names owned by Alibaba Cloud shall not be used, published, or reproduced for marketing, advertising, promotion, or other purposes without the prior written consent of Alibaba Cloud. The names owned by Alibaba Cloud include, but are not limited to, "Alibaba Cloud", "Aliyun", "HiChina", and other brands of Alibaba Cloud and/or its affiliates, which appear separately or in combination, as well as the auxiliary signs and patterns of the preceding brands, or anything similar to the company names, trade names, trademarks, product or service names, domain names, patterns, logos, marks, signs, or special descriptions that third parties identify as Alibaba Cloud and/or its affiliates).
- 6. Please contact Alibaba Cloud directly if you discover any errors in this document.

# **Generic conventions**

### Table -1: Style conventions

| Style           | Description                                                                                                    | Example                                                                                                    |
|-----------------|----------------------------------------------------------------------------------------------------|----------------------------------------------------------------------------------------------------|
| -               | This warning information<br>indicates a situation that will<br>cause major system changes,<br>faults, physical injuries, and other<br>adverse results. | Danger:<br>Resetting will result in the loss of<br>user configuration data.                                       |
|                 | This warning information<br>indicates a situation that may<br>cause major system changes,<br>faults, physical injuries, and other<br>adverse results.  | Warning:<br>Restarting will cause business<br>interruption. About 10 minutes are<br>required to restore business. |
|                 | This indicates warning informatio<br>n, supplementary instructions,<br>and other content that the user<br>must understand.                             | • Notice:<br>Take the necessary precautions<br>to save exported data containing<br>sensitive information.         |
|                 | This indicates supplemental<br>instructions, best practices, tips,<br>and other content that is good to<br>know for the user.                          | Note:<br>You can use Ctrl + A to select all<br>files.                                                             |
| >               | Multi-level menu cascade.                                                                                                    | Settings > Network > Set network<br>type                                                                          |
| Bold            | It is used for buttons, menus<br>, page names, and other UI<br>elements.                                                                               | Click OK.                                                                                                    |
| Courier<br>font | It is used for commands.                                                                                                    | Run the cd / d C :/ windows<br>command to enter the Windows<br>system folder.                                     |
| Italics         | It is used for parameters and variables.                                                                                                    | bae log list<br>instanceid Instance_ID                                                                            |
| [] or [a b]     | It indicates that it is a optional<br>value, and only one item can be<br>selected.                                                                     | ipconfig [-all -t]                                                                                                |

| Style       | Description                                                                        | Example                          |
|-------------|------------------------------------------------------------------------------------|----------------------------------|
| {} or {a b} | It indicates that it is a required<br>value, and only one item can be<br>selected. | <pre>swich {stand   slave}</pre> |

# Contents

| Legal disclaimer I                             |
|------------------------------------------------|
| Generic conventions                            |
| 1 Ние                                          |
|                                                |
| 2 Uozie                                        |
| 3 Zeppelin7                                    |
| 4 ZooKeeper                                    |
| 5 Kafka9                                       |
| 5.1 Quick start9                               |
| 5.2 Access Kafka across clusters 11            |
| 5.3 Kafka Ranger14                             |
| 5.4 Kafka SSL                                  |
| 5.5 Kafka Manager16                            |
| 5.6 Common Kafka problems17                    |
| 6 Druid                                        |
| 6.1 Introduction to Druid19                    |
| 6.2 Ouick start                                |
| 6.3 Ingestion Spec                             |
| 6.4 Kafka Indexing Service                     |
| 6.5 LOG Indexing Service41                     |
| 6.6 Tranguility                                |
| 6.7 Superset                                   |
| 6.8 Common Druid problems49                    |
| 7 Presto                                       |
| 7.1 What is Presto?                            |
| 7.2 Quick start55                              |
| 7.2.1 System structure55                       |
| 7.2.2 Basic concepts55                         |
| 7.2.3 Command line tool56                      |
| 7.2.4 Uses JDBC58                              |
| 7.2.5 Implement authentication with ApacheDS61 |
| 7.3 Instructions                               |
| 7.3.1 Overview                                 |
| 7.3.2 SQL manual70                             |
| 7.3.2.1 Data types70                           |
| 7.3.2.2 Common functions and operators74       |
| 7.3.2.2.1 Logical operators74                  |
| 7.3.2.2.2 Comparison functions and operators75 |
| 7.3.2.2.3 Conditional expressions76            |

| 7.3.2.2.4 Conversion functions                 | 78  |
|------------------------------------------------|-----|
| 7.3.2.2.5 Mathematical functions and operators | 79  |
| 7.3.2.2.6 Bitwise functions                    | 83  |
| 7.3.2.2.7 Decimal function                     | 84  |
| 7.3.2.2.8 String functions                     | 85  |
| 7.3.2.2.9 Regular expression                   | 88  |
| 7.3.2.2.10 Binary functions                    | 91  |
| 7.3.2.2.11 Date and time processing functions  | 93  |
| 7.3.2.2.12 Aggregate functions                 | 100 |
| 7.3.2.3 SQL statements                         | 107 |
| 7.3.2.3.1 SQL statement overview               | 107 |
| 7.3.2.3.2 ALTER SCHEMA                         | 108 |
| 7.3.2.3.3 ALTER TABLE                          | 108 |
| 7.3.2.3.4 CALL                                 | 109 |
| 7.3.2.3.5 COMMIT                               | 109 |
| 7.3.2.3.6 CREATE SCHEMA                        | 109 |
| 7.3.2.3.7 CREATE TABLE                         | 110 |
| 7.3.2.3.8 CREATE TABLE AS                      | 111 |
| 7.3.2.3.9 CREATE VIEW                          | 112 |
| 7.3.2.3.10 DEALLOCATE PREPARE                  | 113 |
| 7.3.2.3.11 DELETE                              | 114 |
| 7.3.2.3.12 DESCRIBE                            | 114 |
| 7.3.2.3.13 DESCRIBE INPUT                      | 115 |
| 7.3.2.3.14 DESCRIBE OUTPUT                     | 115 |
| 7.3.2.3.15 DROP SCHEMA                         | 117 |
| 7.3.2.3.16 DROP TABLE                          | 117 |
| 7.3.2.3.17 DROP VIEW                           | 117 |
| 7.3.2.3.18 EXECUTE                             | 118 |
| 7.3.2.3.19 EXPLAIN                             | 118 |
| 7.3.2.3.20 EXPLAIN ANALYZE                     | 120 |
| 7.3.2.3.21 GRANT                               | 122 |
| 7.3.2.3.22 INSERT                              | 122 |
| 7.3.2.3.23 PREPARE                             | 123 |
| 7.3.2.3.24 RESET SESSION                       | 123 |
| 7.3.2.3.25 REVOKE                              | 124 |
| 7.3.2.3.26 ROLLBACK                            | 125 |
| 7.3.2.3.27 SELECT clause                       | 125 |
| 7.3.2.3.27.1 SELECT                            | 125 |
| 7.3.2.3.27.2 WITH clause                       | 126 |
| 7.3.2.3.27.3 GROUP BY clause                   | 127 |
| 7.3.2.3.27.4 HAVING clause                     | 134 |
| 7.3.2.3.27.5 Set operations                    | 134 |
| 7.3.2.3.27.6 ORDER BY clause                   | 136 |
| 7.3.2.3.27.7 LIMIT clause                      | 136 |
| 7.3.2.3.27.8 TABLESAMPLE                       | 137 |

| 7.3.2.3.27.9 UNNEST                                                                                                    | 138                                                                                                    |
|----------------------------------------------------------------------------------------------------|----------------------------------------------------------------------------------------------------|
| 7.3.2.3.27.10 Joins                                                                                                    | 139                                                                                                    |
| 7.3.2.3.27.11 Subquery                                                                                                    | 140                                                                                                    |
| 7.3.2.3.28 SET SESSION                                                                                                    | 141                                                                                                    |
| 7.3.2.3.29 SHOW CATALOGS                                                                                                    | 141                                                                                                    |
| 7.3.2.3.30 SHOW COLUMNS                                                                                                    | 142                                                                                                    |
| 7.3.2.3.31 SHOW CREATE TABLE                                                                                                    | 142                                                                                                    |
| 7.3.2.3.32 SHOW CREATE VIEW                                                                                                    | 143                                                                                                    |
| 7.3.2.3.33 SHOW FUNCTIONS                                                                                                    | 143                                                                                                    |
| 7.3.2.3.34 SHOW GRANTS                                                                                                    | 143                                                                                                    |
| 7.3.2.3.35 SHOW PARTITIONS                                                                                                    | 144                                                                                                    |
| 7.3.2.3.36 SHOW SCHEMAS                                                                                                    | 144                                                                                                    |
| 7.3.2.3.37 SHOW SESSION                                                                                                    | 145                                                                                                    |
| 7.3.2.3.38 SHOW TABLES                                                                                                    |                                                                                                    |
| 7.3.2.3.39 START TRANSACTION                                                                                                    | 145                                                                                                    |
| 7.3.2.3.40 USE                                                                                                    | 146                                                                                                    |
| 7.3.2.3.41 VALUES                                                                                                    | 146                                                                                                    |
| 7.3.3 Common connectors                                                                                                    | 147                                                                                                    |
| 7.3.3.1 Kafka connector                                                                                                    | 147                                                                                                    |
| 7.3.3.2 JMX connector                                                                                                    |                                                                                                    |
| 7.3.3.3 System connector                                                                                                    | 156                                                                                                    |
| 8 TensorFlow                                                                                                    | 159                                                                                                    |
|                                                                                                    |                                                                                                    |
| 9 Knox                                                                                                    | 162                                                                                                    |
| 9 Knox<br>10 Flume                                                                                                    | 162<br>166                                                                                                    |
| 9 Knox.<br>10 Flume.<br>10.1 Use Flume.                                                                                                    | 162<br>166                                                                                                    |
| 9 Knox.<br>10 Flume.<br>10.1 Use Flume.<br>10.2 Configure Flume.                                                                                                    | 162<br>166<br>166<br>170                                                                                                    |
| <ul> <li>9 Knox.</li> <li>10 Flume.</li> <li>10.1 Use Flume.</li> <li>10.2 Configure Flume.</li> <li>10.3 Use LogHub Source to move data from non-EMR clusters to HDFS of</li> </ul>                                                                                                    | 162<br>166<br>166<br>170<br>FEMR                                                                                                    |
| <ul> <li>9 Knox.</li> <li>10 Flume.</li> <li>10.1 Use Flume.</li> <li>10.2 Configure Flume.</li> <li>10.3 Use LogHub Source to move data from non-EMR clusters to HDFS of clusters.</li> </ul>                                                                                                    | 162<br>166<br>166<br>170<br>FEMR<br>178                                                                                                    |
| <ul> <li>9 Knox.</li> <li>10 Flume.</li> <li>10.1 Use Flume.</li> <li>10.2 Configure Flume.</li> <li>10.3 Use LogHub Source to move data from non-EMR clusters to HDFS of clusters.</li> <li>11 Sqoop.</li> </ul>                                                                                                    | 162<br>166<br>170<br>FEMR<br>178<br>182                                                                                                    |
| <ul> <li>9 Knox.</li> <li>10 Flume.</li> <li>10.1 Use Flume.</li> <li>10.2 Configure Flume.</li> <li>10.3 Use LogHub Source to move data from non-EMR clusters to HDFS of clusters.</li> <li>11 Sqoop.</li> <li>12 Component authorization.</li> </ul>                                                                                                    | 162<br>166<br>166<br>170<br>FEMR<br>178<br>182<br>191                                                                                                    |
| <ul> <li>9 Knox.</li> <li>10 Flume.</li> <li>10.1 Use Flume.</li> <li>10.2 Configure Flume.</li> <li>10.3 Use LogHub Source to move data from non-EMR clusters to HDFS of clusters.</li> <li>11 Sqoop.</li> <li>12 Component authorization.</li> <li>12.1 HDFS authorization.</li> </ul>                                                                                                    | 162<br>166<br>166<br>170<br>FEMR<br>178<br>182<br>191<br>191                                                                                                    |
| <ul> <li>9 Knox.</li> <li>10 Flume.</li> <li>10.1 Use Flume.</li> <li>10.2 Configure Flume.</li> <li>10.3 Use LogHub Source to move data from non-EMR clusters to HDFS of clusters.</li> <li>11 Sqoop.</li> <li>12 Component authorization.</li> <li>12.1 HDFS authorization.</li> <li>12.2 YARN authorization.</li> </ul>                                                                                                    | 162<br>166<br>170<br>FEMR<br>178<br>182<br>182<br>191<br>191<br>193                                                                                                    |
| <ul> <li>9 Knox.</li> <li>10 Flume.</li> <li>10.1 Use Flume.</li> <li>10.2 Configure Flume.</li> <li>10.3 Use LogHub Source to move data from non-EMR clusters to HDFS of clusters.</li> <li>11 Sqoop.</li> <li>12 Component authorization.</li> <li>12.1 HDFS authorization.</li> <li>12.2 YARN authorization.</li> <li>12.3 Hive authorization.</li> </ul>                                                                                                    | 162<br>166<br>166<br>170<br>FEMR<br>178<br>178<br>182<br>191<br>191<br>193<br>193                                                                                                    |
| <ul> <li>9 Knox.</li> <li>10 Flume.</li> <li>10.1 Use Flume.</li> <li>10.2 Configure Flume.</li> <li>10.3 Use LogHub Source to move data from non-EMR clusters to HDFS of clusters.</li> <li>11 Sqoop.</li> <li>12 Component authorization.</li> <li>12.1 HDFS authorization.</li> <li>12.2 YARN authorization.</li> <li>12.3 Hive authorization.</li> <li>12.4 HBase authorization.</li> </ul>                                                                                                  | 162<br>166<br>170<br>FEMR<br>178<br>178<br>182<br>191<br>191<br>193<br>199<br>199<br>199                                                                                                    |
| <ul> <li>9 Knox.</li> <li>10 Flume.</li> <li>10.1 Use Flume.</li> <li>10.2 Configure Flume.</li> <li>10.3 Use LogHub Source to move data from non-EMR clusters to HDFS of clusters.</li> <li>11 Sqoop.</li> <li>12 Component authorization.</li> <li>12.1 HDFS authorization.</li> <li>12.2 YARN authorization.</li> <li>12.3 Hive authorization.</li> <li>12.4 HBase authorization.</li> <li>12.5 Kafka authorization.</li> </ul>                                                               | 162<br>166<br>170<br>FEMR<br>178<br>182<br>191<br>191<br>193<br>199<br>199<br>204<br>207                                                                                                    |
| <ul> <li>9 Knox</li></ul>                                                                                                    | 162<br>166<br>170<br>FEMR<br>178<br>178<br>182<br>191<br>191<br>193<br>193<br>199<br>199<br>204<br>207<br>213                                                                                                    |
| <ul> <li>9 Knox.</li> <li>10 Flume.</li> <li>10.1 Use Flume.</li> <li>10.2 Configure Flume.</li> <li>10.3 Use LogHub Source to move data from non-EMR clusters to HDFS of clusters.</li> <li>11 Sqoop.</li> <li>12 Component authorization.</li> <li>12.1 HDFS authorization.</li> <li>12.2 YARN authorization.</li> <li>12.3 Hive authorization.</li> <li>12.4 HBase authorization.</li> <li>12.5 Kafka authorization.</li> <li>12.6 Ranger.</li> <li>12.6.1 Introduction to Ranger.</li> </ul> | 162<br>166<br>170<br>FEMR<br>178<br>182<br>191<br>191<br>193<br>193<br>199<br>204<br>207<br>213<br>213                                                                                                    |
| <ul> <li>9 Knox</li></ul>                                                                                                    | 162<br>166<br>170<br>FEMR<br>178<br>178<br>178<br>178<br>178<br>178<br>178<br>191<br>191<br>193<br>193<br>193<br>204<br>213<br>213<br>214                                                                                                    |
| <ul> <li>9 Knox</li></ul>                                                                                                    | 162<br>166<br>170<br>FEMR<br>178<br>182<br>191<br>191<br>193<br>193<br>193<br>193<br>193<br>193<br>193<br>193<br>193<br>193<br>193<br>193<br>193<br>193<br>193<br>193<br>193<br>193<br>193<br>193<br>193<br>193<br>193<br>193<br>193<br>193<br>193<br>193<br>193<br>193<br>193<br>193<br>193<br>193<br>193<br>193<br>193<br>193<br>193<br>193<br>                         |
| <ul> <li>9 Knox</li></ul>                                                                                                    | 162<br>166<br>170<br>FEMR<br>178<br>178<br>178<br>178<br>178<br>178<br>178<br>178<br>178<br>178<br>178<br>178<br>178<br>178<br>178<br>178<br>178<br>178<br>178<br>178<br>178<br>178<br>178<br>178<br>178<br>178<br>178<br>178<br>178<br>178<br>191<br>191<br>193<br>193<br>193<br>193<br>193<br>193<br>193<br>193<br>193<br>194<br>204<br>213<br>213<br>214<br>216<br>220 |
| <ul> <li>9 Knox</li></ul>                                                                                                    | 162<br>166<br>170<br>FEMR<br>178<br>178<br>178<br>182<br>191<br>191<br>191<br>193<br>191<br>193<br>193<br>193<br>193<br>193<br>193<br>193<br>193<br>193<br>193<br>193<br>193<br>194<br>207<br>213<br>214<br>216<br>220<br>222                                                                                                    |
| <ul> <li>9 Knox</li></ul>                                                                                                    | 162<br>166<br>170<br>FEMR<br>178<br>182<br>191<br>191<br>193<br>193<br>193<br>193<br>193<br>193<br>193<br>193<br>193<br>193<br>193<br>193<br>193<br>193<br>193<br>193<br>194<br>207<br>213<br>214<br>216<br>220<br>224                                                                                                    |

| 13.2 Compatible with the MIT Kerberos authentication protocol | 228 |
|---------------------------------------------------------------|-----|
| 13.3 RAM authentication                                       | 232 |
| 13.4 LDAP authentication                                      | 235 |
| 13.5 Execution plan authentication                            |     |
| 13.6 Cross-region access                                      | 238 |
|                                                               |     |

# 1 Hue

E-MapReduce currently supports Hue, which you can access through Apache Knox. The following section provides an overview of how to use Hue.

### Preparation

In the #unique\_4 cluster, set the security group rules, and open port 8888.

### U Notice:

Set security group rules for limited IP ranges. IP 0.0.0.0/0 is not allowed to add into the security group.

#### Access Hue

To access Hue, complete the following steps:

- 1. In the EMR console, click Manageto the right of the cluster ID.
- 2. On the left side of the Configuration page, clickAccess Links and Ports.

#### View the password

If Hue does not have an administrator after the first running, the first user to log on is set automatically to administrator. For security, E-MapReduce generates an administrator account and password by default. The administrator account is admin. To view the password, complete the following steps:

- 1. Click Manageto the rightof the cluster ID.
- 2. In the Clusters and Services panel, click Hue.
- 3. Click the Configuration tab to go to the admin\_pwd parameter. It is a random password.

#### Create a new account if you forget your password

If you forget your password for your Hue account, you can create anew account by completing the following steps:

- 1. In the cluster list page, click Managenext to the target cluster.
- 2. In the navigation panel on the left, click Cluster Overview.
- 3. In the Core Instance Group, obtain the public network IPs of some master nodes.
- 4. Log on to the master node through SSH.

5. Execute the following command:

```
/ opt / apps / hue / build / env / bin / hue createsupe ruser
```

6. Enter a new user name, e-mail, and password, and press Enter.

If Superuser created successfully is displayed, you have successfully created a new account. You can now log on to Hue with the new account.

#### Add or modify a configuration

- 1. In the cluster list page, click Manage next to the target cluster.
- 2. In the service list, click Hue, and then click the Configuration tab.
- 3. In the upper-right corner of the page, click Custom Configuration, and configure the Key and Value fields. The key must adhere to the following specifications:

```
$ section_pa th .$ real_key
```

Note:

- $\cdot$  \$ real\_key is the actual key to be added, such as hive\_serve <code>r\_host</code> .
- In the hue . ini file, you can view the \$ section\_pa th before the \$ real\_key .

For example, if the hive\_serve r\_host belongs to the [ beeswax ] section, this means that the \$ section\_pa th is beeswax . If this is the case, the key to be added is beeswax . hive\_serve r\_host .

If you need to modify the multilevel section [ desktop ] -> [[ ldap ]] > [[[ ldap\_serve rs ]]] -> [[[[ users ]]]] -> user\_name\_ attr
 value in the hue . ini file, the key to be configured is desktop . ldap .
 ldap\_serve rs . users . user\_name\_ attr .

# 2 Oozie

The following section provides an overview of how to use Oozie in a E-MapReduce cluster.

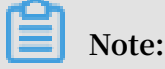

E-MapReduce version 2.0.0 and later support Oozie. If you need to use Oozie in a cluster, make sure that the version you are using is 2.0.0 or higher.

#### Preparations

Before you create a cluster, you must first open an SSH tunnel. For more information, see #unique\_7.

In the following, which uses a MAC environment as an example, the IP address of the public network for the cluster's master node is assumed to bexx.xx.xx.xx:

1. Log on to the master node.

ssh root @ xx . xx . xx . xx

- 2. Enter your password.
- 3. Check the id\_rsa . pub content of the local machine. Note that this is executed on the local machine, not the remote master node.

```
cat ~/. ssh / id_rsa . pub
```

4. Write the id\_rsa . pub content of the local machine in ~/. ssh / authorized \_keys on the local master node, which is executed on the remote master node.

```
mkdir ~/. ssh /
vim ~/. ssh / authorized _keys
```

- 5. Copy and pastethe content observed in Step 2. You should now be able to log on to the master node without a password using ssh root @ xx . xx . xx . xx .
- 6. Execute the following command on the local machine to perform port forwarding:

ssh - i ~/. ssh / id\_rsa - ND 8157 root @ xx . xx . xx . xx

7. Execute the following command to enable Chrome toin the new terminal on the local machine:

```
/ Applicatio ns / Google \ Chrome . app / Contents / MacOS /
Google \ Chrome -- proxy - server =" socks5 :// localhost : 8157
```

```
" -- host - resolver - rules =" MAP * 0 . 0 . 0 . 0 , EXCLUDE
localhost " -- user - data - dir =/ tmp
```

Access the Oozie UI interface

Access the following in Chrome to perform port forwarding: xx.xx.xx.xx:11000/oozie, localhost:11000/oozie, or intranet ip: 11000/oozie.

Submit a workflow job

Before you run Oozie, you first have to install Oozie's ShareLib.

In E-MapReduce clusters,ShareLib isinstalledundefinedby default for Oozie users. If you are using Oozie to submit a workflow job, you do not need to install ShareLib again.

Clusters with HA enabled use different methods to access NameNode and ResourceManager than clusters with HA disabled. Therefore, when you submitan Oozie workflow job, you need to specify a different NameNode and JobTracker (ResourceManager) in job.properties files. To do so, complete the following steps:

Non-HA clusters

```
nameNode = hdfs :// emr - header - 1 : 9000
jobTracker = emr - header - 1 : 8032
```

• HA clusters

nameNode = hdfs :// emr - cluster
jobTracker = rm1 , rm2

In the following examples, configurations are made for both non-HA and HA clusters. For operations that do not require modification, the sample code can be used directly. For the specific format of a workflow file, see the relevant documentation on the official Oozie website.

- · Submit a workflow job on a non-HA cluster
  - 1. Log on to the main master node of the cluster.

ssh root @ publicIp\_o f\_master

2. Download the sample code.

```
[ root @ emr - header - 1 ~]# su oozie
[ oozie @ emr - header - 1 root ]$ cd / tmp
[ oozie @ emr - header - 1 tmp ]$ wget http :// emr - sample
- projects . oss - cn - hangzhou . aliyuncs . com / oozie -
examples / oozie - examples . zip
```

[ oozie @ emr - header - 1 tmp ]\$ unzip oozie - examples .
zip

3. Synchronize the Oozie workflow code to HDFS.

[ oozie @ emr - header - 1 tmp ]\$ hadoop fs - copyFromLo
cal examples / / user / oozie / examples

4. Submit asample Oozie workflow job.

```
[ oozie @ emr - header - 1 tmp ]$ $ 00ZIE_HOME / bin / oozie
job - config examples / apps / map - reduce / job . properties
  - run
```

After submitting the job successfully, a jobId isreturned, for example:

job : 0000000 - 1606271956 51086 - oozie - oozi - W

5. Go to the Oozie UI page to view the submitted Oozie workflow job.

· Submit a workflow job on an HA cluster

1. Log on to the main master node of the HA cluster.

ssh root @ main\_maste r\_ip

To determine the current main master node, check whether the Oozie UI can be accessed or not. By default, the Oozie server service is enabled on the main master node xx . xx . xx . xx : 11000 / oozie .

2. Download the sample code.

```
[ root @ emr - header - 1 ~]# su oozie
[ oozie @ emr - header - 1 root ]$ cd / tmp
[ oozie @ emr - header - 1 tmp ]$ wget http :// emr - sample
- projects . oss - cn - hangzhou . aliyuncs . com / oozie -
examples / oozie - examples - ha . zip
```

[ oozie @ emr - header - 1 tmp ]\$ unzip oozie - examples - ha
. zip

3. Synchronize the Oozie workflow code to HDFS.

[ oozie @ emr - header - 1 tmp ]\$ hadoop fs - copyFromLo
cal examples / / user / oozie / examples

4. Submit a sample Oozie workflow job.

```
[ oozie @ emr - header - 1 tmp ]$ $ OOZIE_HOME / bin / oozie
job - config examples / apps / map - reduce / job . properties
  - run
```

After submitting the job successfully, a jobId is returned. This should be similar to:

```
job : 0000000 - 1606271956 51086 - oozie - oozi - W
```

5. Go to the Oozie UI page to view the submitted Oozie workflow job.

# 3 Zeppelin

E-MapReduce can access Zeppelin through Apache Knox.

Preparation

- 1. In the **#unique\_9** cluster, set the security group rules, and open port 8080.
- 2. In Knox, add a user name and password. For more information on how to set Knox users, see Knox. The user name and password are only used to log on to the various Knoxservices. They are not related to Alibaba Cloud RAM user names.

## I Notice:

Set security group rules for limited IP ranges. IP 0.0.0.0/0 is not allowed to add into the security group.

### Access Zeppelin

To view the access links for Zeppelin, complete the following steps:

- 1. On the right of the cluster list page, click Manage.
- 2. In the pane on the left, click Access Links and Ports.

# 4 ZooKeeper

The **ZooKeeper** service is enabled in E-MapReduce clusters by default.

### Note:

ZooKeeper only has 3 nodes, regardless of how many machines are currently in the cluster. More nodes are not currently supported.

### Create a cluster

When you create a cluster, select the Zookeeper service in the software configuration page.

### Node information

After you have created a cluster and its status is idle, in the Clusters and Services page, select ZooKeeper, and then click Component Topology to view ZooKeeper nodes. E-MapReduce enables 3 ZooKeeper nodes. The corresponding intranet IP address (2181 is the default port) of ZooKeeper nodes are indicated in the IP column for access to the ZooKeeper service.

# 5 Kafka

### 5.1 Quick start

E-MapReduce 3.4.0 and later support Kafka.

### Create a Kafka cluster

When creating a cluster on E-MapReduce, set the cluster type to Kafka. A cluster containing only Kafka components is created by default. The components include basic components, as well as Zookeeper, Kafka, and KafkaManager components. Only one Kafka broker is deployed on each node. We recommend that you use a dedicated Kafka cluster instead of mixing with Hadoop services.

### Ephemeral disk Kafka clusters

To better reduce unit costs and respond to larger storage needs, E-MapReduce 3.5.1 supports Kafka clusters on local disks (D1 cluster models). For more information, see ECS models. Compared to cloud disks, local disk Kafka clusters have the following features:

- High-volume local SATA HDD disks with high I/O throughput, sequential read and write performance on a single disk of 190 MB/s, and up to 5 GB/s of storage I/O capability.
- Cost of local storage is 97% lower than that of SSD cloud disks.
- Higher network performance, with up to 17 Gbit/s instances of network bandwidth . This meets data interaction requirements for peak business instances.

Local disk models also have the following features:

| Operation                                                                                | Ephemeral disk data status | Description                                                                          |
|------------------------------------------------------------------------------------------|----------------------------|--------------------------------------------------------------------------------------|
| Restart within the<br>operating system/restart<br>or force restart in the ECS<br>console | Retained                   | The local ephemeral disk's<br>storage volume is retained<br>. Data is also retained. |
| Shut down within the<br>operating system/Stop<br>or force stop in the ECS<br>console     | Retained                   | The local ephemeral disk's<br>storage volume is retained<br>. Data is also retained. |

| Operation                          | Ephemeral disk data status | Description                                                                      |
|------------------------------------|----------------------------|----------------------------------------------------------------------------------|
| Release (instances) on the console | Erased                     | The local ephemeral disk's<br>storage volume is erased.<br>Data is not retained. |

### I) Notice:

- $\cdot\,$  When the host is down or the disk is corrupted, the data on the disk is lost.
- Do not store business data on a local ephemeral disk for a long period of time.
   Back up data in a timely manner and adopt a high-availability architecture. For long-term storage, we recommend that you store data on a cloud disk.

To be able to deploy Kafka on a local disk, E-MapReduce has the following default requirements:

- 1. default . replicatio n . factor = 3 indicates that the number of partitions and replicas in the topic is at least three. If a smaller number of replicas is set, the risk of data loss is increased.
- 2. min . insync . replicas = 2 indicates that when the producer is required to set acks to all (-1), it is considered successful to write at least two replicas at a time.

When a local disk corruption occurs, E-MapReduce performs the following:

- 1. Removes the bad disk from the broker configuration, restarts Broker, and recovers the lost data from the bad disk on the other available local disks. The time it takes to perform data recovery varies according to the amount of data that has been written on the broken disk.
- 2. When the number of damaged machine disks is over 20%, E-MapReduce takes the initiative to migrate the machine and restore the abnormal disk.
- 3. If there is not enough disk space available on the current machine to recover lost data on the damaged disk, Broker is shut down abnormally. If this is the case, you can choose to clean some data, free up disk space, or restart the Broker service. You can also open a ticket with E-MapReduce for machine migration and to recover abnormal disks.

### Parameter description

You can check Kafka software configurations on the E-MapReduce cluster configuration management interface.

| Configuration item  | Description                                                                                               |
|---------------------|----------------------------------------------------------------------------------------------------|
| zookeeper.connect   | Zookeeper connection address configured on Kafka.                                                         |
| kafka.heap.opts     | Size of the heap memory of the Kafka broker.                                                              |
| num.io.threads      | Number of the Kafka broker's I/O threads, which by default is twice the number of CPU cores.              |
| num.network.threads | Number of the Kafka broker's network threads, which<br>by default is the same as the number of CPU cores. |

### 5.2 Access Kafka across clusters

Typically, Kafka services are deployed on a single cluster. Therefore, you have to access Kafka across clusters in certain scenarios.

#### Scenarios

You may need to access Kafka across clusters in the following scenarios:

- · Access an E-MapReduce (EMR) Kafka cluster from a VPC network.
- · Access an EMR Kafka cluster from the public network.

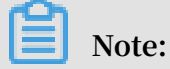

If the EMR Kafka cluster is deployed in the classic network, you cannot access the cluster from the public network.

Different solutions are provided based on the version of EMR.

#### V3.11.X and later versions

• Access Kafka from a VPC network.

You can access the Kafka service by connecting to the private IP address of a node in the Kafka cluster. Use port 9092 for accessing Kafka from a VPC network.

Before you access the Kafka service, make sure that your VPC network is connected to the VPC network where the cluster is deployed. For more information, see Connect a VPC network to another VPC network. · Access Kafka from the public network.

By default, core nodes in a Kafka cluster cannot be accessed from the public network. You can perform the following steps to access a Kafka cluster from the public network.

1. Enable communication between the Kafka cluster and the client in the public network.

To connect to a Kafka cluster deployed in a VPC network, use the following methods:

- Connect to the Elastic IP Address (EIP) of a core node in the Kafka cluster. The follow steps describe how to use this method to access Kafka.
- Use Express Connect to connect the VPC network to the public network. For more information, see Express Connect.
- 2. On the Cluster Management page, click View Details for the target cluster. You are then navigated to the Cluster Overview page.
- 3. Click Network Management. From the drop-down list, select Assign Public IP Address.
- 4. Configure security group rules for the Kafka cluster to specify the public IP addresses that are allowed to access the Kafka cluster. This helps you protect the Kafka cluster when it is connected to the public network. You can log on to the EMR console to check the security group of the Kafka cluster, use the security group ID to find the security group in the ECS console, and then configure rules. View details
- 5. On the Cluster Overview page, click Instance State Management. From the dropdown list, select Sync Cluster Host Info.
- 6. In the Services list on the Clusters and Services page, choose Kafka > Configuration. In the Service Configuration section, set the value of the kafka
  - . public access . enable parameter to true.
- 7. Restart the Kafka service.
- 8. Use the EIP of the cluster and port 9093 to connect to the Kafka cluster.

#### Versions before V3.11.X

· Access Kafka from a VPC network.

You need to modify the host configuration on your client for the Kafka cluster nodes. Note: You need to configure the long domains of the Kafka cluster nodes on the client to avoid connection failures. Example:

```
/ etc / hosts
# kafka cluster
10 . 0 . 1 . 23 emr - header - 1 . cluster - 48742
10 . 0 . 1 . 24 emr - worker - 1 . cluster - 48742
10 . 0 . 1 . 25 emr - worker - 2 . cluster - 48742
10 . 0 . 1 . 26 emr - worker - 3 . cluster - 48742
```

· Access Kafka from the public network.

By default, core nodes of a Kafka cluster cannot be accessed from the public network. You can perform the following steps to access a Kafka cluster from the public network.

1. Enable communication between the Kafka cluster and the client in the public network.

To connect to a Kafka cluster deployed in a VPC network, use the following methods:

- Connect to the EIP of a core node in the Kafka cluster. The follow steps describe how to use this method to access Kafka.
- Use Express Connect to enable the connection between the VPC network and the public network. For more information, see Express Connect.
- 2. In the VPC console, purchase EIPs. The number of purchased EIPs equals the number of core nodes in the Kafka cluster.
- 3. Configure security group rules for the Kafka cluster to specify the public IP addresses that are allowed to access the Kafka cluster. This helps you protect the Kafka cluster when it is connected to the public network. You can log on to the EMR console to check the security group of the Kafka cluster, use the security group ID to find the security group in the ECS console, and then configure rules. View details
- 4. In the Service Configuration section, set the value of the listeners . address
  - . principal parameter to HOST . Restart the Kafka cluster.
- 5. Configure the hosts file on your client.

### 5.3 Kafka Ranger

With E-MapReduce 3.12.0 and later, Kafka allows you to configure permissions with Ranger.

Integrate Ranger into Kafka

To integrate Ranger into Kafka, complete the following steps:

- Enable Kakfa Plugin
  - 1. On the Cluster Management page, click Ranger in the service list to enter the Ranger Management page. Click Operation in the upper-right corner and select Enable Kafka PLUGIN.
  - 2. You can check the progress by clicking View Operation History in the upperright corner of the page.
- Restart Kafka broker

After enabling the Kafka plugin, you must restart the broker to make it take effect.

- 1. On the Cluster Management page, click the inverted triangle icon behind RANGER in the upper-left corner to switch to Kafka.
- 2. Click Actions in the upper-right corner of the page and select RESTART Broker.
- 3. You can check the progress by clicking View Operation History in the upperright corner of the page.
- · Add Kafka service on the Ranger WebUI

For more information about how to go to the Ranger WebUI, see Ranger Introduction.

Add the Kafka service on the WebUI:

Configure the Kafka service:

#### **Configure permissions**

After integrating Ranger into Kafka, you can set the relevant permissions.

### !) Notice:

In a standard cluster, Ranger automatically generates the all - topic rule after the Kafka service is added. This rule indicates that there are no restrictions on permissions. All users can perform all actions. In this case, Ranger cannot identify permissions through the user.

Here, user\_test is used as an example to add the Publish permission:

After you add a policy, the permissions are granted to the test user. This user can then perform the write operation for test .

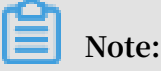

The policy takes effect one minute later after it is added.

### 5.4 Kafka SSL

E-MapReduce Kafka supports the SSL function in E-MapReduce 3.12.0 and later.

Create a cluster

For details about how to create a cluster, see #unique\_22.

Enable the SSL service

By default, the SSL function is not enabled for the Kafka cluster. You can enable it on the configuration page of the Kafka service.

As shown in the preceding figure, change kafka . ssl . enable to true and then restart the component.

Access Kafka from the client

You need to configure security . protocol , truststore , and keystore when you access Kafka through SSL. Take a standard mode cluster as an example. To run a job in a Kafka cluster, you can configure the cluster as follows:

```
security . protocol = SSL
ssl . truststore . location =/ etc / ecm / kafka - conf / truststore
ssl . truststore . password =${ password }
ssl . keystore . location =/ etc / ecm / kafka - conf / keystore
```

ssl . keystore . password =\${ password }

If you are running a job in an environment other than a Kafka cluster, copy the truststore and keystore files (in the / etc / ecm / kafka - conf / directory on any node of the cluster) in the Kafka cluster to the running environment and add configurations accordingly.

Take the producer and consumer programs in Kafka as an example.

1. Create the configuration file ssl . properties and add configuration items.

```
security . protocol = SSL
ssl . truststore . location =/ etc / ecm / kafka - conf /
truststore
ssl . truststore . password =${ password }
ssl . keystore . location =/ etc / ecm / kafka - conf / keystore
ssl . keystore . password =${ password }
```

2. Create a topic.

```
kafka - topics . sh -- zookeeper emr - header - 1 : 2181 / kafka
- 1 . 0 . 1 -- replicatio n - factor 2 --
partitions 100 -- topic test -- create
```

3. Use an SSL configuration file to generate data.

```
kafka - producer - perf - test . sh -- topic test -- num -
records 123456 -- throughput 10000 -- record - size 1024
-- producer - props bootstrap . servers = emr - worker - 1 : 9092
-- producer . config ssl . properties
```

4. Use an SSL configuration file to consume data.

kafka - consumer - perf - test . sh -- broker - list emr worker - 1 : 9092 -- messages 100000000 -- topic test -consumer . config ssl . properties

### 5.5 Kafka Manager

E-MapReduce 3.4.0 and later support Kafka Manager for use in managing Kafka clusters.

Procedure

### **I**Notice:

Kafka Manager software is installed by default and the Kafka Manager authentication function is enabled when a Kafka cluster is created. We strongly recommend that you change the default password when using Kafka Manager for the first time and access Kafka Manager through the SSH tunnel. We do not recommend that you expose Port 8085 to the public network unless an IP address whitelist is configured to avoid data leakage.

- We recommend that you access the web page through the SSH tunnel. For more information, see #unique\_7.
- · Access http://localhost:8085.
- Enter your user name and password. Refer to the configuration information of Kafka Manager.
- Add an existing Kafka cluster and make sure that the Zookeeper address of the Kafka cluster is correct. For more information, see the configuration information of Kafka Manager. Select the corresponding Kafka version. We recommend that you enable the JMX function.
- Common Kafka functions are available immediately after you create a Kafka cluster.

### 5.6 Common Kafka problems

This section describes two common issues with Kafka.

```
Error while executing topic command : Replicatio n
factor : 1 larger than available brokers : 0.
```

Common causes:

- A fault occurs in the Kafka service and the cluster broker process exits. You need to use logs to troubleshoot the fault.
- The ZooKeeper address of the Kafka service is incorrect. View and use the Zookeeper.connect configuration item on the Kafka configuration management page.

 java . net . BindExcept ion : Address already in use ( Bind failed )

You may encounter this exception when you use Kafka command line tools. This is typically caused by the unavailability of the JMX port. You can specify a JMX port manually before using the command line. For example:

JMX\_PORT = 10101 kafka - topics -- zookeeper emr - header - 1 : 2181 / kafka - 1 . 0 . 0 -- list

# 6 Druid

### 6.1 Introduction to Druid

Apache Druid is a column-oriented, open-source, distributed data storeused to query and analyze issues in large datasets in real time. Apache Druid was developed by Metamarkets, and then donated to the Apache Software Foundation in the spring of 2019.

### **Basic features**

Apache Druid has the following features:

- Sub-second OLAP queries, including multi-dimensional filtering, ad-hoc attribute grouping, and fast data aggregation.
- Real-time data consumption, collection, and querying.
- Efficient multi-tenant capability, which enables thousands of users to perform searches online at the same time.
- Strong scalability, which supports the fast processing of PB-level data, 100 billionlevel events, and thousands of concurrent queries per second.
- Extremely high availability and support for rolling upgrades.

### Usage scenarios

Real-time data analysis is the most typical usage scenario for Apache Druid and covers a wide range of areas, including:

- · Real-time indicator monitoring
- Model recommendations
- Advertisement platforms
- Model searches

These scenariosinvolve large amounts of data, and the requirement for time delay in data querying is high. In real-time indicator monitoring, problems need to be detected at the moment of occurrence so thatyou can be warned as soon as possible. In the recommendation model, user behavior data needs to be collected in real time and sent to the recommendation system promptly. In just a few clicks, the system is able to identify your search intent and recommend more appropriate results in future searches.

#### Architecture

Apache Druid has an excellent architectural design with multiple components working together to complete a series of processes, such as data collection, indexing, storage, and querying.

The following figure shows the components contained in the Druid working-layer (for data indexing and data querying).

- The real-time component is responsible for the real-time data collection.
- In the broker phase, query tasks are distributed, and the results are collected and returned to you.
- The historical node is responsible for the storage of historical data after indexing. The data is stored in deep storage. Deep storage can be either local or a distributed file system, such as HDFS.
- · The indexing service consists of two components (not shown in the figure).
  - The Overlord component is responsible for managing and distributing indexing tasks.
  - The MiddleManager component is responsible for executing indexing tasks.

The following figure shows the components involved in the management layer of Druid segments (Druid index file).

- The ZooKeeper component is responsible for storing the status of the cluster and discovering components, such as the topology information of the cluster, election of the Overlord leader, and management of the indexing task.
- The Coordinator component is responsible for managing segments, such as the downloading and deletion of the segments and balancing them with historical components.
- The Metadata storage component is responsible for storing the meta-information of segments and managing all kinds of persistent or temporary data in the cluster, such as configuration information and audit information.

### E-MapReduce Enhanced Druid

E-MapReduce Druid has improved a lot based on Apache Druid, including integratio n with E-MapReduce and the peripheral Alibaba Cloud ecosystem, easy monitoring and operation support, and easy-to-use product interfaces. You can use it immediatel y after purchase. It does not need 24/7 operation and maintenance.

E-MapReduce Druid supports the following features:

- Using OSS as deep storage
- · Using OSS files as data sources for indexing in batches
- Supporting indexing the streaming data from Log Service and providing high reliability and exactly-once semantics
- · Using RDS to store metadata
- · Integrating with Superset tools
- Easy scale up and scale down (scale down is for task node)
- · Diversified monitoring indicators and alarm rules
- Bad node migration
- High-security mode
- · HA

### 6.2 Quick start

E-MapReduce V3.11.0 and later versions support E-MapReduce Druid as a cluster type.

The use of E-MapReduce Druid as a separate cluster type (instead of adding Druid service to the Hadoop cluster) is mainly based on the following reasons:

- E-MapReduce Druid can be used independently of Hadoop.
- E-MapReduce Druid has high memory requirements when there is a large amount of data, especially for Broker and Historical nodes. E-MapReduce Druid is not controlled by Yarn and will compete for resources during multi-service operation.
- As the infrastructure, the node number of a Hadoop cluster can be relatively large , whereas an E-MapReduce Druid cluster can be relatively small. The work is more flexible if they work together.

#### Create an Druid cluster

Select Druid as the cluster type when you create a cluster. You can select HDFS and Yarn when creating an E-MapReduce Druid cluster. The HDFS and Yarn in the Druid cluster are for testing only, as described at the beginning of this guide. We recommend that you use a dedicated Hadoop cluster as the production environment.

### Configure a cluster

· Configure the cluster to use HDFS as the deep storage of E-MapReduce Druid

For a standalone E-MapReduce Druid cluster, you may need to store your index data in the HDFS of another Hadoop cluster. Therefore, you need to complete related settings for the connectivity between the two clusters (for details, see Interaction with Hadoop clusters). Then you need to configure the following items on the configuration page of E-MapReduce Druid and restart the service. The configuration items are in common.runtime of the configuration page.

- druid.storage.type: hdfs
- druid.storage.storageDirectory: (the hdfs directory must be a full one, such as hdfs://emr-header-1.cluster-xxxxxx:9000/druid/segments.)

### Note:

If the Hadoop cluster is an HA cluster, you must change emr-header-1.clusterxxxxx:9000 to emr-cluster, or change port 9000 to port 8020.

· Use OSS as the deep storage of E-MapReduce Druid

E-MapReduce Druid supports the use of OSS as deep storage. Due to the AccessKeyfree capability of E-MapReduce, E-MapReduce Druid can automatically get access to OSS without the need to configure the AccessKey. Because the OSS function of HDFS enables E-MapReduce Druid to have access to OSS, druid . storage . type still needs to be configured as HDFS during the configuration process.

- druid . storage . type : hdfs
- druid . storage . storageDir ectory : (for example, oss :// emr druid - cn - hangzhou / segments )

Because the OSS function of HDFS enables E-MapReduce Druid to have access to OSS, you need to select one of the following two scenarios:

- Choose to install HDFS when you create a cluster. Then the system is automatica lly configured. (After HDFS is installed, you can choose not to use it, disable it, or use it for testing purposes only.)
- Create hdfs site . xml in the configuration directory of E-MapReduce
   Druid / etc / ecm / druid conf / druid / \_common /, the content is as follows, and then copy the file to the same directory of all nodes:

```
version =" 1 . 0 " ? >
<?
   xml
 < configurat
               ion >
    < property >
      < name > fs . oss . impl </ name >
      < value > com . aliyun . fs . oss . nat . NativeOssF
ileSystem </ value >
    </ property >
    < property >
      < name > fs . oss . buffer . dirs </ name >
      < value > file :/// mnt / disk1 / data ,...</ value >
    </ property >
    < property >
      < name > fs . oss . impl . disable . cache </ name >
      < value > true </ value >
    </ property >
 </ configurat ion >
```

The fs. oss. buffer. dirs can be set to multiple paths.

· Use RDS to save E-MapReduce Druid metadata

Use the MySQL database on header-1 node to save E-MapReduce Druid metadata. You can also use the Alibaba Cloud RDS to save the metadata.

The following uses RDS MySQL as an example to demonstrate the configuration. Before you configure it, make sure that:

- The RDS MySQL instance has been created.
- A separate account has been created for E-MapReduce Druid to access RDS MySQL (root is not recommended ). This example uses account name druid and password druidpw.
- Create a separate MySQL database for Druid metadata. Suppose the database is called druiddb.
- Make sure that account druid has permission to access druiddb.

In the E-MapReduce console, click Manage behind the E-MapReduce Druid cluster you want to configure. Click the Druid service, and then select the Configuration tab to find the *common* . *runtime* configuration file. Click Custom Configuration to add the following three configuration items:

- druid.metadata.storage.connector.connectURI, where the value is: jdbc:mysql:// rm-xxxxx.mysql.rds.aliyuncs.com:3306/druiddb
- druid.metadata.storage.connector.user, where the value is druid.
- druid.metadata.storage.connector.password, where the value is druidpw.

Choose Save > > Deploy Client Configuration > Restart All Components to make the configuration take effect.

Log on to the RDS console to view the tables created by druiddb. You will find tables automatically created by druid.

• Service memory configuration

The memory of the Druid service consists of the heap memory (configured through jvm.config), and direct memory (configured through jvm.config and runtime. properteis). E-MapReduce will automatically generate a set of configurations when
you create a cluster. However, in some cases, you may still need to configure the memory.

To adjust the service memory configuration, you can access the cluster services through the E-MapReduce console, and perform related operations on the page.

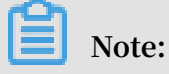

For direct memory, make sure that:

```
    - XX : MaxDirectM emorySize is greater than or equal
to druid . processing . buffer . sizeBytes * ( druid .
processing . numMergeBu ffers + druid . processing . numThreads
+ 1).
```

Visit the E-MapReduce Druid web page

E-MapReduce Druid comes with two Web pages:

- Overlord: http://emr header 1 . cluster 1234 : 18090 is used to view the running status of tasks.
- Coordinator: http://emr header 1 . cluster 1234 : 18081 is used to view the storage status of segments.

EMR provides three methods to access E-MapReduce Druid Web pages:

- On the cluster management page, click Access Link and port, locate the Druid overlord or Druid coordinator link, and click the link to enter (recommended method, EMR-3.20.0, and later versions ).
- Use <u>SSH tunneling</u> to create an SSH tunnel and enable proxy browser access.
- Access through public IP + Port, as shown in figure Http : // 123 . 123 . 123

. 123 : 18090 (Not recommended. use security group settings to properly control cluster access through the public network ).

### **Batch index**

Interaction with Hadoop clusters

If you select HDFS and Yarn (with their own Hadoop clusters) when creating E-MapReduce Druid clusters, the system will automatically configure the interactio n between HDFS and Yarn. The following example shows how to configure the interaction between a standalone E-MapReduce Druid cluster and a standalone Hadoop cluster. It is assumed that the E-MapReduce Druid cluster ID is 1234, and the Hadoop cluster ID is 5678. In addition, read through and follow the instructio ns strictly. The clusters may not work as expected because of slightly improper operation.

For the interaction with standard-mode Hadoop clusters, perform the following operations:

- 1. Ensure the communication between the two clusters. (Each cluster is associated with a different security group, and access rules are configured for the two security groups.)
- 2. Put core-site.xml, hdfs-site.xml, yarn-site.xml, mapred-site.xml of / etc / ecm / hadoop conf of the Hadoop cluster in the / etc / ecm / duird conf / druid / \_common directory on each node of the E-MapReduce Druid cluster. (If you select the built-in Hadoop when you create the cluster, several soft links in this directory will map to the configuration of the Hadoop service of E-MapReduce. Remove these soft links first.)
- 3. Write the hosts of the Hadoop cluster to the hosts list on the E-MapReduce Druid cluster. Note that the hostname of the Hadoop cluster should be in the form of a long name, such as emr-header-1.cluster-xxxxxxx. You are advised to put the hosts of Hadoop behind the hosts of the E-MapReduce Druid cluster, such as:

```
10 . 157 . 201 . 36
                       emr - as . cn - hangzhou . aliyuncs .
com
10 . 157 . 64 . 5
                       eas . cn - hangzhou . emr . aliyuncs .
com
192 . 168 . 142 . 255
                       emr - worker - 1 . cluster - 1234
                                                            emr -
worker - 1
            emr - header - 2 . cluster - 1234
                                                emr - header - 2
                         fiZ
  iZbp1h9g7b oqo9x23qbi
192 . 168 . 143 . 0
                       emr - worker - 2 . cluster - 1234
                                                            emr -
            emr - header - 3 . cluster - 1234
worker - 2
                                                emr - header - 3
  iZbp1eaa58 19tkjx55yr 9xZ
                      emr - header - 1 . cluster - 1234
192 . 168 . 142 . 254
                                                            emr -
header - 1
             iZbp1e3zwu vnmakmsjer 2uZ
For
     Hadoop
               clusters
                         in
                               high - security
                                                mode, perform
        following operations :
  the
192 . 168 . 143 . 6
                        emr - worker - 1 . cluster - 5678
                                                            emr -
worker - 1
           emr – header – 2 . cluster – 5678
                                                emr - header - 2
  iZbp195rj7 zvx8qar4f6 b0Z
                      emr - worker - 2 . cluster - 5678
192 . 168 . 143 . 7
                                                         emr -
worker - 2 emr - header - 3 . cluster - 5678
                                                emr - header - 3
  iZbp15vy2r sxoegki4qh dpZ
```

```
192 . 168 . 143 . 5 emr - header - 1 . cluster - 5678 emr -
header - 1 iZbp10tx4e gw3wfnh5oi i1Z
```

For Hadoop clusters in high-security mode, perform the following operations:

- 1. Ensure the communication between the two clusters. (Each cluster is associated with a different security group, and access rules are configured for the two security groups.)
- 2. Put core-site.xml, hdfs-site.xml, yarn-site.xml, mapred-site.xml of / etc / ecm / hadoop conf of the Hadoop cluster in the / etc / ecm / duird conf / druid / \_common directory on each node of the E-MapReduce Druid cluster. (If you select the built-in Hadoop when creating a cluster, several soft links in this directory will point to the configuration with Hadoop. Remove these soft links first.) Modify hadoop . security . authentica tion . use . has in core-site.xml to false . (This configuration is completed on the client to enable AccessKey authentication.)
- 3. Write the hosts of the Hadoop cluster to the hosts list of each node on the E-MapReduce Druid cluster. Note that the hostname of the Hadoop cluster should be in the form of a long name, such as emr-header-1.cluster-xxxxxxx. You are advised to put the hosts of Hadoop behind the hosts of the E-MapReduce Druid cluster.
- 4. Set Kerberos cross-domain mutual trust between the two clusters. For more information, see #unique\_29.
- 5. Create a local druid account (useradd-m-g hadoop) on all nodes of the Hadoop cluster, or set druid.auth.authenticator.kerberos.authtomate to create a mapping rule for the Kerberos account to the local account. (For specific prerelease rules, see here.) This method is recommended because it is easy to operate without errors.

# Note:

In Hadoop cluster of the high-security mode , all Hadoop commands must be run from a local account. By default, this local account needs to have the same name as the principal. Yarn also supports mapping a principal to a local account.

6. Restart the E-MapReduce DruidDruid service.

### · Use Hadoop to index batch data

Druid comes with an example named wikiticker, which is located in the \${DRUID\_HOME}/quickstart/tutorial path. \${DRUID\_HOME} is set to / usr / lib / druid - current by default. Each line of the wikiticke document (wikiticker-2015-09-12-sampled.json.gz) is a record. Each record is a json object. The format is as follows:

```
• • •
    json
{
     " time ": " 2015 - 09 - 12T00 : 46 : 58 . 771Z ",
     " channel ": "# en . wikipedia ",
     " cityName ": null ,
     " comment ": " added
                                 project ",
     " countryIso Code ": null,
     " countryNam e ": null ,
     " isAnonymou s ": false,
     " isMinor ": false ,
     " isNew ": false ,
     " isRobot ": false ,
" isUnpatrol led ": false ,
     " metroCode ": null ,
" namespace ": " Talk ",
" page ": " Talk : Oswald
                                       Tilghman ",
     " regionIsoC ode ": null ,
     " regionName ": null ,
     " user ": " GELongstre et ",
" delta ": 36 ,
" added ": 36 ,
     " deleted ": 0
}...
```

To use Hadoop to create index for batch data, perform the following steps:

1. Decompress the compressed file and place it in a directory of HDFS (such as:

hdfs :// emr - header - 1 . cluster - 5678 : 9000 / druid ). Run the following command on the Hadoop Cluster.

```
### If
          you
                         operating on
                are
                                             а
                                                 standalone
                                                                 Hadoop
                          druid . keytab to Hadoop
 cluster, copy a
                                                              cluster
after
         the mutual trust is establishe d be
clusters, and run the kinit command
                                                             between
                                                                         the
   two
         - kt / etc / ecm / druid - conf / druid . keytab
  kinit
 druid
 ###
                           hdfs :// emr - header - 1 . cluster - 5678
          dfs - mkdir
 hdfs
 : 9000 / druid
 hdfs dfs - put ${ DRUID_HOME }/ quickstart / wikiticker - 2015 - 09 - 16 - sampled . json hdfs :// emr - header - 1 .
 cluster - 5678 : 9000 / druid
```

Note:

- Modify hadoop . security . authentica tion . use . has in / etc / ecm / hadoop - conf / core - site . xml to false before running HDFS command for a high-security mode cluster.
- Make sure that you have created a Linux account named druid on each node of the Hadoop cluster.
- 2. Use the following configurations to prepare a file for data indexing. The file path is set to \${DRUID\_HOME}/quickstart/tutorial/wikiticker-index.json.

```
{
                       " type " : " index_hado op ",
                       " spec " : {
                                           " ioConfig " : {
    " type " : " hadoop ",
                                                              " inputSpec " : {
    " type " : " static ",
    " paths " : " hdfs :// emr - header - 1 . cluster
    - 5678 : 9000 / druid / wikiticker - 2015 - 09 - 16 - sampled .
    json "
                                                               }
                                          },
" dataSchema " : {
    " dataSource " : " wikiticker ",
    " dataSource " : {
    " dataSource " : {
    " dataSource " : {
    " dataSource " : {
    " dataSource " : {
    " dataSource " : {
    " dataSource " : {
    " dataSource " : {
    " dataSource " : {
    " dataSource " : {
    " dataSource " : {
    " dataSource " : {
    " dataSource " : {
    " dataSource " : {
    " dataSource " : {
    " dataSource " : {
    " dataSource " : {
    " dataSource " : {
    " dataSource " : {
    " dataSource " : {
    " dataSource " : {
    " dataSource " : {
    " dataSource " : {
    " dataSource " : {
    " dataSource " : {
    " dataSource " : {
    " dataSource " : {
    " dataSource " : {
    " dataSource " : {
    " dataSource " : {
    " dataSource " : {
    " dataSource " : {
    " dataSource " : {
    " dataSource " : {
    " dataSource " : {
    " dataSource " : {
    " dataSource " : {
    " dataSource " : {
    " dataSource " : {
    " dataSource " : {
    " dataSource " : {
    " dataSource " : {
    " dataSource " : {
    " dataSource " : {
    " dataSource " : {
    " dataSource " : {
    " dataSource " : {
    " dataSource " : {
    " dataSource " : {
    " dataSource " : {
    " dataSource " : {
    " dataSource " : {
    " dataSource " : {
    " dataSource " : {
    " dataSource " : {
    " dataSource " : {
    " dataSource " : {
    " dataSource " : {
    " dataSource " : {
    " dataSource " : {
    " dataSource " : {
    " dataSource " : {
    " dataSource " : {
    " dataSource " : {
    " dataSource " : {
    " dataSource " : {
    " dataSource " : {
    " dataSource " : {
    " dataSource " : {
    " dataSource " : {
    " dataSource " : {
    " dataSource " : {
    " dataSource " : {
    " dataSource " : {
    " dataSource " : {
    " dataSource " : {
    " dataSource " : {
    " dataSource " : {
    " dataSource " : {
    " dataSource " : {
    " dataSource " : {
    " dataSource " : {
    " dataSource " : {
    " dataSource " : {
    " dataSource " : {
    " dataSource " : {

                                                                      dataSource ": " wikiticker ",
granularit ySpec ": {
  "type ": " uniform ",
  "segmentGra nularity ": " day ",
  "queryGranu larity ": " none ",
  "intervals ": [" 2015 - 09 - 12 / 2015 - 09 -
    13 "]
                                                             },
" parser " : {
    " type " : " hadoopyStr ing ",
    " type " : {
    "
    "
}
                                                                                 " parseSpec " : {
    " format " : " json ",
    " dimensions Spec " : {
                                                                                                                         " dimensions " : [
                                                                                                                                            " channel "
                                                                                                                                            " cityName "
                                                                                                                                            " comment ",
                                                                                                                                            " countryIso Code ",
                                                                                                                                            " countryNam
                                                                                                                                                                                                            е",
                                                                                                                                            " isAnonymou
                                                                                                                                                                                                              s "
                                                                                                                                           " isMinor ",
                                                                                                                                           " isNew "
                                                                                                                                           " isRobot "
                                                                                                                                           " isUnpatrol led ",
                                                                                                                                           " metroCode "
                                                                                                                                           " namespace ",
                                                                                                                                            ...
                                                                                                                                                     page ",
                                                                                                                                            .....
                                                                                                                                                     regionIsoC ode ",
                                                                                                                                                     regionName ",
                                                                                                                                            ...
                                                                                                                                            " user "
                                                                                                                        ]
                                                                                                     },
                                                                                                              timestampS pec " : {
    " format " : " auto ",
    " column " : " time "
                                                                                                     }
```

```
}
                                                                   },
" metricsSpe c " : [
                                                                                          {
                                                                                                                " name " : " count ",
" type " : " count "
                                                                                          },
                                                                                          {
                                                                                                                " name " : " added ",
" type " : " longSum ",
                                                                                                                " fieldName " : " added "
                                                                                         },
                                                                                                               " name " : " deleted ",
" type " : " longSum ",
                                                                                                                " fieldName " : " deleted "
                                                                                         },
                                                                                                               " name " : " delta ",
" type " : " longSum ",
                                                                                                                " fieldName " : " deltá "
                                                                                         },
                                                                                                               " name " : " user_uniqu e ",
" type " : " hyperUniqu e ",
" fieldName " : " user "
                                                                                         }
                                                                   ]
                                          },
" tuningConf ig " : {
    " type " : " hadoop ",
    " partitions Spec " : {
        " type " : " hashed ",
        " type " : " hashed ",
        " type " : " hashed ",
        " type " : " hashed ",
        " type " : " hashed ",
        " type " : " hashed ",
        " type " : " hashed ",
        " type " : " hashed ",
        " type " : " hashed ",
        " type " : " hashed ",
        " type " : " hashed ",
        " type " : " hashed ",
        " type " : " hashed ",
        " type " : " hashed ",
        " type " : " hashed ",
        " type " : " hashed ",
        " type " : " hashed ",
        " type " : " hashed ",
        " type " : " hashed ",
        " type " : " hashed ",
        " type " : " hashed ",
        " type " : " hashed ",
        " type " : " hashed ",
        " type " : " hashed ",
        " type " : " hashed ",
        " type " : " hashed ",
        " type " : " hashed ",
        " type " : " hashed ",
        " type " : " hashed ",
        " type " : " hashed ",
        " type " : " hashed ",
        " type " : " hashed ",
        " type " : " hashed ",
        " type " : " hashed ",
        " type " : " hashed ",
        " type " : " hashed ",
        " type " : " hashed ",
        " type " : " hashed ",
        " type " : " hashed ",
        " type " : " hashed ",
        " type " : " hashed ",
        " type " : " hashed ",
        " type " : " hashed ",
        " type " : " hashed ",
        " type " : " ' hashed ",
        " type " : " ' hashed ",
        " type " : " ' hashed ",
        " type " : " ' hashed ",
        " type " : " ' hashed ",
        " type " : " ' hashed ",
        " type " : " ' hashed ",
        " type " : " ' hashed ",
        " type " : " ' hashed ",
        " type " : " ' hashed ",
        " type " : " ' hashed ",
        " type " : " ' hashed ",
        " type " : " ' hashed ",
        " type " : " ' hashed ",
        " type " : " ' hashed ",
        " type " : " ' hashed ",
        " type " : " ' hashed ",
        " type " : " ' hashed ",

                                                                                         " targetPart itionSize " : 5000000
                                                                   " mapreduce . job . classloade r ": " true "
                                                                    }
                                            }
                      },
" hadoopDepe ndencyCoor dinates ": [" org . apache . hadoop
: hadoop - client : 2 . 7 . 2 "]
}
```

### Note:

- spec . ioConfig . type is set to hadoop .
- spec . ioConfig . inputSpec . paths is the path of the input file.
- tuningConf ig . type is set to hadoop .
- tuningConf ig . jobPropert ies sets the classloader of the mapreduce job.

hadoopDepe ndencyCoor dinates develops the version of Hadoop client.

3. Run the batch index command on the E-MapReduce Druid cluster.

```
cd ${ DRUID_HOME }
  curl -- negotiate - u : druid - b ~/ cookies - c ~/
  cookies - XPOST - H ' Content - Type : applicatio n / json
  ' - d @ quickstart / wikiticker - index . json http :// emr -
  header - 1 . cluster - 1234 : 18090 / druid / indexer / v1 / task
```

The - negotiate , - u , - b , and - c options are for secure E-MapReduce Druid clusters. The Overlord port number is 18090 by default.

4. View the running state of the jobs.

```
Enter http://emr - header - 1 . cluster - 1234 : 18090 / console .
html in your browser's address bar to view the running status of jobs.
```

5. Query the data based on E-MapReduce Druid syntax.

E-MapReduce Druid has its own query syntax. You need to prepare a jsonformatted query file that describes how you want to query. A topN query to the wikiticker data is as follows \${DRUID\_HOME}/quickstart/wikiticker-toppages.json):

You can check the results of the query by running the following command:

```
cd ${ DRUID_HOME }
  curl -- negotiate - u : druid - b ~/ cookies - c ~/
  cookies - XPOST - H ' Content - Type : applicatio n / json '
  - d @ quickstart / wikiticker - top - pages . json ' http ://
```

emr - header - 1 . cluster - 1234 : 18082 / druid / v2 /? pretty

Note that the items such as -negotiate - u - b - c are for E-MapReduce Druid clusters in the high-security mode. You can check the results of a specific query in normal cases.

### **Real-time index**

For Indexing data from a Kafka cluster to an E-MapReduce Druid cluster in real time, we recommend that you use the Kafka Indexing Service extension to ensure high reliability and support exactly-once semantics. See the Use Druid Kafka Indexing Service to consume Kafka data in real time section in #unique\_30.

If your data is real-time accessed by Alibaba Cloud log Service (SLS) and you want to use E-MapReduce Druid to index the data in real time, we provide the SLS Indexing Service extension. Using SLS Indexing Service avoids the overhead of creating and maintaining a Kafka cluster. SLS Indexing Service provides high-reliability and exactly-once semantics like Kafka Indexing Service. Here, you can use SLS as a Kafka.

For other methods, such as Flink, Storm, and Spark Streaming, we recommend that you use the Tranquility client to push data to the E-MapReduce Druid cluster. For details, see <u>SLS-Indexing-Service</u>.

Kafka Indexing Service and SLS Indexing Service are similar. They pull data from the data source to the E-MapReduce Druid cluster in pull mode, and provide high reliability and exactly-once semantics; tranquility pushes data to E-MapReduce Druid for indexing. Tranquility does not provide Exactly-once semantics. Therefore, if you have such requirements, you must resolve them yourself.

Analyze the indexing failure

When indexing fails, the following troubleshooting steps are typically followed:

### For batch data index

- If curl returns an error directly, or no value returns, check the input file format. Or add a - v parameter to curl to observe the value returned from the REST API.
- 2. Observe the execution of the jobs on the Overlord page. If it fails, view the logs on the page.
- 3. In many cases, logs are not generated. In the case of a Hadoop job, open the Yarn page to check whether there is an index job generated, and view the job execution log.
- 4. If no errors are found, you need to log on to the E-MapReduce Druid cluster, and view the execution logs of Overlord (at / mnt / disk1 / log / druid / overlord emr header 1 . cluster xxxx . log ). If it is an HA cluster, check the Overlord that you submitted the job to.
- 5. If the job has been submitted to Middlemanager, but a failure is returned, you need to view the worker that the job is submitted to in Overlord, and log on to the worker node to view the Middlemanager logs in / mnt / disk1 / log / druid / middleMana ger emr header 1 . cluster xxxx . log .
- For Kafka Indexing Service and SLS Indexing Service
  - 1. First, view the Overlord Web page *Http* :// *emr header* 1 : 18090 , check the running status of the Supervisor, and check whether payload is valid.
  - 2. View the log of the failed task.
  - 3. If you cannot identify the cause of failure from the task log, you need to start with the Overlord log to troubleshoot the problem. See the last two steps in the Batch index section.
- For real-time Tranquility index

Check the Tranquility logs to see if the message is received or dropped.

The remaining troubleshooting steps are the same as Step 2 to Step 5 in the batch index section.

Most of the errors are cluster configuration issues and job problems. Cluster configuration errors are about memory parameters, cross-cluster connection, access to clusters in high-security mode, and principals. Job errors are about the format of the job description files, input data parsing, and other job-related configuration issues (such as ioConfig).

# 6.3 Ingestion Spec

This section briefly introduces Ingestion Spec, the description file of the index data.

Ingestion Spec is a unified description of the format of the data being indexed and how it is indexed by Druid. It is a JSON file, which consists of three parts:

```
{
    " dataSchema " : {...},
    " ioConfig " : {...},
    " tuningConf ig " : {...}
}
```

| Key          | Format      | Description                                                                                                    | Required |
|--------------|-------------|----------------------------------------------------------------------------------------------------|----------|
| dataSchema   | JSON object | Describes the schema<br>information of the data you want<br>to consume. dataSchema is fixed<br>and does not change with the<br>way in which data is consumed.            | Yes      |
| ioConfig     | JSON object | Describes the source and<br>destination of the data you want<br>to consume. If the consumption<br>method of the data is different,<br>ioConfig is also different.        | Yes      |
| tuningConfig | JSON object | Configures the parameters of the<br>data you want to consume. If<br>the consumption method of the<br>data is different, the adjustable<br>parameters are also different. | No       |

### dataSchema

dataSchema describes the format of the data and how to parse the data. The typical structure is as follows:

```
{
    " dataSoruce ": < name_of_da taSource >,
    " parser ": {
        " type ": <>,
        " parseSpec ": {
            " format ": <>,
            " format ": <>,
            " timestampS pec ": {},
            " dimensions Spec ": {}
        }
    },
    " metricsSpe c ": {},
    " granularit ySpec ": {}
```

| } |  |
|---|--|
|   |  |

| Key                 | Format                   | Description                                                                             | Required |
|---------------------|--------------------------|-----------------------------------------------------------------------------------------|----------|
| dataSource          | String                   | Name of the data source.                                                                | Yes      |
| parser              | JSON object              | How the data is parsed.                                                                 | Yes      |
| metricsSpec         | Array of JSON<br>objects | Aggregator list.                                                                        | Yes      |
| granularit<br>ySpec | JSON object              | Data aggregation settings,<br>such as creating segments and<br>aggregation granularity. | Yes      |

### • parser

parser determines how your data is parsed correctly. metricsSpec defines how the data is clustered for calculation. granularitySpec defines the granularity of the data fragmentation and the granularity of the query.

There are two types of parser: string and hadoopstring. The latter is used for Hadoop index jobs. ParseSpec is a specific definition of data format resolution.

| Key                | Format      | Description                                                 | Required |
|--------------------|-------------|-------------------------------------------------------------|----------|
| type               | String      | The data format can be json,<br>jsonLowercase, csv, or tsv. | Yes      |
| timestampS<br>pec  | JSON object | Timestamp and timestamp type                                | Yes      |
| dimensions<br>Spec | JSON object | The dimension of the data (<br>columns are included).       | Yes      |

For different data formats, additional parseSpec options may exist. The following table describes timestampSpec and dimensionsSpec.

| Key    | Format | Description                             | Required |
|--------|--------|-----------------------------------------|----------|
| column | String | Columns corresponding to the timestamp. | Yes      |

| Key    | Format | Description                                                                                      | Required |
|--------|--------|--------------------------------------------------------------------------------------------------|----------|
| format | String | The timestamp type can be ISO,<br>millis, POSIX, auto, or whatever<br>is supported by joda time. | Yes      |

| Кеу                     | Format                   | Description                                                                                                    | Required |
|-------------------------|--------------------------|----------------------------------------------------------------------------------------------------|----------|
| dimensions              | JSON array               | Describes which dimensions<br>the data contains. Each<br>dimension can be just a string<br>. You can also specify the<br>attribute for the dimension<br>. For example, the type of<br>dimensions: [dimenssion1,<br>dimenssion2, {type: long, name<br>: dimenssion3]] is string by<br>default. | Yes      |
| dimensionE<br>xclusions | Array of JSON<br>strings | Dimension to be deleted when data is consumed.                                                                                                    | No       |
| spatialDim<br>ensions   | Array of JSON<br>objects | Spatial dimension.                                                                                                    | No       |

metricsSpec

MetricsSpec is an array of JSON objects. It defines several aggregators. Aggregators typically have the following structures:

```
``` json
{
    " type ": < type >,
    " name ": < output_nam e >,
    " fieldName ": < metric_nam e >
}...
```

The following commonly used aggregators are provided:

| Туре       | Type optional                                                        |
|------------|----------------------------------------------------------------------|
| count      | count                                                                |
| sum        | longSum, doubleSum, floatSum                                         |
| min/max    | longMin/longMax, doubleMin/doubleMax, floatMin/<br>floatMax          |
| first/last | longFirst/longLast, doubleFirst/doubleLast, floatFirst<br>/floatLast |

| Туре        | Type optional |
|-------------|---------------|
| javascript  | javascript    |
| cardinality | cardinality   |
| hyperUnique | hyperUnique   |

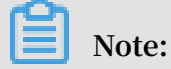

The last three types in the table are advanced aggregators. For information about how to use them, see Apache Druid official documents.

granularitySpec

Two aggregation modes are supported: uniform and arbitrary. The uniform mode aggregates data with a fixed interval of time. The arbitrary mode tries to make sure that each of the segments has the same size, but the time interval for aggregation is not fixed. Uniform is the current default option.

| Кеу                    | Format     | Description                                                                | Required                                       |
|------------------------|------------|----------------------------------------------------------------------------|------------------------------------------------|
| segmentGra<br>nularity | String     | Segment granularity Uniform<br>type.The default is DAY.                    | No.                                            |
| queryGranu<br>larity   | String     | Minimum data aggregation<br>granularity for query. The<br>default is true. | No                                             |
| rollup                 | Bool value | Aggregate or not.                                                          | No.                                            |
| intervals              | String     | Time interval of data consumption.                                         | It is Yes for<br>batch and No<br>for realtime. |

### ioConfig

ioConfig describes the data source. An example of Hadoop index is as follows:

```
{
    " type ": " hadoop ",
    " inputSpec ": {
        " type ": " static ",
        " paths ": " hdfs :// emr - header - 1 . cluster - 6789 : 9000
/ druid / quickstart / wikiticker - 2015 - 09 - 16 - sampled . json "
    }
}
```

### Note:

This part is not required for streaming data that is processed through Tranquility.

### TuningConfig

TuningConfig refers to additional settings. For example, you can specify MapReduce parameters to use Hadoop to create an index for batch data. The contents of tuningConfig may vary based on the data source. For more information, see the example file or official document of this service.

# 6.4 Kafka Indexing Service

This section describes how to use Apache Druid Kafka Indexing Service in E-MapReduce to ingest Kafka data in real time.

The Kafka Indexing Service is an extension launched by Apache Druid to ingest Kafka data in real time using Apache Druid's indexing service. The extension enables supervisors in Overlord which start some indexing tasks in Middlemanager. These tasks connect to the Kafka cluster to ingest the topic data and complete the index creation. You need to prepare a data ingestion format file and manually start the supervisor through the RESTful API.

Interaction with the Kafka cluster

See the introduction in Tranquility.

Use Apache Druid's Kafka Indexing Service to ingest Kafka data in real time

1. Run the following command on the Kafka cluster (or gateway) to create a topic named metrics.

-- If the Kafka high - security mode is enabled :
 export KAFKA\_OPTS ="- Djava . security . auth . login . config
 =/ etc / ecm / kafka - conf / kafka\_clie nt\_jaas . conf "
 - kafka - topics . sh -- create -- zookeeper emr - header - 1 :
 2181 , emr - header - 2 , emr - header - 3 / kafka - 1 . 0 . 0 - partitions 1 -- replicatio n - factor 1 -- topic metrics

You can adjust the parameters based on your needs. The */kafka-1.0.0* section of the – – zookeeper parameter is path, and you can see the value of the zookeeper.connect on the Kafka service Configuration page of the Kafka cluster. If you build your own Kafka cluster, the parmname – zookeeper parameter can be changed according to your actual configuration. 2. Define the data format description file for the data source. Name it metrics-

kafka.json and place it in the current directory (or another directory that you have specified).

```
{
         " type ": " kafka ",
         " dataSchema ": {
                " dataSource ": " metrics - kafka ",
                " parser ": {
    " type ": " string ",
                        " parseSpec ": {
    " timestampS pec ": {
        " column ": " time ",
        " format ": " auto "
                               },
" dimensions Spec ": {
    " dimensions ": [" url ", " user "]
                               },
" format ": " json "
                        }
                },
                    granularit ySpec ": {
" type ": " uniform ",
" segmentGra nularity ": " hour ",
" queryGranu larity ": " none "
                },
" metricsSpe c ": [{
                               " type ": " count ",
                               " name ": " views "
                        },
{
                               " name ": " latencyMs ",
" type ": " doubleSum ",
                               " fieldName ": " latencyMs "
                        }
                 ٦
        },
" ioConfig ": {
    " topic ": " metrics ",
    " consumerPr operties ": {
    " bootstrap . servers ";
    totrap
 " bootstrap . servers ": " emr - worker - 1 . cluster -
xxxxxxxx : 9092 ( the bootstrap . servers of your Kafka
 xxxxxxx . sool (
clusters )",
    " group . id ": " kafka - indexing - service ",
    " security . protocol ": " SASL_PLAIN TEXT ",
    " sasl . mechanism ": " GSSAPI "
                },
" taskCount ": 1 ,
" taskCount ": 1
                   replicas : 1
                 " taskDurati on ": " PT1H "
        },
" tuningConf ig ": {
    " type ": " kafka ",
    " maxRowsInM emory ": " 100000 "
 }
         Note:
```

ioConfig . consumerPr operties . security . protocol and ioConfig . consumerPr operties . sasl . mechanism are security-related options and are not required for standard mode Kafka clusters.

3. Run the following command to add a Kafka supervisor.

```
curl -- negotiate - u : druid - b ~/ cookies - c ~/ cookies
- XPOST - H ' Content - Type : applicatio n / json ' - d @
metrics - kafka . json http://emr - header - 1 . cluster - 1234
: 18090 / druid / indexer / v1 / supervisor
```

The - negotiate , - u , - b , and - c options are for high-security mode Druid

clusters.

4. Enable a console producer on the Kafka cluster.

```
-- If the high - security mode of Kafka is enabled :
    export KAFKA_OPTS ="- Djava . security . auth . login . config
    =/ etc / ecm / kafka - conf / kafka_clie nt_jaas . conf "
    echo - e " security . protocol = SASL_PLAIN TEXT \ nsasl .
    mechanism = GSSAPI " > / tmp / Kafka / producer . conf
-- If the
 Kafka - console - producer . sh -- producer . config / tmp /
kafka / producer . conf -- broker - list emr - worker - 1 : 9092
, emr - worker - 2 : 9092 , emr - worker - 3 : 9092 -- topic
  metrics
  >
```

The - producer . config / tmp / Kafka / producer . conf option is for

high-security mode Kafka clusters.

5. Enter data at the command prompt of kafka\_console\_producer.

```
{" time ": " 2018 - 03 - 06T09 : 57 : 58Z ", " url ": "/ foo / bar
", " user ": " alice ", " latencyMs ": 32 }
{" time ": " 2018 - 03 - 06T09 : 57 : 59Z ", " url ": "/", " user
 ": " bob ", " latencyMs ": 11 }
{" time ": " 2018 - 03 - 06T09 : 58 : 00Z ", " url ": "/ foo / bar
 ", " user ": " bob ", " latencyMs ": 45 }
```

The timestamp can be generated with the following Python command:

datetime ; print ( datetime . datetime . python - c ' import utcnow (). strftime ("% Y -% m -% dT % H :% M :% SZ "))'

#### 6. Prepare a query file named metrics-search.json.

```
{
        " queryType " : " search ",
 " dataSource " : " metrics - kafka ",
" intervals " : [" 2018 - 03 - 02T00 : 00 : 00 . 000 / 2018 -
03 - 08T00 : 00 : 00 . 000 "],
" granularit y " : " all ",
        " searchDime nsions ": [
               " url ",
               " user "
```

```
],

" query ": {

" type ": " insensitiv e_contains ",

" value ": " bob "

}
```

7. Execute the query on the master node of the Druid cluster.

```
curl -- negotiate - u : Druid - b ~/ cookies - c ~/ cookies
- XPOST - H ' Content - Type : applicatio n / json ' - d @
metrics - search . json http :// emr - header - 1 . cluster -
1234 : 8082 / druid / v2 /? pretty
```

The – negotiate , – u , – b , and – c options are for high-security mode Druid clusters.

8. You will see a query result similar to the following:

```
[ {
    " timestamp " : " 2018 - 03 - 06T09 : 00 : 00 . 000Z ",
    " result ": {
        " dimension " : " user ",
        " value " : " bob ",
        " count ": 2 ,
      } ]
} ]
```

# 6.5 LOG Indexing Service

LOG Indexing Service is a Druid plug-in launched by E-MapReduce and is used to consume data from Log Service.

Background

LOG Indexing Service consumes data in a similar way as Kafka Indexing Service and supports exactly-once semantics. LOG Indexing Service has advantages of both Log Service and Kafka Indexing Service.

- · Provides various convenient methods for collecting data to Log Service.
- Eliminates the need for Kafka clusters, which shortens the path of the data flow.
- Supports exactly-once semantics.
- Retries failed jobs to ensure reliability for data consumption, and allows for cluster restarts and service updates without service interruption.

#### Preparations

· Make sure that you have activated LOG and have configured projects and logstores.

- Prepare the following configuration items:
  - The endpoint of LOG. Use the intranet endpoint.
  - A pair of AccessKey ID and AccessKey Secret to access LOG.

**Use LOG Indexing Service** 

1. Prepare the ingestion spec.

LOG Indexing Service is similar to Kafka Indexing Service. For more information, see Kafka Indexing Service. The same data is indexed. The ingestion spec for the data source is as follows and is saved as metrics-sls.json.

```
{
       " type ": " sls ",
" dataSchema ": {
                " dataSource<sup>"</sup>: " metrics - sls ",
                " parser ": {
" type ": " string ",
                        " parseSpec ": {
                                " timestampS pec ": {
                                       " column ": " time ",
" format ": " auto "
                               },
" dimensions Spec ": {
    " dimensions ": [" url ", " user "]
                               },
" format ": " json "
                       }
               },
" granularit ySpec ": {
    " type ": " uniform ",
    " type ": " uniform ";
}
                       " segmentGra nularity ": " hour ",
                       " queryGranu larity ": " none "
               },
" metricsSpe c ": [{
    " type ": " count ",
    " name ": " views "
                       },
                        {
                               " name ": " latencyMs ",
" type ": " doubleSum ",
                               " fieldName ": " latencyMs "
                       }
               ]
       },
" ioConfig ": {
    " project ": < your_proje ct >,
    " logstore ": < your_logst ore >,
    " logstore ": {
        bangzhou
    }
}
 " consumerPr operties ": {

" endpoint ": " cn - hangzhou - intranet . log .

aliyuncs . com ", ( In this example , the China ( Hangzhou
) region is used . Use the intranet endpoint .)

accessKeyI d : "< your - access - key - id >",

" access - key - secret ": < your_acces s_key_secr et
 >,
                        " logtail . collection - mode ": " simple "/" other "
               },
" taskCount ": 1 ,
```

```
" replicas ": 1 ,
    " taskDurati on ": " PT1H "
},
    " tuningConf ig ": {
        " type ": " sls ",
        " maxRowsInM emory ": " 100000 "
    }
}
```

The ingestion specs of Kafka Indexing Service and LOG Indexing Service are similar. Note the following fields:

- type: sls
- dataSchema.parser.parseSpec.format: depends on ioConfig.consumerPr operties.logtail.collection-mode (log collection mode of Log Service). If you select Simple Mode, enter the source file format. If you do not select Simple Mode, enter json.
- · ioConfig.project: the project of which the logs you want to collect.
- $\cdot\,$  ioConfig.logstore: the Logstore of which the logs you want to collect.
- ioConfig.consumerProperties.endpoint: the intranet endpoint of LOG. For example, the endpoint for the China (Hangzhou) region is cn - hangzhou intranet . log . aliyuncs . com .
- · ioConfig.consumerProperties.access-key-id: the AccessKey ID of the account.
- ioConfig.consumerProperties.access-key-secret: the AccessKey Secret of the account.
- ioConfig.consumerProperties.logtail.collection-mode: the log collection mode of Log Service. If you select Simple Mode, enter simple. Otherwise, enter other.
- 2. Run the following command to add a LOG supervisor.

```
curl -- negotiate - u : druid - b ~/ cookies - c ~/ cookies
- XPOST - H ' Content - Type : applicatio n / json ' - d @
metrics - sls . json http :// emr - header - 1 . cluster - 1234 :
18090 / druid / indexer / v1 / supervisor
```

# !) Notice:

The --negotiate, -u, -b, and -c options are required for secure Druid clusters.

3. Import data to LOG

You can import data to LOG by using multiple methods. For more information, see Log Service.

4. Perform queries by using Druid.

# 6.6 Tranquility

This section uses Kafka as an example and describes how to use Tranquility in E-MapReduce to capture data from the Kafka cluster and push it to the E-MapReduce Druid cluster in real time.

Tranquility is an application that sends data to E-MapReduce Druid in real-time in push mode. It solves many issues, such as multiple partitions, multiple copies , service discovery, and data loss. It simplifies the use of E-MapReduce Druid and supports a wide range of data sources, including Samza, Spark, Storm, Kafka, and Fink.

Interaction with the Kafka cluster

The first interaction is between the E-MapReduce Druid cluster and the Kafka cluster. The interaction configuration of the two clusters is similar to that of the Hadoop cluster. You have to set the connectivity and hosts. For standard mode Kafka clusters, complete the following steps:

- 1. Ensure the communication between clusters. (The two clusters are either in the same security group, or each cluster is associated with a different security group and access rules are configured for these security groups.)
- 2. Write the hosts of the Kafka cluster to the hosts list of each node on the E-MapReduce Druid cluster. Note that the hostname of the Kafka cluster should be a long name, such as emr-header-1.cluster-xxxxxxx.

For high-security mode Kafka clusters, complete the following operations (the first two steps are the same as those for standard mode clusters):

- 1. Ensure the communication between the two clusters (The two clusters are in the same security group, or each cluster is associated with a different security group and access rules are configured for these security groups).
- 2. Write the hosts of the Kafka cluster to the hosts list of each node on the E-MapReduce Druid cluster. Note that the hostname of the Kafka cluster should be a long name, such as emr-header-1.cluster-xxxxxxx.
- 3. Set Kerberos cross-domain mutual trust between the two clusters. For details, see #unique\_29. Bidirectional mutual trust is recommended.
- 4. Prepare a client security configuration file:

```
KafkaClien t {
```

```
com . sun . security . auth . module . Krb5LoginM odule
required
    useKeyTab = true
    storeKey = true
    keyTab ="/ etc / ecm / druid - conf / druid . keytab "
    principal =" druid @ EMR . 1234 . COM ";
};
```

Synchronize the configuration file to all nodes in the E-MapReduce Druid cluster and place it in a specific directory, such as/ tmp / kafka / kafka\_clie

nt\_jaas . conf .

5. In overlord.jvm of the E-MapReduce Druid configuration page:

```
Add Djava . security . auth . login . config =/ tmp / kafka / kafka_clie nt_jaas . conf
```

- 6. Configure the following option in middleManager.runtime on the E-MapReduce Druid configuration page: druid . indexer . runner . javaOpts =- Djava .
  security . auth . login . confi =/ tmp / kafka / kafka\_clie nt\_jaas
  . conf and other jvm startup parameters.
- 7. Restart the E-MapReduce DruidDruid service.

**Use Tranquility Kafka** 

Because Tranquility is a service, it is a consumer for Kafka and a client for Druid. You can use a neutral machine to run Tranquility, as long as this machine is able to connect to the Kafka and the E-MapReduce Druid clusters simultaneously.

1. Create a topic named pageViews on the Kafka side.

```
-- If the Kafka high - security mode is enabled :
    export KAFKA_OPTS ="- Djava . security . auth . login . config
    =/ etc / ecm / kafka - conf / kafka_clie nt_jaas . conf "
    --
    ./ bin / kafka - topics . sh -- create -- zookeeper emr -
    header - 1 : 2181 , emr - header - 2 : 2181 , emr - header - 3 :
    2181 / kafka - 1 . 0 . 1 -- partitions 1 -- replicatio n -
    factor 1 -- topic pageViews
```

- 2. Download the Tranquility installation package and decompress it to a path.
- 3. Configure the dataSource.

It is assumed that your topic name is pageViews, and each topic is a JSON file.

```
{" time ": " 2018 - 05 - 23T11 : 59 : 43Z ", " url ": "/ foo / bar
", " user ": " alice ", " latencyMs ": 32 }
{" time ": " 2018 - 05 - 23T11 : 59 : 44Z ", " url ": "/", " user
": " bob ", " latencyMs ": 11 }
```

```
{" time ": " 2018 - 05 - 23T11 : 59 : 45Z ", " url ": "/ foo / bar
", " user ": " bob ", " latencyMs ": 45 }
```

The configuration of the corresponding dataSource is as follows:

```
{
    " dataSource s " : {
          pageViews - kafka " : {
            spec " : {
                dataSchema " : {
" dataSource " : " pageViews - kafka ",
                   parser " : {
    type " : " string ",
    parseSpec " : {
        "
        "
                ...
                      " timestampS pec " : {
" column " : " time ",
" format " : " auto "
                      },
" dimensions Spec " : {
    " dimensions " : [" url ", " user "],
    " dimensionE xclusions " : [
    " timestamp ",
                            " value "
                         ]
                      },
" format " : " json "
                   }
                },
"
                   granularit ySpec " : {
" type " : " uniform ",
" segmentGra nularity " : " hour ",
" queryGranu larity " : " none "
                },
" metricsSpe c " : [
" . " . views '
"
                   {" name ": " views ", " type ": " count "},
{" name ": " latencyMs ", " type ": " doubleSum ", "
 fieldName ": " latencyMs "}
                ]
             },
" ioConfig " : {
    " type " : " realtime "
             " type " : " realtime "
                " maxRowsInM emory ": " 100000 "
                " maxRowsInM emory " : " 100000 ",
" intermedia tePersistP eriod " : " PT10M ",
                " windowPeri od " : " PT10M "
             }
          },
"r
             properties " : {
             " task . partitions " : " 1 ",
" task . replicants " : " 1 ",
             " topicPatte rn " : " pageViews "
          }
       }
    },
"
       properties " : {
    zookeeper . connect " : " localhost "
       " druid . discovery . curator . path " : "/ druid / discovery
 ",
       " druid . selectors . indexing . serviceNam e " : " druid /
 overlord "
       " commit . periodMill is " : " 15000 ",
```

```
" consumer . numThreads " : " 2 ",
    " kafka . zookeeper . connect " : " emr - header - 1 . cluster
- 500148518 : 2181 , emr - header - 2 . cluster - 500148518 : 2181
, emr - header - 3 . cluster - 500148518 : 2181 / kafka - 1 . 0
. 1 ",
    " kafka . group . id " : " tranquilit y - kafka ",
  }
}
```

4. Run the following command to start Tranquility.

./ bin / tranquilit y kafka - configFile

5. Start the producer and configure it to send data.

```
./ bin / kafka - console - producer . sh -- broker - list emr -
worker - 1 : 9092 , emr - worker - 2 : 9092 , emr - worker - 3 :
9092 -- topic pageViews
```

Enter the following codes:

```
{" time ": " 2018 - 05 - 24T09 : 26 : 12Z ", " url ": "/ foo / bar
", " user ": " alice ", " latencyMs ": 32 }
{" time ": " 2018 - 05 - 24T09 : 26 : 13Z ", " url ": "/", " user
": " bob ", " latencyMs ": 11 }
{" time ": " 2018 - 05 - 24T09 : 26 : 14Z ", " url ": "/ foo / bar
", " user ": " bob ", " latencyMs ": 45 }
```

You can now view specific information in the Tranquility log. The corresponding real-time indexing task has also been started on the E-MapReduce Druid side.

### 6.7 Superset

The E-MapReduce Druid cluster integrates the Superset tool, which is integrated with E-MapReduce Druid and supports a variety of relational databases. Because E-MapReduce Druid supports SQL, you can access E-MapReduce Druid through Superset in two ways: Apache Druid's native query language or SQL.

Superset is installed in emr-header-1 by default and does not support high availability at present. Before you use this tool, make sure that your host can access emrheader-1. You can connect to the host by establishing the SSH tunnel.

1. Log on to the Superset

Enter http://emr-header-1:18088 in your browser to go to the Superset logon page. The default username is admin and the default password is admin. When you log on for the first time, we strongly recommend changing your password. 2. Add an E-MapReduce Druid cluster

The English interface is displayed by default. You can select the appropriate language by clicking the flag icon in the upper-right corner. In the menu bar along the top, select Data Source > Druid Cluster to add an E-MapReduce Druid cluster.

Configure the addresses of the coordinator and broker. The default port number in E-MapReduce is the corresponding open source port number with "1" added in front. For example, if the open-source broker port number is 8082, the port number in E-MapReduce is 18082.

3. Refresh or add a new data source

After adding the Druid cluster, you can click Data Source > Scanto add new data sources. The data sources on the E-MapReduce Druid cluster loaded automatically. You can also customize a new data source by clicking Sources > Druid Datasources on the interface. (This operation is equivalent to writing a JSON file for data source ingestion.)

Enter the necessary information for custom data sources, and save it.

Click the second of the three small icons on the left side to edit the data source. Enter the appropriate information, such as dimensions and metrics.

4. Query E-MapReduce Druid

After the data source has been added successfully, click it to go to the details page.

5. (Optional) Use E-MapReduce Druid as a database

Superset provides SQLAlchemy to support a wide variety of databases with various dialects, as shown in the following figure.

Superset also supports accessing E-MapReduce Druid in this way. The correspond ing SQLAlchemy URI of E-MapReduce Druid is druid://emr-header-1:18082/druid/ v2/sql. When you add E-MapReduce Druid as a database, check the "Expose in SQL Lab" check box.

You cannow use SQL to query in the SQL toolkit.

# 6.8 Common Druid problems

This section describes some of the common problems you may encounter with E-MapReduce Druid.

Analyze the indexing failure

If indexing fails, complete the following steps to troubleshootthe failure:

- · For batch data indexing
  - If the curl command output displays an errort or does not display any information, check the file format. Alternatively, add the- v parameter to the curl command to check the value returned from the RESTful API.
  - 2. Observe the execution of jobs on the Overlord page. If the execution fails, view the logs on that page.
  - 3. In many cases, logs are not generated. In the case of a Hadoop job, open the YARN page to check whether an index job has been generated.
  - 4. If no errors are found, you need to log on to the E-MapReduce Druid cluster and view the execution logs of Overlord at / mnt / disk1 / log / druid / overlord emr header 1 . cluster xxxx . log . In the case of an HA cluster, check the Overlord that you submitted the job to.
  - 5. If the job has been submitted to Middlemanager but a failure is returned from Middlemanager, you need to view the worker that the job is submitted to in Overlord, and log on to the worker node to view the Middlemanager logs (at /

mnt / disk1 / log / druid / middleMana ger - emr - header - 1 .
cluster - xxxx . log ).

· For real-time Tranquility indexing

Check the Tranquility log to see if the message was received or dropped.

The remaining troubleshooting steps are the same as steps 2 to 5 of batch indexing. Most errors are about cluster configurations and jobs. Cluster configuration errors are about memory parameters, cross-cluster connection, access to clusters in highsecurity mode, and principals. Job errors are about the format of the job descriptio n files, input data parsing, and other job-related configuration issues (such as ioConfig).

#### Obtain the FAQ list

• Service startup fails.

Most of these problems are due to configuration problems with the running parameters of the JVM component. For example, the machine may not have a large memory, but it is configured with a larger JVM memory or a larger number of threads.

To resolve this issue, view the component logs and adjust the relevant parameters. JVM memory involves heap memory and direct memory. For more information, go to Apache Druid Performance FAQ.

```
    The YARN task fails during indexing and shows a JAR package conflict error like
this: Error : class com . fasterxml . jackson . datatype . guava .
deser . HostAndPor tDeseriali zer overrides final method
deserializ e .( Lcom / fasterxml / jackson / core / JsonParser ;
Lcom / fasterxml / jackson / databind / Deserializ ationConte xt ;)
Ljava / lang / Object ;.
```

To resolve this issue, add the following content to the indexing job configuration file:

```
" tuningConf ig " : {
    ...
    " jobPropert ies " : {
        " mapreduce . job . classloade r ": " true "
        or
        " mapreduce . job . user . classpath . first ": " true "
    }
    ...
```

}

The parameter mapreduce . job . classloade r allows MapReduce jobs to use standalone classloaders, and the parameter mapreduce . job . user . classpath . first gives MapReduce the priority to use your JAR packages. You can select one of these two configuration items. For more information, go to Apache Druid documents.

• The logs of the index task report that the reduce task cannot create the segments directory.

To resolve this issue, complete the following:

- Check the settings for deep storage, including type and directory. If the type is local, pay attention to the permission settings of the directory. If the type is HDFS, the directory should be written as the full HDFS path, such as hdfs://:9000 /. For hdfs\_master, IP is recommended. If you want to use a domain name, use the full domain name, such as emr-header-1.cluster-xxxxxxx rather than emr-header-1.
- If you are using Hadoop for batch indexing, you must set the deep storage of segments as "hdfs". The local type may cause the MapReduce job to be in an unidentified state, because the remote YARN cluster cannot create the segments directory in the reduce task.(This is only applicable to standalone E-MapReduce Druid clusters.)
- Failed to create directory within 10,000 attempts.

This issue occurs typically because the path set by java.io.tmp in the JVM configuration file doesnot exist. Set the path and make sure that the E-MapReduce Druid account has permission to access it.

• com.twitter.finagle.NoBrokersAvailableException: No hosts are available for disco! firehose:druid:overlord

This issue is typically due to ZooKeeper connection issues. Make sure that E-MapReduce Druid and Tranquility have the same connection string for ZooKeeper . Because the default ZooKeeper path for E-MapReduce Druid is /druid, make sure that zookeeper.connect in the Tranquility settings includes /druid. (Two ZooKeeper settings exist in Tranquility Kafka. One is zookeeper.connect used to connect the ZooKeeper of the E-MapReduce Druid cluster, and the other is kafka.zookeeper. connect used to connect the ZooKeeper of the Kafka cluster. These two ZooKeepers may not belong to the same ZooKeeper cluster.)

• The MiddleManager reports that the com.hadoop.compression.lzo.LzoCodec class cannot be found during indexing.

This is because the Hadoop cluster of E-MapReduce is configured with lzo compression.

To resolve this issues, copy the JAR package and the native file under the EMR HADOOP\_HOME/lib directory to E-MapReduce Druid's druid.extensions. hadoopDependenciesDir (by default, DRUID\_HOME/hadoop-dependencies).

• The following error is reported during indexing:

2018 - 02 - 01T09 : 00 : 32, 647 ERROR [ task - runner - 0 priority - 0 ] com . hadoop . compressio n . lzo . GPLNativeC odeLoader could not unpack the binaries java . io . IOExceptio n : No or directory such file java . io . UnixFileSy stem . createFile
Native Method ) ~[?: 1 . 8 . 0\_151 ] at Exclusivel y (Native Method) ~[?: 1 . 8 . 0\_151 ] at java . io . File . createTemp File (File . java : 2024 ) ~[?: 1 . 8 . 0\_151 ] at java . io . File . createTemp File ( File . java : 2070 ) ~[?: 1 . 8 . 0\_151 ] com . hadoop . compressio n . lzo . GPLNativeC at odeLoader . unpackBina ries ( GPLNativeC odeLoader . java : 115 ) - lzo - 0 . 4 . 21 - SNAPSHOT . jar :?] [ hadoop -

This issue occurs because the java.io.tmp path doesnot exist. Set the path and make sure that the E-MapReduce Druid account has permission to access it.

# 7 Presto

# 7.1 What is Presto?

Presto is an open-source distributed SQL-on-Hadoop query engine powered by Facebook. It is currently maintained by the open source community and Facebook engineers, and has derived multiple commercial versions.

### **Basic features**

Presto is implemented in Java. It is easy to use and offers high performance and strong scalability. Its other features are as follows:

- Fully supports ANSI SQL.
- Supports rich data sources, accessing them as follows:
  - Interaction with Hive
  - Cassandra
  - Kafka
  - MongoDB
  - MySQL
  - PostgreSQL
  - SQL Server
  - Redis
  - Redshift
  - Local files
- Supports advanced data structures.
  - Array and map data
  - JSON data
  - GIS data
  - Color data

- · Presto provides the following expansion configurations:
  - Data connector expansion
  - Custom data types
  - Custom SQL functions

To achieve efficient service processes, you can expand the corresponding modules according to your own service features.

- · Based on the Pipeline process model, data is returned to you in real time.
- · Improved monitoring interfaces.
  - Friendly WebUI is provided to present the execution processes of the query tasks visually.
  - Supports the JMX protocol.

#### Scenarios

Presto is a distributed SQL engine that is well-suited to the following scenarios:

- · ETL
- · Ad-hoc queries
- · Massive structured and semi-structured data analysis
- · Massive multi-dimensional data aggregation/reports

In particular, Presto is a data warehouse product, which is not designed to replace traditional RDBMS databases such as MySQL and PostgreSQL. It has limited support for transactions and is not suitable for online service scenarios.

#### Benefits

In addition to being open source, the E-MapReduce Presto product comes with the following advantages:

- You can purchase it for immediate use to build a Presto cluster with hundreds of nodes in minutes.
- It supports elastic scalability, meaning that you can scale the cluster up and down with simple operations.
- It works perfectly in connection with the E-MapReduce software stacks, and supports the processing of data stored in OSS.
- O&M is free 24/7, providing an all-in-one service.

# 7.2 Quick start

# 7.2.1 System structure

#### Architecture

The following figure shows the architecture of Presto:

Presto has a typical mobile/server architecture comprising a coordinator node and multiple worker nodes. Coordinator is responsible for the following:

- Receiving and parsing your query requests, generating execution plans, and sending the execution plans to the worker nodes for execution.
- Monitoring the running status of the worker nodes. Each worker node maintains a heartbeat connection with the coordinator node, reporting the node statuses.
- · Maintaining the metastore data

Worker nodes run the tasks assigned by the coordinator node, read data from external storage systems through connectors, process the data, and send the results to the coordinator node.

# 7.2.2 Basic concepts

This section describes the basic Presto concepts for a better understanding of the Presto work mechanism.

### Data model

Data model indicates to the data organization form. Presto uses a three-level structure, namely Catalog, Schema, and Table, to manage data.

· Catalog

A catalog contains multiple schemas and is physically directed to an external data source, which can be accessed through connectors. When you run an SQL statement in Presto, you are running it against one or more catalogs.

Schema

A schema is a database instance that contains multiple data tables.

· Table

A data table is the same as a general database table.

The relationships between catalogs, schemas, and tables are shown in the following figure.

### Connector

Presto uses connectors to connect to various external data sources. To access customized data sources, Presto provides a standard SPI, which allows you to develop your own connectors using this standard API.

A catalog is typically associated with a specific connector (which can be configured in the Properties file of the catalog). Presto contains multiple built-in connectors.

# 7.2.3 Command line tool

This section describes how to use the command line tool to operate the Presto console.

The command line tool uses SSH to log on to an EMR cluster and executes the following command to enter the Presto console:

```
$ presto -- server emr - header - 1 : 9090 -- catalog hive --
schema default -- user hadoop
```

High-security clusters use the following command:

```
https :// emr - header - 1 : 7778
$
   presto
             -- server
                                                                        -- enable - authentica tion
            -- krb5 - config - path / etc / krb5 . conf
                                                                   -- krb5 - keytab - path
                                           / etc / ecm / presto - conf /
 presto . keytab
                     \
            -- krb5 - remote - service - name
                                                       presto
            -- keystore - path / etc / ecm / presto - conf / keystore
 \
 -- keystore - password 81ba14ce60 84
-- catalog hive -- schema default \
-- krb5 - principal presto / emr - head
XXXX @ EMR . XXXX . COM
                                       presto / emr - header - 1 . cluster -
```

• XXXX is the ECM ID of the cluster, a string of numbers that can be obtained through

```
cat / etc / hosts .
```

• 81ba14ce6084 is the default password of / etc / ecm / presto - conf /

keystore . We recommend that you use your own keystore after deployment.

You can execute the following command from the console:

```
Presto : Default > show schemas ;
    schema .
    default
```

```
Hive
informatio n_schema
tpch_100gb _orc
tpch_10gb_ orc
tpch_10tb_ orc
tpch_1tb_o rc
(7 rows)
```

You can then execute the presto -- help command to obtain help from the console. The parameters and definitions are as follows:

```
-- server < server >
                                              Specifies
                                                         the
                                                               URI
                                           #
of a Coordinato r
-- user < user >
                                           #
                                              Sets the
                                                          username
-- catalog < catalog >
                                           #
                                              Specifies
                                                         the
default
          Catalog
-- schema < schema >
                                           #
                                              Specifies
                                                         the
          Schema
default
-- execute < execute >
                                           #
                                             Executes
                                                        а
statement and then exits
- f < file >, -- file < file >
                                               # Executes an
                                                                 SQL
 statement and then exits
-- debug
                                         #
                                            Shows
                                                   debugging
informatio n
-- client - request - timeout < timeout >
                                             # Specifies the
client timeout value, which is 2
                                            minutes by default
-- enable - authentica tion
                                             # Enables client
authentica tion
-- keystore - password < keystore password > # KeyStore
password
                               path >
-- keystore - path < keystore
                                         # KeyStore
                                                            path
-- krb5 - config - path < krb5 config path > # Kerberos
configurat ion file path ( default : / etc / krb5 . conf )
-- krb5 - credential - cache - path < path >
                                              # Kerberos
credential cache path
-- krb5 - keytab - path < krb5
                                 keytab
                                         path > # Kerberos
                                                                Key
  table path
-- krb5 - principal < krb5
                             principal >
                                              # Kerberos
principal to be used
-- krb5 - remote - service - name < name >
                                                 # Remote
                                                            Kerberos
 node name
-- log - levels - file < log levels >
                                                 # Configurat ion
file path for debugging logs
-- output - format < output - format >
data format , which is CSV by
                                              # Bulk
                                                        export
                                         default
                                           # Specifies
-- session < session >
                                                         the
session attribute, in the format
                                           key = value
                                              # Sets
-- socks - proxy < socks - proxy >
                                                        the
                                                              proxy
  server
-- source < source >
                                           # Sets query
                                                            source
-- version
                                         # Shows version info
```

- h , -- help

# Shows help info

### 7.2.4 Uses JDBC

Java applications can access databases using the JDBC driver provided by Presto. The procedure is the same as that for general RDBMS databases.

#### Introduction to Maven

You can add the following configuration to the POM file to introduce the Presto JDBC driver:

```
< dependency >
    < groupId > com . facebook . presto </ groupId >
    < artifactId > presto - jdbc </ artifactId >
        < version > 0 . 187 </ version >
</ dependency >
```

#### **Driver class name**

The Presto JDBC driver class is com . facebook . presto . jdbc . PrestoDriv

er.

#### **Connection string**

The following connection string format is supported.

jdbc : presto ://< COORDINATO R >:< PORT >/[ CATALOG ]/[ SCHEMA ]

For example:

jdbc : presto :// emr - header - 1 : 9090 Connects # data base, using the default Catalog and Schema to jdbc : presto :// emr - header - 1 : 9090 / hive Connects data base, using Catalog (hive) and the to default Schema jdbc : presto :// emr - header - 1 : 9090 / hive / default # Connects to data base, using Catalog (hive) and Schema ( default )

**Connection parameters** 

The Presto JDBC driver supports various parameters that may be set as URL

parameters or as Properties and passed to DriverManager.

Example of passing parameters to DriverManager as Properties :

```
String url = "jdbc : presto :// emr - header - 1 : 9090 / hive /
default ";
Properties properties = new Properties ();
properties . setPropert y (" user ", " hadoop ");
Connection connection = DriverMana ger . getConnect ion ( url
, properties );
```

• • • • • •

Example of passing parameters to DriverManager as URL parameters:

```
String url = " jdbc : presto :// emr - header - 1 : 9090 / hive /
default ? user = hadoop ";
Connection connection = DriverMana ger . getConnect ion ( url
);
.....
```

| Parameter name                   | Format | Description                                                             |
|----------------------------------|--------|-------------------------------------------------------------------------|
| user                             | STRING | User name.                                                              |
| password                         | STRING | Password.                                                               |
| Socksproxy                       | \:\    | SOCKS proxy server address and port.<br>For example, localhost:1080.    |
| httpProxy                        | \:\    | HTTP proxy server address and port. For example, localhost:8888.        |
| SSL                              | true\  | Whether or not to use HTTPS for connections. This is false by default.  |
| SSLTrustStorePath                | STRING | Java TrustStore file path.                                              |
| SSLTrustStorePassword            | STRING | Java TrustStore password.                                               |
| KerberosRemoteServic<br>eName    | STRING | Kerberos service name.                                                  |
| KerberosPrincipal                | STRING | Kerberos principal.                                                     |
| KerberosUseCanonical<br>Hostname | true\  | Whether or not to use the canonical hostname. This is false by default. |
| KerberosConfigPath               | STRING | Kerberos configuration file path.                                       |
| KerberosKeytabPath               | STRING | Kerberos KeyTab file path.                                              |
| KerberosCredentialCa<br>chePath  | STRING | Kerberos credential cache path                                          |

Java example

The following is an example of using the Presto JDBC driver with Java.

```
// Loads the JDBC Driver class
try {
    Class . forName (" com . facebook . presto . jdbc . PrestoDriv
er ");
} catch ( ClassNotFo undExcepti on e ) {
```

```
LOG . ERROR (" Failed to load presto jdbc driver .", e
 );
     System . exit (- 1 );
}
 Connection connection = null;
 Statement stmt = null;
 try {
     String
             url = " jdbc : presto :// emr - header - 1 : 9090 /
 hive / default ";
     Properties properties = new Properties ();
properties . setPropert y (" user ", " hadoop ");
    // Creates the connection object
Connection = drivermana ger . getconnect ion ( URL ,
 properties );
    // Creates
                  the Statement
                                      object
     statement = connection . createStat ement ();
     Executes the query
ResultSet rs = statement . executeQue ry (" select * from
   t1 ");
     Returns
                results
     int columnNum = rs . getMetaDat a (). getColumnC ount ();
           rowIndex = 0;
     int
     while ( rs . next ()) {
         rowIndex ++;
for ( int i = 1 ; i <= columnNum ; i ++) {
    System . out . println (" Row " + rowIndex + ",</pre>
 Column " + i + ": " + rs . getInt ( i ));
        }
    }
 catch ( SQLExcepti on e ) {
}
     LOG . ERROR (" Exception thrown .", e );
}
  finally {
  // Destroys Statement object
   If ( statement ! = null ) {
       try {
         statement . close ();
    }
       catch ( Throwable t ) {
        // No - ops
    }
  }
   Closes
            connection
   if ( connection ! = null ) {
       try {
         connection . close ();
       catch ( Throwable t ) {
    }
        // No - ops
    }
  }
}
```

Use reverse proxy

You can use the HAProxy reverse proxy Coodinator to access the Presto service through the proxy service.
· Non-Security Cluster proxy configuration

To configure a cluster proxy for a non-Security Cluster, follow these steps:

- 1. Install HAProxy on the proxy Node
- 2. Modify the HAProxy configuration (/ *Etc* / *haproxy* . *cfg* ), Add the following content:

```
.....
listen prestojdbc : 9090
Mode TCP
option tcplog
balance source
Server presto - coodinator - 1 emr - header - 1 : 9090
```

3. Restart the HAProxy Service

Now, you can use the proxy server to access Presto. You only need to change the IP address of the Connected Server to the IP address of the proxy service.

### 7.2.5 Implement authentication with ApacheDS

For username and password authentication, you only need to connect the Presto coordinator to the LDAP server.

#### Procedure

- 1. Configure ApacheDS and enable LDAPS.
- 2. Create user information in ApacheDS.
- 3. Configure Presto Coordinator. Restart Presto Coordinator.
- 4. Verify the configurations

#### **Enable LDAPS**

1. Create a keystore used for ApacheDS server. The following example uses 123456 as the password.

```
## Create
           а
                 keystore
  cd / var / lib / apacheds - 2 . 0 . 0 - M24 / default / conf /
>
 keytool – genkeypair – alias
validity 7 – keystore ads .
                                     apacheds – keyalg
>
                                                           RSA
validity
                            ads . keystore
Enter keystore
                    password :
Re – enter new passwo
What is your first
[ Unknown ]: apacheds
                    password :
                    first and last name?
            the name of your
                                       organizati onal
                                                           unit ?
What
       is
  [ Unknown ]: apacheds
             the name of
                                       organizati on ?
What is
                               your
  [ Unknown ]: apacheds
       is the name of
                                       City
                                              or
                                                   Locality ?
What
                             your
```

[ Unknown ]: apacheds What is the name of your State or Province ? [ Unknown ]: apacheds What is the two-letter country code for this unit ? [ Unknown ]: CN Is CN = apacheds , OU = apacheds , O = apacheds , L = apacheds , ST = apacheds , C = CN correct ? [ no ]: yes Enter key password for < apacheds > ( RETURN if same as keystore password ): Re - enter new password : Warning : The JKS keystore uses a proprietar y format. It is recommende d to migrate to PKCS12 which is an industry standard format using "keytool - importkeys tore - srckeystor e ads. keystore - destkeysto re ads. keystore - deststoret ype pkcs12 ". ## Change the owner of the keystore file to " apacheds ". > chown apacheds : apacheds ./ ads . keystore ## Export the certificat e .
## Enter the password . The password is set in
previous step : 123456 . the > keytool - export - alias apacheds - keystore ads . keystore - rfc - file apacheds . cer Enter keystore password : Certificat e stored in file < apacheds . cer > Warning : The JKS keystore uses a proprietar y format. It is recommende d to migrate to PKCS12 which is an industry standard format using "keytool - importkeys tore – srckeystor e ads . keystore – destkeysto re ads . keystore – deststoret ype pkcs12 ". ## Import the certificat e to the cacerts file for self - authentica tion .

```
> keytool - import - file apacheds . cer - alias apacheds
  - keystore / usr / lib / jvm / java - 1 . 8 . 0 / jre / lib /
security / cacerts
```

2. Modify the configurations. Enable LDAPS.

Start Apache Directory Studio. Connect to the ApacheDS service on the cluster.

- Specify the value of DN to "uid=admin,ou=system"
- You can view the password under the following path: / var / lib / ecm agent / cache / ecm / service / APACHEDS / 2 . 0 . 0 . 1 . 1 / package / files / modifypwd . ldif

| ] 🗅 🌼 🔗 • 🖞 • ł                             | ] • ∜⊃ <b>(⊃ •</b> ⊂) • |                   |                                                                                                    |          |
|---------------------------------------------|-------------------------|-------------------|----------------------------------------------------------------------------------------------------|----------|
| P Browser                                   | Q                       | □                 | nfiguration III No entry selected 23<br>Properties for "47.1 i O"                                                                                                    |          |
| = L                                         | ×                       | type filter text  | Connection 🗘 🗸 🗸                                                                                                    | J •⊡ →∓* |
| ipening Connection<br>iearches<br>bookmarks |                         | ► Connection      | Network Parameter       Authentication       Browser Options       Edit Options         Connection name:       47.11       50         Network Parameter       Hostname:       Image: Connection timeout (s):       10389         Port:       10389       Image: Connection timeout (s):       30         Connection timeout (s):       30       Image: Connection timeout (s):       30         Encryption method:       No encryption       Image: Connections can be managed in the 'Certificate Validation' preference page.         Provider:       Apache Directory LDAP Connections can be managed in the 'Certificate Validation' preference page.       Image: Check Network Parameter         Read-Only (prevents any add, delete, modify or rename operation)       Image: Check Network Parameter                                                                                                    |          |
|                                             |                         | ?                 | Cancel Apply and Close                                                                                                    |          |
|                                             | are 🗆                   | Modification Logs | archions 😢 Free Lon 32                                                                                                    | V        |
| The server and the server                   |                         | Workspace Log     | 2001-00 go 100 mg 100 mg 100 m |          |
| 17.1                                        |                         | type filter text  |                                                                                                    |          |
| 17.1 Idaps (LDAF                            | PS)                     | Message           | Plug-in Date v                                                                                                    |          |

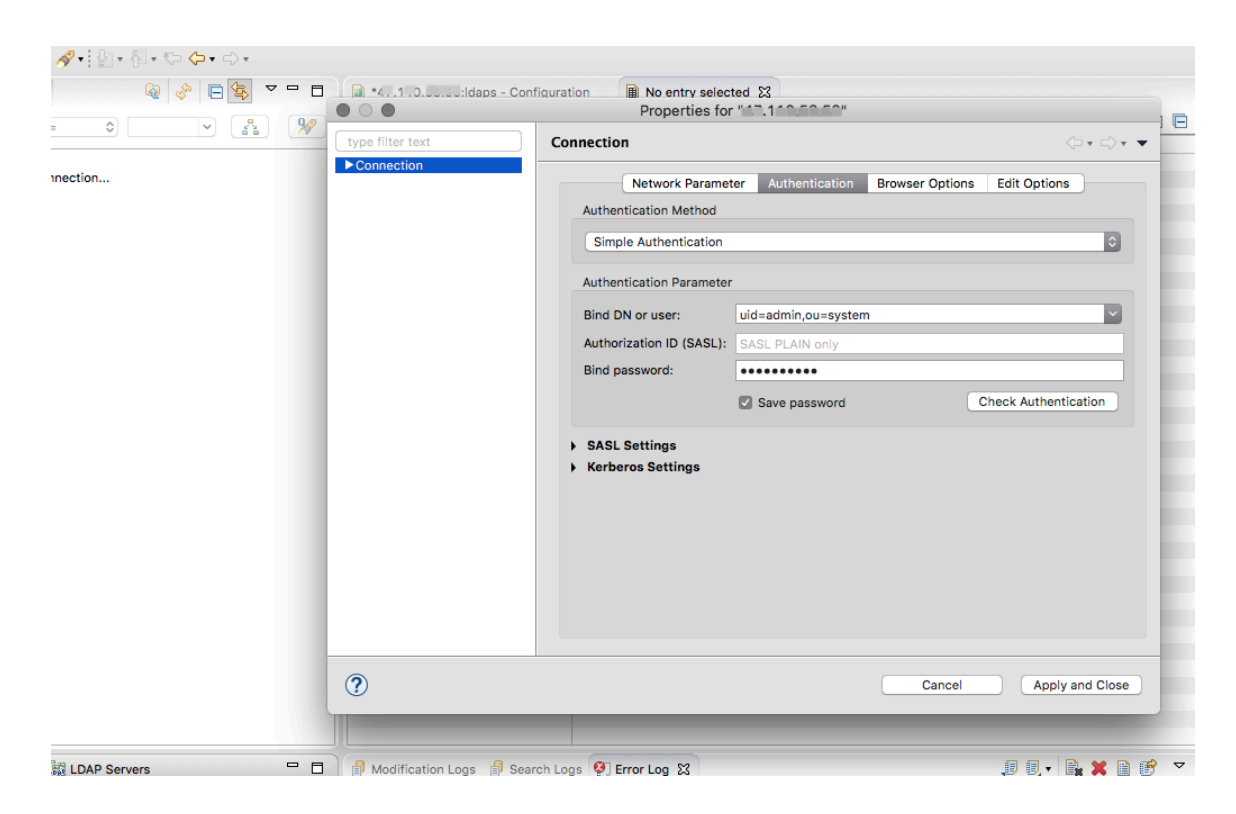

After the connection is complete, go to the Configuration page. On the page, select the Enable LDAPS Server check box. In the SSL/Start TLS Keystore section, select the keystore file you created in Step 1 and enter the password. Press Ctrl+S to save the configurations.

| 🗋 🗤 110 🖆 Suldaps - Configuration 🔀 🗻 No entry selected 📃 🗖 |                                    |                          |              |  |  |
|-------------------------------------------------------------|------------------------------------|--------------------------|--------------|--|--|
| LDAP/LDAPS Servers                                          |                                    |                          |              |  |  |
|                                                             |                                    | Supported Authentication | n Mechanisms |  |  |
| Enable LDAP Server                                          |                                    | Simple                   | GSSAPI       |  |  |
| Port: 10389                                                 | (Default: 10389)                   | CRAM-MD5                 | DIGEST-MD5   |  |  |
| Address: 0.0.0.0                                            | (Default: 0.0.0.0)                 | ✓ NTLM                   |              |  |  |
| NbThreads: 8                                                | (Default: 4)                       | Provider: com foo B      | ar           |  |  |
| BackLog Size: 50                                            | (Default: 50)                      |                          | ai           |  |  |
| Enable LDAPS Server                                         |                                    | GSS-SPNEGO               |              |  |  |
| Port: 10636                                                 | (Default: 10636)                   | Provider: com.foo.B      | ar           |  |  |
| Address: 0.0.0.0                                            | (Default: 0.0.0.0)                 | SASL Settings            |              |  |  |
| NbThreads: 3                                                | (Default: 4)                       |                          |              |  |  |
| BackLog Size: 50                                            | (Default: 50)                      |                          |              |  |  |
| Limits                                                      |                                    |                          |              |  |  |
| <ul> <li>SSL/Start TLS Keystore</li> </ul>                  |                                    |                          |              |  |  |
| Keystore: /var/lib/apacheds-2.0.0-M24/de                    | fault/conf/ads.keyst Browse        |                          |              |  |  |
| Password: 122456                                            |                                    |                          |              |  |  |
| Reserved                                                    |                                    |                          |              |  |  |
| Show password                                               |                                    |                          |              |  |  |
| SSL Advanced Settings                                       |                                    |                          |              |  |  |
| Advanced                                                    |                                    |                          |              |  |  |
|                                                             |                                    |                          |              |  |  |
|                                                             |                                    |                          |              |  |  |
|                                                             |                                    |                          |              |  |  |
| verview LDAP/LDAPS Servers Kerberos Serve                   | er Partitions Password Policies Re | plication                |              |  |  |

#### 3. Restart ApacheDS

Log on to the cluster. Run the following command to restart ApacheDS.

```
> service apacheds - 2 . 0 . 0 - M24 - default restart
```

LDAPS has been started. The port number is 10636.

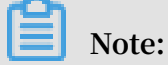

Handshake exceptions are thrown when you test LDAPS connection in Apache Directory Studio. The cause is that the default timeout value is very short. Actual use is not affected.

#### Create user information

In this example, users are created based on DN: dc=hadoop,dc=apache,dc=org.

1. Go to the Partitions configuration page, perform configurations as shown in the following figure, and press CRTL+S to save the configurations. By doing this, you create a partition with the suffix "dc=hadoop,dc=apache,dc=org". Restart ApacheDS.

| Partitions                                             |                   |                                                   |                                           | 2            |
|--------------------------------------------------------|-------------------|---------------------------------------------------|-------------------------------------------|--------------|
| All Partitions                                         | F                 | Partition Gene                                    | ral Details                               |              |
| ઢ emr (o=emr) [JDBM]                                   | Add               | Set the propert                                   | ies of the partition.                     |              |
| 🚴 hadoop (dc=hadoop,dc=apache,dc=org) [JDBM]           | Polota I          | Partition Type:                                   | JDBM                                      | ٢            |
| ອີຣີ system (ou=system) [JDBM]                         | Delete            | ID:                                               | hadoop                                    |              |
|                                                        |                   | Suffix:                                           | dc=hadoop,dc=apache,dc=org                |              |
|                                                        |                   | Synchroniz                                        | ation On Write                            |              |
|                                                        | c                 | Context Entry                                     |                                           |              |
|                                                        | S                 | Set the attribut                                  | e/value pairs for the Context Entry of th | e partition. |
|                                                        |                   | Auto-gener                                        | rate context entry from suffix DN         |              |
|                                                        |                   | Attribute V                                       | /alue                                     | Add          |
|                                                        |                   | objectclass d                                     | lomain                                    | Edit         |
|                                                        |                   | dc h                                              | nadoop                                    | Delete       |
|                                                        |                   | o n                                               | hadoop                                    | Delete       |
|                                                        |                   | Partition Sp                                      | ecific Settings                           |              |
|                                                        |                   | Cache Size:                                       | 100                                       |              |
|                                                        |                   | Enable Opt                                        | limizer                                   |              |
|                                                        | h                 | ndexed Attrib                                     | utes                                      |              |
|                                                        | S                 | Set the indexed                                   | attributes of the partition.              |              |
|                                                        |                   | (i) ou [100]                                      |                                           | Add          |
|                                                        |                   | <ul> <li>apacheAlia</li> <li>uid [100]</li> </ul> | as [100]                                  | Edit         |
|                                                        |                   | objectClas                                        | s [100]                                   | Delete       |
|                                                        |                   | (i) apacheOne                                     | eAlias [100]                              | Delete       |
| Overview LDAP/LDAPS Servers Kerberos Server Partitions | Password Policies | Replication                                       |                                           |              |

#### 2. Create User

```
Log on to the cluster. Create a file named / tmp / users . ldif .
```

```
people
  Entry
           for
                     sample
                                        container
                 а
Please replace with site specific values
dn : ou = people , dc = hadoop , dc = apache , dc = org
# Please
objectclas s : top
objectclas s : organizati onalUnit
 ou :
       people
# Entry for a sample end user
# Please replace with site specific values
dn : uid = guest , ou = people , dc = hadoop , dc = apache , dc =
 org
 objectclas s : top
 objectclas s : person
 objectclas s : organizati
                              onalPerson
 objectclas s : inetOrgPer
                              son
 cn : Guest
sn : User
uid : guest
 userPasswo rd : guest - password
 entry for sample user admin
#
 dn : uid = admin , ou = people , dc = hadoop , dc = apache , dc =
 org
 objectclas s : top
 objectclas s : person
 objectclas s : organizati onalPerson
 objectclas s : inetOrgPer
                              son
 cn : Admin
 sn : Admin
 uid : admin
 userPasswo rd : admin - password
 entry for sample
#
                          user sam
 dn : uid = sam , ou = people , dc = hadoop , dc = apache , dc =
 org
 objectclas s : top
 objectclas s : person
 objectclas s : organizati onalPerson
 objectclas s : inetOrgPer son
 cn : sam
 sn : sam
 uid : sam
 userPasswo rd : sam - password
# entry for sample user tom
 dn : uid = tom , ou = people , dc = hadoop , dc = apache , dc =
org
 objectclas s : top
 objectclas s : person
 objectclas s : organizati onalPerson
 objectclas s : inetOrgPer son
 cn : tom
 sn : tom
 uid : tom
 userPasswo rd : tom - password
# create FIRST Level
                            groups branch
dn : ou = groups , dc = hadoop , dc = apache , dc = org
```

```
objectclas s : top
objectclas s: organizati onalUnit
ou : groups
descriptio n : generic
                           groups
                                    branch
                          group
# create the
                analyst
                                   under
                                           groups
dn : cn = analyst , ou = groups , dc = hadoop , dc = apache , dc =
org
objectclas s : top
objectclas s : groupofnam es
cn : analyst
descriptio n : analyst
                          group
member : uid = sam , ou = people , dc = hadoop , dc = apache , dc
= org
member : uid = tom , ou = people , dc = hadoop , dc = apache , dc
= org
# create
          the
                 scientist group
                                     under
                                             groups
dn : cn = scientist , ou = groups , dc = hadoop , dc = apache , dc
= org
objectclas s : top
objectclas s : gro
                 groupofnam
                             es
cn : scientist
descriptio n : scientist
                             group
member : uid = sam , ou = people , dc = hadoop , dc = apache , dc
= or
```

Run the following command to import the users.

| > | ldapmodify  | - x | - | h | localhost               | - | р | 10389  | - D | ) "uid  | = admin |
|---|-------------|-----|---|---|-------------------------|---|---|--------|-----|---------|---------|
| , | ou = system | " - | w | { | <pre>password } -</pre> | а | - | f / tm | р/  | users . | ldif    |

You can view the users in Apache Directory Studio as shown in the following figure.

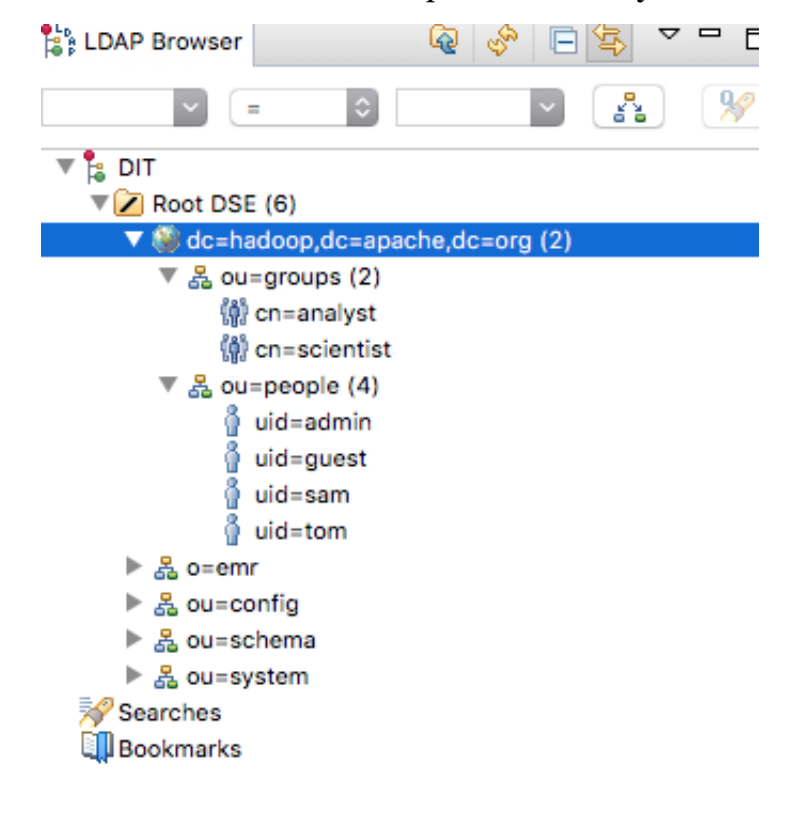

#### **Configure Presto**

- 1. Enable Coordinator Https
  - a. Configure the keystore used for the Presto coordinator.

```
##
                    script
   Use
            the
                               that
                                        comes
                                                  with
                                                           EMR
                                                                  to
                                                                        generate
        keystore .
   а
##
                  path : / etc / ecm / presto - conf / keystore
   kevstore
                  password : 81ba14ce60 84
## keystore
> expect / var / lib / ecm - agent / cache / ecm / service /
PRESTO / 0 . 208 . 0 . 1 . 2 / package / files / tools / gen -
 keystore . exp
```

b. Configure the Presto coordinator.

```
Enter the following lines in the / etc / ecm / presto - conf / config .
```

properties file.

http - server . https . enabled = true http - server . https . port = 7778 http - server . https . keystore . path =/ etc / ecm / presto conf / keystore http - server . https . keystore . key = 81ba14ce60 84

- 2. Configure the authentication type.
  - a. Enter the following configurations in the/ etc / ecm / presto conf /

config . properties file.

```
http - server . authentica tion . type = PASSWORD
```

b. Enter the following configurations in the *jvm* . config file.

```
Djavax . net . ssl . trustStore =/ usr / lib / jvm / java - 1 .
8 . 0 / jre / lib / security / cacerts
Djavax . net . ssl . trustStore Password = changeit
```

c. Create the password - authentica tor . properties file and enter the

following configurations.

```
password - authentica tor . name = ldap
ldap . url = ldaps :// emr - header - 1 . cluster - 84423 :
10636
ldap . user - bind - pattern = uid =${ USER }, ou = people , dc =
hadoop , dc = apache , dc = org
```

d. Create the *jndi* . *properties* file and enter the following configurations.

```
java . naming . security . principal = uid = admin , ou = system
java . naming . security . credential s ={ password }
```

```
java . naming . security . authentica tion = simple
```

e. Use the *jndi* . *properties* file to create a JAR file. Copy the JAR file to the Presto library.

```
jar - cvf jndi - properties . jar jndi . properties
> cp ./ jndi - properties . jar / etc / ecm / presto - current
/ lib /
```

# Note:

- The following parameters are used to connect to LDAP. However, you cannot configure these parameters in Presto. Parameters added to the jvm.config file do not take effect. java.naming.security.principal=uid=admin,ou=system java. naming.security.credentials=ZVixyOY+5k java.naming.security.authentication =simple
- JNDI uses classloaders to load the jndi.properties file. Add these parameters to the jndi.properties file.
- Presto launchers only add JAR files to the classpath. You need to package jndi. properties as a JAR file and include it in the lib directory.
- 3. Restart Presto.

#### Verify the configurations

Use the Presto CLI to verify whether the configurations take effect.

```
## Correct
              password
> presto -- server
                           https :// emr - header - 1 : 7778
 keystore - path / etc / ecm / presto - conf / keystore -- keystore
- password 81ba14ce60 84 -- catalog hive -- schema default
 -- user sam -- password
 Password : < correct password >
 presto : default > show schemas ;
                 Schema
  tpcds_bin_ partitione
                             d_orc_5
  tpcds_oss_ bin_partit ioned_orc_ 10
  tpcds_oss_
               text_10
  tpcds_text
                _5
  tst
(5
      rows )
        20181115_0 30713_0000 2_kp5ih , FINISHED , 3
: 36 total , 36 done ( 100 . 00 %)
[ 20 rows , 331B ] [ 41 rows / s , 694B / s
                                                                     nodes
 Query
Splits : 36
0 : 00 [ 20
                                            rows / s , 694B / s ]
## Wrong
             password
> presto
                         https :// emr - header - 1 : 7778
             -- server
 keystore - path / etc / ecm / presto - conf / keystore -- keystore
 - password 81ba14ce60 84 -- catalog
                                                 hive -- schema
                                                                      default
 -- user sam -- password
 Password : < wrong password >
```

```
presto : default > show schemas ;
Error running command : Authentica tion failed : Access
Denied : Invalid credential s
```

# 7.3 Instructions

### 7.3.1 Overview

This topic is intended for application developers and includes the following content:

- · SQL syntax and features of the Presto database
- · Performance optimization method of the Presto database
- · Develop Presto database plugins and expand the database functions

## 7.3.2 SQL manual

### 7.3.2.1 Data types

Presto supports multiple common data types by default, such as boolean, integer, floating point, string, and date. You can also add custom data types by using plugins. The custom Presto connectors are not required to support all data types.

#### Value types

Presto has a set of built-in value types as follows:

- BOOLEAN
  - Represents an option with a value of TRUE or FALSE .
- TINYINT

An 8-bit signed two's complement

- SMALLINT
  - A 16-bit signed two's complement
- INTEGER
  - A 32-bit signed two's complement
- BIGINT
  - A 64-bit signed two's complement

#### • REAL

A 32-bit multi-precision implementation of the IEEE Standard 754 for binary floating-point arithmetic.

• DOUBLE

A 64-bit multi-precision implementation of the IEEE Standard 754 for binary floating-point arithmetic.

• DECIMAL

A fixed-precision decimal number. Precision up to 38 digits is supported, but performance is best with up to 17 digits. It takes two literal parameters to define the DECIMAL type:

- 1. Precision: the total number of digits, excluding symbols
- 2. Scale: the number of digits in the fractional part. It is optional and set to 0 by default.

Example: DECIMAL '- 10 . 7 ' can be expressed with the DECIMAL (3, 1) type.

The following table lists the bits and value range of the integer type.

| Value type | Bit width | Minimum value | Maximum value |
|------------|-----------|---------------|---------------|
| TINYINT    | 8-it      | -2^7          | 2^7 - 1       |
| SMALLINT   | 16-bit    | 2^15          | 2^15 - 1      |
| INTEGER    | 32-bit    | -2^31         | -2^31 - 1     |
| BIGINT     | 64-bit    | -2^63         | -2^63 - 1     |

#### String types

Presto supports the following built-in string types:

• VARCHAR

Variable-length string with an optional maximum length.

Example: VARCHAR , VARCHAR ( 10 )

#### • CHAR

Fixed-length string. A CHAR type without length specified has a default length of **1**.

Example: CHAR , CHAR ( 10 )

### U Notice:

A string with the specified length always has the number of characters equal to this length. If the string length is smaller than the specified length, leading and trailing spaces are included in comparisons of the string value. As a result, two character values of different lengths can never be equal.

VARBINARY indicates variable-length binary data.

#### Date and time

Presto supports the following built-in date and time types:

• DATE

Indicates a calendar date (year, month, and day) without time.

Example: DATE ' 1988 - 01 - 30 '

• TIME

Indicates time, including hours, minutes, seconds, and milliseconds. Values of this type can be rendered in the time zone.

**Examples:** 

- TIME ' 18 : 01 : 02 . 345 ' does not have a time zone definition and is parsed by using the system time zone.
- TIME ' 18 : 01 : 02 . 345 Asia / Shanghai ' has a time zone definition and is parsed by using the defined time zone.
- TIMESTAMP

```
      Indicates a point in time that includes the date and time of the day. The value range

      is from ' 1970 - 01 - 01 00 : 00 : 01 ' UTC to ' 2038 - 01 - 19 03

      : 14 : 07 ' UTC , which can be rendered in the time zone .

      Examples:
      TIMESTAMP ' 1988 - 01 - 30 01 : 02 : 03 . 321 ' and
```

TIMESTAMP ' 1988 - 01 - 30 01 : 02 : 03 . 321 Asia / Shanghai '

#### • INTERVAL

Mainly used in time calculation expressions to indicate a time span, in the following optional units:

- YEAR : year
- QUARTER : quarter
- MONTH : month
- DAY : day
- HOUR : hour
- MINUTE : minute
- SECOND : second
- MILLISECON D : millisecond

Example: DATE ' 2012 - 08 - 08 ' + INTERVAL ' 2 ' DAY

**Complex types** 

Presto supports multiple complex built-in data types for more complex service scenarios. These data types include:

• JSON

JSON value type, which can be a JSON object, a JSON array, a JSON number, a JSON string, and the boolean type true, false, or null.

**Examples:** 

- JSON '[ 1 , null , 1988 ]'
- JSON '{" k1 ": 1 , " k2 ": " abc "}'
- ARRAY

An array of the given component type. Types of elements in an array must be consistent.

```
Example: ARRAY [ 1 , 2 , 3 ]
```

• MAP

Represents a mapping relationship that consists of a key array and a value array.

Example: MAP ( ARRAY [' foo ', ' bar '], ARRAY [ 1 , 2 ])

#### · ROW

A structure consisting of named fields. The data columns can be accessed by using the field reference operator . and column names.

```
Example: CAST ( ROW ( 1988 , 1 . 0 , 30 ) AS ROW ( y BIGINT , m DOUBLE , d TINYINT ))
```

• IPADDRESS

An IP address that can represent either an IPv4 or IPv6 address. Internally, IPv4 addresses are converted into IPv6 addresses based on the IPv4-to-IPv6 mapping table.

Example: IPADDRESS ' 0 . 0 . 0 . 0 ', IPADDRESS ' 2001 : db8 :: 1 '

# 7.3.2.2 Common functions and operators

# 7.3.2.2.1 Logical operators

Presto supports AND, OR, and NOT logical operators, and supports NULL in logical computation. For example:

| SELECT  | CAST | ( null | as   | boolean ) | AND     | true ;      | null  |
|---------|------|--------|------|-----------|---------|-------------|-------|
| SELECT  | CAST | ( null | AS   | boolean ) | AND     | false;      | false |
| SELECT  | CAST | ( null | AS   | boolean ) | AND     | CAST ( null | AS    |
| boolean | );   | null   |      |           |         |             |       |
| SELECT  | NOT  | CAST ( | null | AS bool   | .ean ); | null        |       |

A complete truth table is as follows:

| a     | b     | a AND b | a OR b |
|-------|-------|---------|--------|
| TRUE  | TRUE  | TRUE    | TRUE   |
| TRUE  | FALSE | FALSE   | TRUE   |
| TRUE  | NULL  | NULL    | TRUE   |
| FALSE | TRUE  | FALSE   | TRUE   |
| FALSE | FALSE | FALSE   | FALSE  |
| FALSE | NULL  | FALSE   | NULL   |
| NULL  | TRUE  | NULL    | TRUE   |
| NULL  | FALSE | FALSE   | NULL   |
| NULL  | FALSE | NULL    | NULL   |

The result of NOT NULL is NULL .

# 7.3.2.2.2 Comparison functions and operators

#### **Comparison operators**

Presto supports the following comparison operators:

| Operator                 | Description                                                                                                    |
|--------------------------|----------------------------------------------------------------------------------------------------|
| <                        | Less than                                                                                                    |
| >                        | Greater than                                                                                                    |
| <=                       | Less than or equal to                                                                                                    |
| >=                       | Greater than or equal to                                                                                                    |
| =                        | Equal to                                                                                                    |
| <>/! =                   | Not equal to                                                                                                    |
| [ NOT ] BETWEEN          | Value X [NOT] between the minimum and maximum values                                                                                                    |
| IS [ NOT ] NULL          | Determines if a value is NULL.                                                                                                    |
| IS [ NOT ] DISTINCT FROM | Determines if two values are identical.<br>Generally, NULL indicates an unknown<br>value, so any comparison that involves a<br>NULL returns NULL . However, the IS<br>[ NOT ] DISTINCT FROM operator<br>treats NULL as a known value, and<br>returns a TRUE or FALSE result. |

#### **Comparison functions**

Presto provides the following comparison functions:

• GREATEST

Returns the maximum value among all input values.

```
Example: GREATEST (1, 2)
```

• LEAST

Returns the minimum value among all input values.

Example: LEAST (1, 2)

#### Quantified comparison predicates

Presto also provides several quantified comparison predicates to improve the comparison expressions. The method is as follows:

< EXPRESSION >< OPERATOR >< QUANTIFIER > (< SUBQUERY >)

**Examples:** 

SELECT ' hello ' = ANY ( VALUES ' hello ', ' world '); -- true SELECT 21 < ALL ( VALUES 19 , 20 , 21 ); -- false SELECT 42 >= SOME ( SELECT 41 UNION ALL SELECT 42 UNION ALL SELECT 43 ); -- true

ANY, ALL, and SOME are quantified comparison predicates.

- $\cdot$  A = ALL (...) TRUE is returned if A is equal to ALL value.
- A <> ALL (...) TRUE is returned if A is not equal to ALL value.
- A < ALL (...) TRUE is returned if A is less than ALL value.
- A = ANY (...) TRUE is returned if A is equal to any of the values. It is equivalent to A IN (...).
- A <> ANY (...) TRUE is returned if A is not equal to any of the values. It is equivalent to A IN (...).
- A < ANY (...) TRUE is returned if A is less than one of the values.

ANY and SOME have the same meaning and can be used interchangeably.

### 7.3.2.2.3 Conditional expressions

Conditional expressions are mainly used to express branch logic. Presto supports the following conditional expressions:

· CASE expression

The standard SQL CASE expression has two different forms:

```
CASE expression
WHEN < value | condition > THEN result
[ WHEN ... ]
[ ELSE result ]
```

END

The CASE statement compares the expression and the value/condition in value | condition. It returns a result if the same value is found or the condition is met.

**Examples:** 

```
___
    Compare
               values
SELECT
          a_,
        CASE
               а
            WHEN
                              ' one '
                   1
                       THEN
                              ' two '
            WHEN
                   2
                       THEN
                  ' many
            ELSE
        END
               conditiona l
___
    Compare
                               expression
                                           S
SELECT
        a,
CASE
               b,
                             THEN
            WHEN
                                    ' aaa '
                   a = 1
                  b = 2
                                    ' bbb '
            WHEN
                             THEN
            ELSE ' ccc '
        END
```

• IF function

The **IF** function is a simple comparison function that is used to simplify the writing method for the comparison logic of two values. Its expression form is as follows:

IF ( condition , true\_value , [ false\_valu e ])

Returns true\_value if condition is TRUE, or returns false\_valu e otherwise. false\_valu e is optional. If it is not specified, NULL is returned.

#### • COALESCE

The COALESCE function returns the first non- null value in the argument list. Its expression form is as follows:

COALESCE ( value1 , value2 [, ...])

NULLIF

The NULLIF function returns NULL if value1 equals value2. Otherwise, it returns value1. The usage is as follows:

NULLIF ( value1 , value2 )

TRY

The TRY function captures the exception that is thrown during expression computation and returns NULL . The following exceptions are handled by TRY :

- Division by zero, such as  $\times$  / 0
- Incorrect type conversion
- Numeric value out of range

TRY is typically used in conjunction with **COALESCE** to return the default value in the case of errors. The usage is as follows:

```
TRY ( expression )
```

**Examples:** 

```
When
           COALESCE
                      and
                           TRY
                                              in
                                                   conjunctio
                                 are
                                       used
                                                              n
                           0 is returned
         default value
                                              if
                                                   packages
   the
                                                              is
                                             zero "
                   and a "division
  equal
              0
                                        by
                                                             is
          to
                                                    error
thrown .
         COALESCE ( TRY ( total_cost / packages ), 0 ) AS
SELECT
per_packag e
              FROM
                       shipping ;
per_packag e
     4
       14
     0
       19
(4
     rows )
```

## 7.3.2.2.4 Conversion functions

Presto provides the following explicit conversion functions:

• CAST

Explicitly casts a value as a type, and throws an exception if the cast fails. The usage is as follows:

CAST ( value AS type ) -> value1 : type

TRY\_CAST

Similar to CAST, but returns NULL if the cast fails. The usage is as follows:

TRY\_CAST ( value AS TYPE ) -> value1 : TYPE | NULL

TYPEOF

Returns the name of the type of the provided parameter or expression value. The usage is as follows:

TYPEOF ( expression ) -> type : VARCHAR

**Examples:** 

```
SELECT TYPEOF ( 123 ); -- integer
SELECT TYPEOF (' cat '); -- varchar ( 3 )
SELECT TYPEOF ( cos ( 2 ) + 1 . 5 ); -- double
```

### 7.3.2.2.5 Mathematical functions and operators

**Mathematical operators** 

| Operator | Description                                     |
|----------|-------------------------------------------------|
| +        | Addition                                        |
| -        | Subtraction                                     |
| *        | Multiplication                                  |
| /        | Division (integer division performs truncation) |
| %        | Modulus (remainder)                             |

#### **Mathematical functions**

Presto provides a variety of mathematical functions, as listed in the following table.

| Function | Syntax                                                              | Description                 |
|----------|---------------------------------------------------------------------|-----------------------------|
| abs      | $abs(x) \rightarrow$                                                | x                           |
| cbrt     | $\operatorname{cbrt}(\mathbf{x}) \rightarrow \operatorname{double}$ | Returns the cube root of x. |

| Function           | Syntax                                    | Description                                                                                                    |
|--------------------|-------------------------------------------|----------------------------------------------------------------------------------------------------|
| ceil               | ceil(x)                                   | Returns x rounded up to<br>the nearest integer. This is<br>an alias for ceiling .                                              |
| ceiling            | ceiling(x)                                | Returns x rounded up to the nearest integer.                                                                                   |
| cosine_similarity  | cosine_similarity(x, y) →<br>double       | Returns the cosine<br>similarity between the<br>sparse vectors x and y.                                                        |
| degrees            | degress(x) -> double                      | Converts angle x in radians to degrees.                                                                                        |
| e                  | e()->double                               | Returns the constant Euler<br>'s number.                                                                                       |
| exp                | exp(x)->double                            | Returns e^x of the given number x.                                                                                             |
| floor              | floor(x)                                  | Returns x rounded down to the nearest integer.                                                                                 |
| from_base          | from_base(string, radix)<br>→ bigint      | Returns the value of string<br>interpreted as a base-radix<br>number.                                                          |
| inverse_normal_cdf | inverse_normal_cdf(mean,<br>sd,p)->double | Computes the inverse<br>of the Normal CDF with<br>given mean and standard<br>deviation (SD) for the<br>cumulative probability. |
| ln                 | ln(x)->double                             | Returns the natural logarithm of x.                                                                                            |
| log2               | log2(x)->double                           | Returns the base 2<br>logarithm of x.                                                                                          |
| log10              | log10(x)->double                          | Returns the base 10<br>logarithm of x.                                                                                         |
| log                | log(x,b) -> double                        | Returns the base b<br>logarithm of x.                                                                                          |
| mod                | mod(n,m)                                  | Returns the modulus (<br>remainder) of n divided by<br>m.                                                                      |
| pi                 | pi()->double                              | Returns the constant Pi.                                                                                                    |

| Function | Syntax                     | Description                                                                                                    |
|----------|----------------------------|----------------------------------------------------------------------------------------------------|
| pow      | pow(x,p)->double           | Returns x raised to the<br>power of p. This is an alias<br>for power .                                                                                                    |
| power    | power(x,p)->double         | Returns x raised to the power of p.                                                                                                    |
| radians  | radians(x)->double         | Converts angle x in<br>degrees to radians.                                                                                                    |
| rand     | rand()->double             | Returns a pseudo-random<br>number in the range [0.0,<br>1.0). This is an alias for<br>random.                                                                                                    |
| random   | random()->double           | Returns a pseudo-random<br>number in the range [0.0,<br>1.0).                                                                                                    |
| random   | random(n)                  | Returns a pseudo-random<br>number in the range [0.0,<br>n).                                                                                                    |
| round    | round(x)                   | Returns x rounded to the nearest integer.                                                                                                    |
| round    | round(x, d)                | Returns x rounded to d decimal places.                                                                                                    |
| sign     | sign(x)                    | Sign function. If x is an<br>integer, 0 is returned<br>when x is equal to 0; 1<br>is returned when x is<br>greater than 0; and -1 is<br>returned when x is smaller<br>than 0. If x is a floating<br>point number, NAN is<br>returned when x is NAN; 1<br>is returned when x is $+\infty$ ;<br>and -1 is returned when x<br>is $-\infty$ . |
| sqrt     | sqrt(x)->double            | Returns the square root of x.                                                                                                    |
| to_base  | to_base(x, radix)->varchar | Returns the base-radix representation of x.                                                                                                    |

| Function     | Syntax                                         | Description                                                                                                    |
|--------------|------------------------------------------------|----------------------------------------------------------------------------------------------------|
| truncate     | truncate(x) $\rightarrow$ double               | Returns x rounded to an<br>integer by dropping digits<br>after the decimal point.                                                          |
| width_bucket | width_bucket(x, bound1,<br>bound2, n) → bigint | Returns the bin number<br>of x in an equi-width<br>histogram with the<br>specified bound1 and<br>bound2 bounds and n<br>number of buckets. |
| width_bucket | width_bucket(x, bins)                          | Returns the bin number of<br>x in a histogram according<br>to the bins specified by the<br>array bins.                                     |
| acos         | acos(x)->double                                | Returns the arc cosine of x<br>, which is a radian.                                                                                        |
| asin         | asin(x)->double                                | Returns the arc sine of x,<br>which is a radian.                                                                                           |
| atan         | atan(x)->double                                | Returns the arc tangent of x, which is a radian.                                                                                           |
| atan2        | atan2(y,x)->double                             | Returns the arc tangent of y/x, which is a radian.                                                                                         |
| cos          | cos(x)->double                                 | Returns the cosine of x,<br>which is a radian.                                                                                             |
| cosh         | cosh(x)->double                                | Returns the hyperbolic<br>cosine of x, which is a<br>radian.                                                                               |
| sin          | sin(x)->double                                 | Returns the sine of x,<br>which is a radian.                                                                                               |
| tan          | tan(x)->double                                 | Returns the tangent of x, which is a radian.                                                                                               |
| tanh         | tanh(x)->double                                | Returns the hyperbolic<br>tangent of x, which is a<br>radian.                                                                              |
| infinity     | infinity() → double                            | Returns the constant<br>representing positive<br>infinity.                                                                                 |
| is_finite    | is_finite(x) $\rightarrow$ boolean             | Determines if x is finite.                                                                                                    |

| Function    | Syntax                               | Description                                                  |
|-------------|--------------------------------------|--------------------------------------------------------------|
| is_infinite | is_infinite(x) $\rightarrow$ boolean | Determines if x is infinite.                                 |
| is_nan      | $is_nan(x) \rightarrow boolean$      | Determines if x is not a number.                             |
| nan         | nan()                                | Returns the constant<br>representing not-a-<br>number (NAN). |

# 7.3.2.2.6 Bitwise functions

Presto provides the following bitwise functions:

| Function        | Syntax                                  | Description                                                                                      |
|-----------------|-----------------------------------------|--------------------------------------------------------------------------------------------------|
| bit_count       | bit_count(x, bits) → bigint             | Returns the number of bits<br>set in x at position 1 in two<br>'s complement representa<br>tion. |
| bitwise_and     | bitwise_and(x, y) $\rightarrow$ bigint  | Bitwise AND function                                                                             |
| bitwise_not     | bitwise_not(x) $\rightarrow$ bigint     | Bitwise NOT function                                                                             |
| bitwise_or      | bitwise_or(x, y) $\rightarrow$ bigint   | Bitwise OR function                                                                              |
| bitwise_xor     | bitwise_xor(x, y) $\rightarrow$ bigint  | Bitwise XOR function                                                                             |
| bitwise_and_agg | bitwise_and_agg(x) $\rightarrow$ bigint | Returns the bitwise AND of<br>all input values in x, which<br>is an array.                       |
| bitwise_or_agg  | bitwise_or_agg(x) $\rightarrow$ bigint  | Returns the bitwise OR of<br>all input values in x, which<br>is an array.                        |

### Examples:

| SELECT | bit_count | (9,  | 64); 2  |
|--------|-----------|------|---------|
| SELECT | bit_count | (9,  | 8); 2   |
| SELECT | bit_count | (-7, | 64); 62 |

SELECT bit\_count (- 7 , 8 ); -- 6

# 7.3.2.2.7 Decimal function

Literal value

Use the following syntax to define the literal value of the DECIMAL type :

DECIMAL ' xxxx . yyyyy '

The precision of the DECIMAL type for the literal value is equal to the number of digits in the literal value (including leading 0s). The scale is equal to the number of digits in the fractional part (including trailing 0s). For example:

| Literal value                   | Data type       |
|---------------------------------|-----------------|
| DECIMAL '0'                     | DECIMAL(1)      |
| DECIMAL '12345'                 | DECIMAL(5)      |
| DECIMAL '0000012345.1234500000' | DECIMAL(20, 10) |

#### Operators

```
· Arithmetic operators
```

Assume that variables x and y are of the DECIMAL type.

- x: DECIMAL ( xp , xs )

```
- y: DECIMAL ( yp , ys )
```

They observe the following rules when used in arithmetic operation:

x + y or x - y
precision = min(38, 1 + min(xs, ys) + min(xp-xs, yp-ys))
scale = max(xs, ys)
x \* y
precision = min(38, xp + yp)
scale = xs + ys
x / y
precision = min(38, xp + ys + max(0, ys-xs))
scale = max(xs, ys)
x % y
precision = min(xp - xs, yp - ys) + max(xs, bs)
scale = max(xs, ys)

· Comparison operators

All standard comparison operators and **BETWEEN** operators work for the **DECIMAL** type.

· Unary decimal operators

The - operator performs negation for the DECIMAL type.

# 7.3.2.2.8 String functions

**Concatenation operator** 

The || operator performs string concatenation.

#### String functions

The following table lists the string functions supported by Presto.

| Function             | Syntax                                              | Description                                                                                                    |
|----------------------|-----------------------------------------------------|----------------------------------------------------------------------------------------------------|
| chr                  | chr(n) → varchar                                    | Returns the Unicode code<br>point (UCP) n as a single<br>character.                                                                          |
| codepoint            | codepoint(string) →<br>integer                      | Returns the UCP value of string .                                                                                                    |
| concat               | concat(string1, …, stringN<br>) → varchar           | Returns the concatenation<br>of string1, string2, …,<br>stringN. This function<br>provides the same<br>functionality as the    <br>operator. |
| hamming_distance     | hamming_distance(string1<br>, string2) → bigint     | Returns the Hamming<br>distance of string1 and<br>string2. Note that the two<br>strings must have the same<br>length.                        |
| length               | length(string) → bigint                             | Returns the length of a string.                                                                                                    |
| levenshtein_distance | levenshtein_distance(<br>string1, string2) → bigint | Returns the Levenshtein<br>distance of string1 and<br>string2.                                                                               |
| lower                | lower(string) $\rightarrow$ varchar                 | Converts a string into lowercase.                                                                                                    |
| upper                | upper(string) → varchar                             | Converts a string into uppercase.                                                                                                    |
| replace              | replace(string, search) →<br>varchar                | Removes all instances of<br>search from string<br>and fill in with empty<br>characters.                                                      |
| replace              | replace(string, search,<br>replace) → varchar       | Replaces all instances of<br>search with replace<br>in string .                                                                              |
| reverse              | reverse(string) → varchar                           | Returns a string with the<br>characters in reverse order                                                                                     |

| Function     | Syntax                                                                                                   | Description                                                                                                    |
|--------------|----------------------------------------------------------------------------------------------------|----------------------------------------------------------------------------------------------------|
| lpad         | lpad(string, size, padstring<br>) → varchar                                                              | Left pads string to<br>size characters with<br>padstring . padstring<br>must not be empty, and<br>size must not be 0.                                         |
| rpad         | rpad(string, size, padstring<br>) → varchar                                                              | Right pads string to<br>size characters with<br>padstring . padstring<br>must not be empty, and<br>size must not be 0.                                        |
| ltrim        | ltrim(string) → varchar                                                                                  | Removes leading<br>whitespace from string.                                                                                                    |
| rtrim        | rtrim(string) → varchar                                                                                  | Removes trailing<br>whitespace from string.                                                                                                    |
| split        | split(string, delimiter) →<br>array                                                                      | Splits string on delimiter and returns an array.                                                                                                    |
| split        | split(string, delimiter,<br>limit) → array                                                               | Splits string on delimiter<br>and returns an array of a<br>limited size.                                                                                      |
| split_part   | split_part(string, delimiter<br>, index) → varchar                                                       | Splits string on delimiter<br>and returns the field<br>index . Field indexes<br>start from 1.                                                                 |
| split_to_map | split_to_map(string<br>, entryDelimiter,<br>keyValueDelimiter) → map<br><varchar, varchar=""></varchar,> | Splits string by entryDelim<br>iter and keyValueDelimiter<br>and returns a map.                                                                               |
| strpos       | strpos(string, substring)<br>→ bigint                                                                    | Returns the starting<br>position of the first<br>instance of substring in<br>string. Positions start from<br>1. If substring is not found<br>, 0 is returned. |
| position     | position(substring IN<br>string) → bigint                                                                | Returns the starting<br>position of the first<br>instance of substring in<br>string.                                                                          |

| Function | Syntax                                        | Description                                                                                                    |
|----------|-----------------------------------------------|----------------------------------------------------------------------------------------------------|
| substr   | substr(string, start, [length<br>]) → varchar | Returns a substring from<br>string of length from the<br>starting position start<br>. Positions start from 1.<br>The length parameter is<br>optional. |

#### Unicode functions

```
· normalize ( string ) \rightarrow varchar
```

Transforms string with the NFC Normalization Form.

 $\cdot$  normalize ( string , form ) ightarrow varchar

Transforms string with the specified normalization form. form must be one of the following keywords:

- NFD Canonical Decomposition
- NFC Canonical Decomposition, followed by Canonical Composition
- NFKD Compatibility Decomposition
- NFKC Compatibility Decomposition, followed by Canonical Composition
- to\_utf8 ( string )  $\rightarrow$  varbinary

Encodes string into a UTF-8 varbinary representation.

· from\_utf8 ( binary , [ replace ])  $\rightarrow$  varchar

Decodes binary data into a UTF-8 varbinary representation. Invalid sequences are replaced with replace, which is Unicode replacement character U + FFFD by default. This parameter is optional. Note that the replacement string replace must either be a single character or empty.

# 7.3.2.2.9 Regular expression

Presto supports all the regular expression functions that use the Java Pattern syntax, but there are a few exceptions:

- Multi-line mode
  - ? m is used to enable the multi-line mode.
  - The line terminator is  $\ n$ .
  - The ? d flag is not supported.
- · Case-sensitive mode
  - ? i is used to enable the case-sensitive mode.
  - The ? u flag is not supported.
  - Context-sensitive matching is not supported.
  - Local-sensitive matching is not supported.
- Surrogate pairs are not supported.
  - For example, U + 10000 must be expressed by \ x { 10000 }, not \ uD800 \
     uDC00 .
- Boundaries \ b are incorrectly processed for a non-spacing mark without a base character.
- \ Q and \ E are not supported in character classes (such as [ A Z123 ]).
- Unicode character classes (\ p { prop }) are supported with the following differences:
  - All underscores in names must be removed. For example, use OldItalic instead of Old\_Italic .
  - Scripts must be specified directly, without the Is , script =, or sc = prefix.
     Example: \ p { Hiragana } instead of \ p { script = Hiragana }.
  - Blocks must be specified with the In prefix. The block = and blk = prefixes are not supported. Example: \ p { InMongolia }.
  - Categories must be specified directly, without the Is , general\_ca tegory
     =, or gc = prefix. Example: \ p { L }.
  - Binary properties must be specified directly. Example: use \ p { Noncharact
     erCodePoin t } instead of \ p { IsNonchara cterCodePo int }.

Presto provides the following regular expression functions:

```
    regexp_ext ract_all (string , pattern , [group ]) → array <</li>
    varchar >
```

Returns the substrings matched by the regular expression pattern in string . If the pattern expression uses the grouping function, then the group parameter can be set to specify the capturing group to be matched by the regular expression.

Examples

```
SELECT regexp_ext ract_all (' 1a 2b 14m ', '\ d +'); -- [ 1
, 2 , 14 ]
SELECT regexp_ext ract_all (' 1a 2b 14m ', '(\ d +)([ a - z
]+)', 2 ); -- [' a ', ' b ', ' m ']
```

· regexp\_ext ract ( string , pattern , [ group ])  $\rightarrow$  varchar

The function and usage are similar to those of regexp\_ext ract\_all. The difference is that this function only returns the first substring that is matched by the regular expression.

Examples

```
SELECT regexp_ext ract (' 1a 2b 14m ', '\ d +'); -- 1
SELECT regexp_ext ract (' 1a 2b 14m ', '(\ d +)([ a - z
]+)', 2 ); -- ' a '
```

· regexp\_lik e ( string , pattern )  $\rightarrow$  boolean

Evaluates the regular expression pattern and determines whether it is contained in string. If yes, TRUE is returned. If not, FALSE is returned. This function is similar to the LIKE operator of SQL, except that LIKE matches the entire string, whereas this function returns **TRUE** when the string contains the substring matched with pattern.

Examples

```
SELECT regexp_lik e (' 1a 2b 14m ', '\ d + b '); -- true

· regexp_rep lace ( string , pattern , [ replacemen t ]) \rightarrow varchar
```

Replaces every instance of the substring that is matched by the regular expression pattern in string with replacemen t . replacemen t is optional and replaced by " (deleting the matched substrings) if it is not specified.

Capturing groups can be referenced in replacement by using \$ g (g is the group SN, starting from 1) for a numbered group or \${ name } for a named group. A dollar sign \$ can be included in the replacement by escaping it with a backslash \\$.

Examples

```
SELECT regexp_rep lace (' 1a 2b 14m ', '\ d +[ ab ] '); -- '
14m '
SELECT regexp_rep lace (' 1a 2b 14m ', '(\ d +)([ ab ]) ', '
3c $ 2 '); -- ' 3ca 3cb 14m '
```

 $\cdot$  regexp\_spl it ( string , pattern ) ightarrow array < varchar >

Splits a string by using the regular expression pattern and returns an array. Trailing empty strings are preserved.

Examples

# 7.3.2.2.10 Binary functions

**Concatenation operator** 

The || operator performs binary concatenation.

**Binary functions** 

| Function | Syntax                              | Description                                    |
|----------|-------------------------------------|------------------------------------------------|
| length   | length(binary) $\rightarrow$ bigint | Returns the length of a binary block in bytes. |

| Function           | Syntax                                   | Description                                                                                                   |
|--------------------|------------------------------------------|----------------------------------------------------------------------------------------------------|
| concat             | concat(binary1,,<br>binaryN) → varbinary | Returns the concatenation<br>of binary1, binary2, …,<br>binaryN.                                              |
| to_base64          | to_base64(binary) →<br>varchar           | Encodes binary data into<br>a Base64 string representa<br>tion.                                               |
| from_base64        | from_base64(string) →<br>varbinary       | Base64 decoding                                                                                               |
| to_base64url       | to_base64url(binary) →<br>varchar        | Encodes binary into a<br>Base64 string representa<br>tion by using the URL safe<br>alphabet.                  |
| from_base64url     | from_base64url(string) →<br>varbinary    | Decodes binary data from<br>a Base64-encoded string<br>by using the URL safe<br>alphabet.                     |
| to_hex             | to_hex(binary) $\rightarrow$ varchar     | Encodes binary data into a hex string representation.                                                         |
| from_hex           | from_hex(string) →<br>varbinary          | Decodes binary data from<br>a hex encoded string.                                                             |
| to_big_endian_64   | to_big_endian_64(bigint)<br>→ varbinary  | Encodes bigint values into<br>a 64-bit two's complement<br>big endian format.                                 |
| from_big_endian_64 | from_big_endian_64(<br>binary) → bigint  | Decodes bigint values from<br>a 64-bit two's complement<br>big endian binary.                                 |
| to_ieee754_32      | to_ieee754_32(real) →<br>varbinary       | Encodes real in a 32-bit<br>big endian binary in the<br>IEEE 754 single-precision<br>floating-point format.   |
| to_ieee754_64      | to_ieee754_64(double) →<br>varbinary     | Encodes double in a 64-bit<br>big endian binary in the<br>IEEE 754 double-precision<br>floating-point format. |
| crc32              | $crc32(binary) \rightarrow bigint$       | Computes the CRC-32 of binary.                                                                                |

| Function | Syntax                               | Description                               |
|----------|--------------------------------------|-------------------------------------------|
| md5      | md5(binary) → varbinary              | Computes the MD5 hash of binary.          |
| sha1     | sha1(binary) $\rightarrow$ varbinary | Computes the SHA-1 hash of binary.        |
| sha256   | sha256(binary) →<br>varbinary        | Computes the SHA-256<br>hash of binary.   |
| sha512   | sha512(binary) →<br>varbinary        | Computes the SHA-512<br>hash of binary.   |
| xxhash64 | xxhash64(binary) →<br>varbinary      | Computes the xxHash 64<br>hash of binary. |

### 7.3.2.2.11 Date and time processing functions

#### Date and time operators

Presto supports two date and time operators: + and -.

**Examples:** 

```
--- +
date
      ' 2012 - 08 - 08 ' + interval ' 2 ' day
2012 - 08 - 10
time ' 01 : 00 ' + interval ' 3 ' hour
                                                                    --- 04 :
00:00.000
timestamp ' 2012 - 08 - 08 01 : 00 ' + interval
                                                             '29 ' hour
--- 2012 - 08 - 09 06 : 00 : 00 . 000
timestamp ' 2012 - 10 - 31 01 : 00 ' +
                                                 interval
                                                            ' 1 '
                                                                    month
--- 2012 - 11 - 30 01 : 00 : 00 . 000
interval ' 2 ' day + interval ' 3 ' hour
03 : 00 : 00 . 000
                                                                    --- 2
interval '3' year + interval '5' month
                                                                      --- 3
 - 5
___ _
date ' 2012 - 08 - 08 ' - interval ' 2 ' day
                                                                       ___
2012 - 08 - 06
time ' 01 : 00 ' - interval ' 3 '
                                                                    --- 22 :
                                           hour
00:00.000
timestamp ' 2012 - 08 - 08 01 : 00 ' - interval
                                                            '29 ' hour
--- 2012 - 08 - 06 20 : 00 : 00 . 000
timestamp ' 2012 - 10 - 31 01 : 00 ' -
                                                 interval
                                                            ' 1 '
                                                                    month
--- 2012 - 09 - 30 01 : 00 : 00 . 000
interval ' 2 ' day - interval ' 3 '
                                                hour
                                                                    --- 1
21 : 00 : 00 . 000
interval ' 3 ' year - interval ' 5 '
                                                                    ___
month
         2 - 7
```

#### Time zone conversion

The AT TIME ZONE operator sets the time zone of a timestamp.

#### **Examples:**

SELECT timestamp ' 2012 - 10 - 31 01 : 00 UTC '; --- 2012 - 10 - 31 01 : 00 : 00 . 000 UTC SELECT timestamp ' 2012 - 10 - 31 01 : 00 UTC ' AT TIME ZONE ' America / Los\_Angele s '; --- 2012 - 10 - 30 18 : 00 : 00 . 000 America / Los\_Angele s

#### Date and time functions

 $\cdot$  Basic functions

| Function               | Syntax                                                           | Description                                                                                                    |
|------------------------|------------------------------------------------------------------|----------------------------------------------------------------------------------------------------|
| current_date           | current_date -> date                                             | Returns the current date<br>as of the start of the query                                                            |
| current_time           | current_time -> time with<br>time zone                           | Returns the current time<br>as of the start of the query                                                            |
| current_timestamp      | current_timestamp -><br>timestamp with time zone                 | Returns the current<br>timestamp as of the start<br>of the query.                                                   |
| current_timezone       | current_timezone() →<br>varchar                                  | Returns the current time zone.                                                                                      |
| date                   | $date(\mathbf{x}) \rightarrow date$                              | Parses the literal value of<br>a date into a date.                                                                  |
| from_iso8601_timestamp | from_iso8601_timestamp(<br>string) → timestamp with<br>time zone | Parses the literal value<br>of an ISO 8601-formatted<br>timestamp into a<br>timestamp variable with a<br>time zone. |
| from_iso8601_date      | from_iso8601_date(string<br>) → date                             | Parses the literal value of<br>an ISO 8601-formatted<br>date into a variable of the<br>date type.                   |
| from_unixtime          | from_unixtime(unixtime<br>, [timezone_str]) →<br>timestamp       | Parses a UNIX timestamp<br>into a timestamp variable<br>. A time zone can be<br>included.                           |

| Function        | Syntax                                                                    | Description                                                                                                    |
|-----------------|---------------------------------------------------------------------------|----------------------------------------------------------------------------------------------------|
| from_unixtime   | from_unixtime(unixtime<br>, hours, minutes) →<br>timestamp with time zone | Parses a UNIX timestamp<br>into a timestamp variable<br>with a time zone, with<br>hours and minutes<br>indicating the time zone<br>offset. |
| localtime       | localtime -> time                                                         | Returns the current time<br>as of the start of the query                                                                                   |
| localtimestamp  | localtimestamp -><br>timestamp                                            | Returns the current<br>timestamp as of the start<br>of the query.                                                                          |
| now             | now() → timestamp with<br>time zone                                       | Returns the current<br>time. This is an alias for<br>current_time.                                                                         |
| to_iso8601      | to_iso8601(x) → varchar                                                   | Formats×as an ISO8601 string.×can beDATEorTIMESTAMPwithtimezone                                                                            |
| to_milliseconds | to_milliseconds(interval)<br>→ bigint                                     | Returns the number of<br>milliseconds that have<br>elapsed since 00:00 of the<br>current day.                                              |
| to_unixtime     | to_unixtime(timestamp)<br>→ double                                        | Returns a timestamp in the UNIX format.                                                                                                    |

# I Notice:

The following SQL standard functions do not use parenthesis:

- current\_da ta
- current\_ti me
- current\_ti mestamp
- localtime
- localtimes tamp

#### Truncation function

The truncation function truncates date and time values by the specified unit, and returns the date and time values of this unit. The usage is as follows:

date\_trunc ( unit , x ) -> [ same as x ]

unit is one of:

- second : seconds
- minute : minutes
- hour : hours
- day : days
- week : weeks
- month : months
- quarter : quarters
- year : years
- Interval functions

Presto provides two functions for interval calculation, which are:

- date\_add (unit, value, timestamp)  $\rightarrow$  [same as input]

Adds an interval value of the type unit to a timestamp. Subtraction can be performed by using a negative value with a unit.

- date\_diff ( unit , timestamp1 , timestamp2 )  $\rightarrow$  bigint

Returns the interval between two timestamps expressed with a unit.

unit is one of the following:

- ns : nanoseconds
- us : microseconds
- ms : milliseconds
- s : seconds
- m : minutes
- h : hours
- d : days
· Date and time extraction functions

Presto provides the extract function to extract the specified fields from a date and time value, which is:

extract (field FROM x)  $\rightarrow$  bigint

x is the date and time value, and field is the field to be extracted, which can be one of the following values:

- YEAR : year
- QUARTER : quarter
- MONTH : month
- WEEK : week
- DAY : day
- DAY\_OF\_MON TH : day of a month
- DAY\_OF\_WEE K : day of a week
- DOW : an alias for DAY\_OF\_WEE K
- DAY\_OF\_YEA R : day of a year
- DOY : an alias for DAY\_OF\_YEA R
- YEAR\_OF\_WE EK : year of an ISO week
- YOW : an alias for YEAR\_OF\_WE EK
- HOUR : hour
- MINUTE : minute
- SECOND : second
- TIMEZONE\_H OUR : hour with a time zone
- TIMEZONE\_M INUTE : minute with a time zone

For convenience, Presto provides the following helper functions:

| Function     | Syntax                               | Description                          |
|--------------|--------------------------------------|--------------------------------------|
| day          | $day(x) \rightarrow bigint$          | Returns the day of the month from x. |
| day_of_month | day_of_month(x) $\rightarrow$ bigint | This is an alias for day .           |
| day_of_week  | day_of_week(x) $\rightarrow$ bigint  | Returns the day of the week from x.  |

| Function        | Syntax                                  | Description                                                                    |
|-----------------|-----------------------------------------|--------------------------------------------------------------------------------|
| day_of_year     | day_of_year(x) $\rightarrow$ bigint     | Returns the day of the year from x.                                            |
| dow             | $dow(x) \rightarrow bigint$             | This is an alias for<br>day_of_wee k .                                         |
| doy             | $doy(x) \rightarrow bigint$             | This is an alias for<br>day_of_yea r .                                         |
| hour            | hour(x) → bigint                        | Returns the hour of the<br>day from x. The value<br>ranges from 0 to 23.       |
| minute          | minute(x) $\rightarrow$ bigint          | Returns the minute from<br>x. The value ranges from 0<br>to 59.                |
| month           | month(x) → bigint                       | Returns the month of the<br>year from x. The value<br>ranges from 1 to 12.     |
| quarter         | quarter(x) $\rightarrow$ bigint         | Returns the quarter of the year from x.                                        |
| second          | second(x) $\rightarrow$ bigint          | Returns the number of<br>seconds from x. The value<br>ranges from 0 to 59.     |
| timezone_hour   | timezone_hour(<br>timestamp) → bigint   | Returns the number of<br>hours of the time zone<br>offset from the timestamp   |
| timezone_minute | timezone_minute(<br>timestamp) → bigint | Returns the number of<br>minutes of the time zone<br>offset from the timestamp |
| week            | week(x) → bigint                        | Returns the week of the<br>year from x. The value<br>ranges from 1 to 53.      |
| week_of_year    | week_of_year(x) $\rightarrow$ bigint    | This is an alias for week.                                                     |
| year            | $year(x) \rightarrow bigint$            | Returns the year from x.                                                       |
| year_of_week    | year_of_week(x) $\rightarrow$ bigint    | Returns the year of the<br>week from × (ISO week<br>).                         |

| Function | Syntax                      | Description          |
|----------|-----------------------------|----------------------|
| yow      | $yow(x) \rightarrow bigint$ | This is an alias for |
|          |                             | year_of_we ek.       |

• MySQL date functions

Presto provides two date parsing functions that are compatible with MySQL

date\_parse and str\_to\_dat e.

- date\_forma t ( timestamp , format )  $\rightarrow$  varchar

Formats timestamp as a string by using format.

- date\_parse ( string , format )  $\rightarrow$  timestamp

Parses the literal value of a date by using format .

The following table lists the MySQL format specifiers supported by Presto.

| Specifier | Description                                                                                             |
|-----------|----------------------------------------------------------------------------------------------------|
| %a        | Abbreviated weekday name (Sun Sat)                                                                      |
| %b        | Abbreviated month name (Jan Dec)                                                                        |
| %c        | Month, numeric (1 12), which cannot be 0                                                                |
| %d        | Day of the month, numeric (01 31),<br>which cannot be 0                                                 |
| %e        | Day of the month, numeric (1 31),<br>which cannot be 0                                                  |
| %f        | Number of seconds (6 digits for printing<br>: 000000 999000; 1 - 9 digits for parsing<br>: 0 999999999) |
| %H        | Hours (00 23)                                                                                           |
| %h        | Hours (01 12)                                                                                           |
| %I        | Hours (01 12)                                                                                           |
| %i        | Minutes (00 59)                                                                                         |
| %j        | Day of the year (001 366)                                                                               |
| %k        | Hours (0 23)                                                                                            |
| %1        | Hours (1 12)                                                                                            |
| %M        | Month (January December)                                                                                |

| Specifier | Description                                                                                                 |
|-----------|----------------------------------------------------------------------------------------------------|
| %m        | Month, numeric (01 12) [4]                                                                                  |
| %p        | AM / PM                                                                                                    |
| %r        | Time, 12-hour (hh:mm:ss AM/PM)                                                                              |
| %S        | Seconds (00 59)                                                                                             |
| %s        | Seconds (00 59)                                                                                             |
| %T        | Time, 24-hour (hh:mm:ss)                                                                                    |
| %v        | Week (01 53), where Monday is the first day of the week, used with % X                                      |
| %W        | Weekday name (Sunday Saturday)                                                                              |
| %x        | Year for the week, where Monday is the<br>first day of the week, numeric, four<br>digits                    |
| %Y        | Year, numeric, four digits                                                                                  |
| %y        | Year, numeric (two digits). During<br>parsing, the two-digit year format<br>assumes the range [1970, 2069]. |
| %%        | A literal '%' character                                                                                     |

# Note:

Currently, Presto does not support the following specifiers: % D , % U , % u , % V , % w , and % X .

· Java date functions

The following functions use a format string compatible with JodaTime Pattern of Java.

- format\_dat etime (timestamp, format) → varchar : formats a timestamp.
- parse\_date time (string , format) → timestamp with time
   zone : parses a string into a timestamp.

# 7.3.2.2.12 Aggregate functions

Aggregate functions have the following features:

· Input a dataset.

• Output a single computation result.

A majority of aggregate functions ignore null values during computation and return null when no input is made or all values are null, but there are a few exceptions:

- count
- $\cdot$  count\_if
- max\_by
- $\cdot \min_{by}$
- approx\_distinct

### Basic aggregate functions

| Function  | Syntax                                                             | Description                                                                              |
|-----------|--------------------------------------------------------------------|------------------------------------------------------------------------------------------|
| arbitrary | arbitrary(x) → [same as input]                                     | Returns an arbitrary non-<br>null value of x.                                            |
| array_agg | $array_agg(x) \rightarrow array < [$<br>same as input]>            | Returns an array created from the input elements.                                        |
| avg       | $\operatorname{avg}(\mathbf{x}) \rightarrow \operatorname{double}$ | Returns the average (<br>arithmetic mean) of all<br>input values.                        |
| avg       | avg(time interval type) →<br>time interval type                    | Returns the average<br>interval length of all input<br>time series.                      |
| bool_and  | bool_and(boolean) →<br>boolean                                     | Returns TRUE if every<br>input value is TRUE.<br>Otherwise, FALSE is<br>returned.        |
| bool_or   | bool_or(boolean) →<br>boolean                                      | Returns TRUE if any of<br>the input values is True<br>. Otherwise, FALSE is<br>returned. |
| checksum  | checksum(x) $\rightarrow$ varbinary                                | Returns an order-<br>insensitive checksum of x.                                          |
| count     | count(*) → bigint                                                  | Returns the number of rows.                                                              |
| count     | $count(x) \rightarrow bigint$                                      | Returns the number of non<br>-null elements.                                             |

| Function       | Syntax                                                                                      | Description                                                                                                    |
|----------------|---------------------------------------------------------------------------------------------|----------------------------------------------------------------------------------------------------|
| count_if       | count_if(x) → bigint                                                                        | Returns the number of<br>TRUE elements of x. This<br>function is equivalent to<br>count ( CASE WHEN<br>x THEN 1 END ). |
| every          | every(boolean) $\rightarrow$ boolean                                                        | This is an alias for bool_and .                                                                                        |
| geometric_mean | geometric_mean(x) →<br>double                                                               | Returns the geometric mean of x.                                                                                       |
| max_by         | $\max_{y}(x, y) \rightarrow [\text{same as } x]$                                            | Returns the value of<br>x associated with the<br>maximum value of y over<br>all input values.                          |
| max_by         | $max\_by(x, y, n) \rightarrow array < [$ same as x]>                                        | Returns an array of x<br>associated with the n<br>largest of all input values<br>of y.                                 |
| min_by         | min_by(x, y) $\rightarrow$ [same as x]                                                      | Returns the value of<br>x associated with the<br>minimum value of y over<br>all input values.                          |
| min_by         | min_by(x, y, n) → array<[<br>same as x]>                                                    | Returns an array of x<br>associated with the n<br>smallest of all input values<br>of y.                                |
| max            | max(x) → [same as input]                                                                    | Returns the maximum<br>value among all input<br>values.                                                                |
| max            | $\max(\mathbf{x}, \mathbf{n}) \rightarrow \operatorname{array} < [same \\ as \mathbf{x}] >$ | Returns the n largest<br>values of all input values of<br>x.                                                           |
| min            | $\min(\mathbf{x}) \rightarrow [\text{same as input}]$                                       | Returns the minimum<br>value among all input<br>values.                                                                |
| min            | min(x, n) → array<[same<br>as x]>                                                           | Returns the n smallest<br>values of all input values of<br>x.                                                          |

| Function | Syntax                               | Description                               |
|----------|--------------------------------------|-------------------------------------------|
| sum      | $sum(x) \rightarrow [same as input]$ | Returns the sum of all input values of x. |

### Bitwise aggregate functions

For bitwise aggregate functions, see bitwise\_an d\_agg and bitwise\_or \_agg functions described in Bitwise operators.

### Map aggregate functions

| Function     | Syntax                                                   | Description                                                                                                    |
|--------------|----------------------------------------------------------|----------------------------------------------------------------------------------------------------|
| histogram    | histogram(x) $\rightarrow$ map <k,<br>bigint&gt;</k,<br> | Creates a statistics<br>histogram.                                                                                                    |
| map_agg      | map_agg(key, value) →<br>map <k,v></k,v>                 | Creates a variable of the<br>MAP type.                                                                                                    |
| map_union    | map_union(x <k, v="">) →<br/>map<k,v></k,v></k,>         | Returns the union of all<br>the input maps. If a key is<br>found in multiple input<br>maps, the key value in the<br>resulting map comes from<br>an arbitrary input map. |
| multimap_agg | multimap_agg(key, value)<br>→ map <k,array></k,array>    | Creates a variable of the<br>MAP type with multiple<br>mappings.                                                                                                    |

## Approximate aggregate functions

| Function          | Syntax                                                        | Description                                                                                                    |
|-------------------|---------------------------------------------------------------|----------------------------------------------------------------------------------------------------|
| approx_distinct   | approx_distinct(x, [e]) →<br>bigint                           | Returns the approximate<br>number of rows that<br>contain distinct input<br>values. This function<br>provides an approximation<br>of count (DISTINCT<br>x). 0 is returned if<br>all input values are null.<br>This function produces<br>a standard error of no<br>more than e, which is<br>the standard deviation<br>of the (approximately<br>normal) error distribution<br>over all possible sets.<br>It is optional and set to<br>2.3% by default. The<br>current implementation<br>of this function requires<br>that e be in the range<br>[0.01150, 0.26000]. It does<br>not guarantee an upper<br>limit on the error for any<br>specific input set. |
| approx_percentile | approx_percentile(x,<br>percentage) → [same as x]             | Returns the approximat<br>e percentile for all input<br>values of x at the given<br>percentage.                                                                                                    |
| approx_percentile | approx_percentile(x,<br>percentages) → array<[<br>same as x]> | Similar to the preceding<br>function, percentages is an<br>array and returns constant<br>values for all input rows.                                                                                                    |
| approx_percentile | approx_percentile(x, w,<br>percentage) → [same as x]          | Similar to the preceding<br>function, w is the weighted<br>value of x.                                                                                                    |

| Function          | Syntax                                                                                 | Description                                                                                                    |
|-------------------|----------------------------------------------------------------------------------------|----------------------------------------------------------------------------------------------------|
| approx_percentile | approx_percentile(x, w,<br>percentage, accuracy) → [<br>same as x]                     | Similar to the preceding<br>function, accuracy<br>is the upper limit of the<br>estimation accuracy, and<br>the value must be in the<br>range [0, 1].                                                     |
| approx_percentile | approx_percentile(x, w<br>, percentages) → array<[<br>same as x]>                      | Similar to the preceding<br>function, percentages is an<br>array and returns constant<br>values for all input rows.                                                                                      |
| numeric_histogram | numeric_histogram(<br>buckets, value, [weight])<br>→ map <double, double=""></double,> | Computes an approximate<br>histogram with up to a<br>given number of buckets.<br>buckets must be<br>a BIGINT . value<br>and weight must<br>be numeric. Weight is<br>optional and set to 1 by<br>default. |

### Statistical aggregate functions

| Function   | Syntax                                                                          | Description                                        |
|------------|---------------------------------------------------------------------------------|----------------------------------------------------|
| corr       | $\operatorname{corr}(\mathbf{y}, \mathbf{x}) \rightarrow \operatorname{double}$ | Returns the correlation coefficient.               |
| covar_pop  | $covar_pop(y, x) \rightarrow double$                                            | Returns the population covariance of input values. |
| covar_samp | $covar\_samp(y, x) \rightarrow double$                                          | Returns the sample<br>covariance of input values.  |

| Function       | Syntax                              | Description                                                                                                    |
|----------------|-------------------------------------|----------------------------------------------------------------------------------------------------|
| kurtosis       | kurtosis(x) → double                | Returns the excess<br>kurtosis of all input<br>values. Use the following<br>expression for unbiased<br>estimation:             |
|                |                                     | <pre>kurtosis ( x ) =</pre>                                                                                                    |
| regr_intercept | regr_intercept(y, x) →<br>double    | Returns the y-intercept<br>of the linear regression<br>line. y is the dependent<br>variable. x is the<br>independent variable. |
| regr_slope     | regr_slope(y, x) → double           | Returns the linear<br>regression slope of<br>input values. y is the<br>dependent variable. X is<br>the independent variable.   |
| skewness       | skewness(x) $\rightarrow$ double    | Returns the skewness of all input values.                                                                                      |
| sttdev_pop     | sttdev_pop(x) → double              | Returns the population<br>standard deviation of all<br>input values.                                                           |
| sttdev_samp    | sttdev_samp(x) $\rightarrow$ double | Returns the sample<br>standard deviation of all<br>input values.                                                               |
| sttdev         | $sttdev(x) \rightarrow double$      | This is an alias for sttdev_sam p.                                                                                             |
| var_pop        | var_pop(x) → double                 | Returns the population<br>variance of all input values                                                                         |
| var_samp       | $var_samp(x) \rightarrow double$    | Returns the sample<br>variance of all input values                                                                             |

| Function | Syntax                           | Description          |
|----------|----------------------------------|----------------------|
| variance | variance(x) $\rightarrow$ double | This is an alias for |
|          |                                  | var_samp .           |

# 7.3.2.3 SQL statements

# 7.3.2.3.1 SQL statement overview

### DDL

- ALTER SCHEMA
- ALTER TABLE
- CREATE SCHEMA
- CREATE TABLE
- CREATE TABLE AS
- CREATE VIEW
- DROP SCHEMA
- DROP TABLE
- DROP VIEW
- VALUES
- **DESCRIBE**
- SHOW CATALOGS
- SHOW COLUMNS
- SHOW CREATE TABLE
- SHOW CREATE VIEW
- SHOW FUNCTIONS
- SHOW PARTITIONS
- SHOW SCHEMAS
- SHOW TABLES

### DML

- DELETE
- INSERT
- EXPLAIN
- EXPLAIN ANALYZE

### DQL

- · Query
  - SELECT
- · Precompilation
  - PREPARE
  - EXECUTE
  - DEALLOCATE PREPARE
  - DESCRIBE INPUT
  - DESCRIBE OUTPUT

## 7.3.2.3.2 ALTER SCHEMA

#### Overview

ALTER SCHEMA name RENAME TO new\_name

### Description

Renames a schema.

#### Examples

| ALTER | SCF | IEMA | web    | RENAME | то    | tr | affi | с | Changes   | the |
|-------|-----|------|--------|--------|-------|----|------|---|-----------|-----|
| name  | of  | а    | schema | from   | ' web | 1  | to   | ' | traffic . |     |

# 7.3.2.3.3 ALTER TABLE

#### Overview

| ALTER   | TABLE   | name | RENAME | ТО      | new_name    |    |           |
|---------|---------|------|--------|---------|-------------|----|-----------|
| ALTER   | TABLE   | name | ADD    | COLUMN  | column_nam  | е  | data_type |
| ALTER   | TABLE   | name | DROP   | COLUMN  | column_nam  | е  |           |
| ALTER   | TABLE   | name | RENAME | E COLUN | 4N column_n | am | e TO      |
| new_col | umn _na | me   |        |         |             |    |           |

### Description

Changes the definition of an existing table.

### Examples

ALTER TABLE users RENAME ΤO people ; --- Renames а table . ALTER TABLE users ADD COLUMN zip varchar ; --- Adds а column . ALTER TABLE users DROP COLUMN zip ; --- Deletes а column .

| ALTER   | TABLE | users    | RENAME | COLUMN | id | ТO | user_id ; |
|---------|-------|----------|--------|--------|----|----|-----------|
| Renames | а     | column . |        |        |    |    |           |

## 7.3.2.3.4 CALL

#### Overview

CALL procedure\_ name ( [ name => ] expression [, ...] )

#### Description

Calls a stored procedure. Connectors can provide stored procedures to perform data manipulation or administrative tasks. Some connectors, such as the PostgreSQL connector, are intended for underlying systems that have their own stored procedures. These systems must use the stored procedures provided by the connectors to access their own stored procedures, which are not directly callable through CALL .

#### Examples

' apple '); --- Calls CALL stored procedure test ( 123 , а sing positional arguments .
test ( name => ' apple ', id => 123 ); --- Calls
procedure by using named arguments .
catalog . schema . test (); --- Calls a stored by using CALL а stored CALL qualified procedure а fully using name .

## 7.3.2.3.5 COMMIT

#### Overview

COMMIT [ WORK ]

#### Description

Commits the current transaction.

#### Examples

COMMIT ; COMMIT WORK ;

## 7.3.2.3.6 CREATE SCHEMA

#### Overview

CREATE SCHEMA [ IF NOT EXISTS ] schema\_nam e

[ WITH ( property\_n ame = expression [, ...] ) ]

#### Description

Creates a schema. A schema is a container that holds tables, views, and other database objects.

- Use the **IF** NOT **EXISTS** clause to suppress the exception that is thrown when the schema to be created already exists.
- Use the WITH clause to set properties for the new schema. To list all available schema properties, run the following statement:

SELECT \* FROM system . metadata . schema\_pro perties ;

#### Examples

CREATE SCHEMA web; CREATE SCHEMA hive.sales; CREATE SCHEMA IF NOT EXISTS traffic;

### 7.3.2.3.7 CREATE TABLE

#### Overview

```
CREATE
         TABLE [
                       NOT
                  ΙF
                             EXISTS
                                    ]
table_name
            (
    column_nam e data_type [
                                 COMMENT
                                           comment
           existing_t able_name
                                                   EXCLUDING
                                                              }
    LIKE
                                [ {
                                     INCLUDING
                                                PROPERTIES
           ] }
 [, ...]
  COMMENT
           table_comm ent
                           ]
Ē
  WITH
       (
           property_n ame =
                              expression [, ...] )]
```

Description

Creates an empty table. Use CREATE TABLE AS to create a table from an existing dataset.

- Use the IF NOT EXISTS clause to suppress the exception that is thrown when the table to be created already exists.
- Use the WITH clause to set properties for the new table. To list all available table properties, run the following statement:

```
SELECT * FROM system . metadata . table_prop erties ;
```

• Use the LIKE clause to reference the column definitions of an existing table. You can specify multiple LIKE clauses.

• Use INCLUDING PROPERTIES to reference the properties of an existing table when creating a table. If the WITH clause specifies the same property name as one of the properties that is specified by INCLUDING PROPERTIES, the value from the WITH clause is used. The default behavior is EXCLUDING PROPERTIES .

#### Examples

```
___
                        named " orders "
                 table
    Create
            а
       TABLE
CREATE
                 orders
                         (
  orderkey bigint,
  orderstatu s varchar,
totalprice double,
  orderdate
              date
)
WITH ( format = ' ORC ')
--- Create
                 table named " orders " and
                                                add a
                                                          comment
           а
CREATE
        TABLE IF NOT
                           EXISTS
                                    orders
                                          (
  orderkey bigint,
                varchar
  orderstatu s
                       COMMENT ' Price
  totalprice
              double
                                          in
                                               cents .',
  orderdate
              date
)
COMMENT ' A
               table
                      to
                           keep
                                  track
                                         of
                                              orders .'
                        named " bigger_ord ers " and
--- Create a
                 table
                                                         reference
                 definition s
                                 from the
  some
         column
                                             table " orders "
CREATE
         TABLE
                 bigger_ord ers
                                 (
  another_or derkey bigint,
        orders ,
  LIKE
  another_or derdate
                       date
)
```

# 7.3.2.3.8 CREATE TABLE AS

Overview

```
EXISTS ] table_name [ (
CREATE
        TABLE [ IF
                      NOT
                                                    column_ali
as , ... )]
           table_comm ent ]
COMMENT
 WITH (
          property_n ame = expression [, ...] ) ]
L
AS query
Г
 WITH [ NO
             ] DATA
                     1
```

Description

Creates a new table that contains data from a SELECT query.

• Use the IF NOT EXISTS clause to suppress the exception that is thrown when the table to be created already exists.

 $\cdot\,$  Use the  $\,$  with  $\,$  clause to set properties for the new table. To list all available table

### properties, run the following statement:

SELECT \* FROM system . metadata . table\_prop erties ;

Examples

columns \_\_\_ Select from the table " orders " two to table create а TABLE orders\_col umn\_aliase d ( order\_date , CREATE total\_pric e ) AS orderdate, totalprice SELECT FROM orders function --- Create а table by using an aggregate TABLE CREATE orders\_by\_ date COMMENT ' Summary date ' of orders by WITH ( format = ' ORC ') AS orderdate, sum (totalprice) AS SELECT price FROM orders orderdate GROUP ΒY --- Create the `IF NOT EXISTS ` table by using а clause IF NOT EXISTS orders\_by\_ CREATE TABLE date AS SELECT orderdate , sum (totalprice) AS price FROM orders GROUP ΒY orderdate table --- Create that has the schema the а same as table " nation " but data contains no CREATE TABLE empty\_nati on AS SELECT \* FROM nation WITH NO DATA

# 7.3.2.3.9 CREATE VIEW

Overview

CREATE [ OR REPLACE ] VIEW view\_name AS query

Description

Creates a view. A view is a logic table that does not contain any data. It can be referenced by future queries. The statement for defining a view is executed each time the query references the view.

Use the OR REPLACE clause to suppress the exception that is thrown when the view exists.

#### Examples

```
--- Select
                           from the table "orders" to
             two columns
create a table
CREATE TABLE O
         TABLE orders_col umn_aliase d ( order_date ,
total_pric e )
AS
SELECT orderdate, totalprice
 FROM orders
--- Create a table by using an aggregate function
CREATE TABLE orders_by_ date
COMMENT ' Summary of orders by date '
WITH ( format = ' ORC ')
AS
SELECT orderdate, sum (totalprice) AS price
FROM
       orders
GROUP
       BY orderdate
--- Create a table by using the `IF NOT
                                                       EXISTS `
clause
         TABLE IF NOT
                            EXISTS orders_by_ date
CREATE
                                                       AS
SELECT orderdate, sum (totalprice) AS price
       orders
FROM
GROUP BY orderdate
--- Create a table that has
                                     the same
                                                  schema as
                                                                the
 table " nation " but contains
                                      no
                                          data
        TABLE empty_nati on AS
CREATE
SELECT *
FROM nation
WITH
       NO DATA
)
```

# 7.3.2.3.10 DEALLOCATE PREPARE

#### Overview

DEALLOCATE PREPARE statement\_ name

#### Description

Removes a named statement from a session.

#### **Examples**

--- Release the query named my\_query

DEALLOCATE PREPARE my\_query ;

# 7.3.2.3.11 DELETE

Overview

DELETE FROM table\_name [ WHERE condition ]

Description

Deletes the rows that match the WHERE clause from a table, or deletes all the rows if the WHERE clause is not specified.

Examples

\_\_\_ Delete matching rows DELETE FROM lineitem WHERE shipmode = ' AIR '; \_\_\_ Delete matching rows DELETE FROM lineitem orderkey FROM orders WHERE WHERE orderkey IN ( SELECT priority = ' LOW '); --- Clear a table DELETE FROM orders ;

Limits

Some connectors may not support DELETE .

# 7.3.2.3.12 DESCRIBE

Overview

DESCRIBE table\_name

Description

Retrieves table definitions. It is equivalent to SHOW COLUMNS.

#### Examples

DESCRIBE orders;

# 7.3.2.3.13 DESCRIBE INPUT

#### Overview

DESCRIBE INPUT statement\_ name

#### Description

Lists the parameters of a precompiled query statement and the position and type of each parameter.

#### Examples

statement ' my select1 ' --- Create precompile d query а PREPARE my\_select1 FROM ? FROM nation WHERE regionkey = ? AND name < ?; SELECT precompile d descriptiv e informatio n about the \_\_\_ statement INPUT DESCRIBE my\_select1 ;

Query results:

| Posi | tion                |   | Туре                         |
|------|---------------------|---|------------------------------|
| ( 3  | 0<br>1<br>2<br>rows | ) | unknown<br>bigint<br>varchar |

# 7.3.2.3.14 DESCRIBE OUTPUT

Overview

DESCRIBE OUTPUT statement\_ name

Description

Lists all the column information about output results, including the column name (or alias), catalog, schema, table name, type, type size in bytes, and a boolean that indicates whether the column is aliased.

#### Examples

Example 1

#### Create a precompiled query statement:

```
PREPARE my_select1 FROM
SELECT * FROM nation;
```

**Execute DESCRIBE OUTPUT**, which returns the following output:

| DESCRIBE OUTPU              | T my_se           | elect1 | ;              |        |   |           |      |      |
|-----------------------------|-------------------|--------|----------------|--------|---|-----------|------|------|
| Column Name<br>Size   Alias | Catalo<br>ed<br>+ | og     | Schema         | Table  |   | Type<br>+ | <br> | Туре |
| +                           |                   |        |                |        |   |           |      |      |
| nationkey                   | tpch              | st     | <sup>-</sup> 1 | nation |   | bigint    |      |      |
| 8   false                   | •                 |        | •              |        | • | U         | '    |      |
| name                        | tpch              | st     | <sup>-</sup> 1 | nation |   | varchar   |      |      |
| 0   false '                 | •                 |        | •              |        | • |           | '    |      |
| regionkey                   | tpch              | st     | <sup>-</sup> 1 | nation |   | bigint    |      |      |
| 8   false                   | ·                 | •      |                |        | • | J         | •    |      |
| comment                     | tpch              | st     | <sup>-</sup> 1 | nation |   | varchar   |      |      |
| 0   false                   | ·                 |        | •              |        | • |           | •    |      |
| (4 rows)                    |                   |        |                |        |   |           |      |      |
|                             |                   |        |                |        |   |           |      |      |

### Example 2

```
PREPARE my_select2 FROM
SELECT count (*) as my_count , 1 + 2 FROM nation
```

**Execute DESCRIBE OUTPUT**, which returns the following output:

| DESCRIBE OUTPUT                 | my_select2 | ;      |   |        |      |   |      |
|---------------------------------|------------|--------|---|--------|------|---|------|
| Column Name  <br>Size   Aliased | Catalog    | Schema |   | Table  | Туре | Ι | Туре |
| +                               |            | -+     |   |        |      |   | 0    |
| my_count  <br>true              | I          | I      | I | bigint | I    |   | 8    |
| _col1  <br>false<br>(2 rows)    | I          |        |   | bigint | I    |   | 8    |

#### **Example 3**

PREPARE my\_create FROM
CREATE TABLE foo AS SELECT \* FROM nation;

#### **Execute DESCRIBE OUTPUT**, which returns the following output:

| DESCRIBE           | OUTPUT            | my_create | ;      |  |        |      |  |      |  |
|--------------------|-------------------|-----------|--------|--|--------|------|--|------|--|
| Column<br>Size     | Name  <br>Aliased | Catalog   | Schema |  | Table  | Туре |  | Туре |  |
| +<br>rows<br>false | -<br>             | I         |        |  | bigint |      |  | 8    |  |

(1 row)

# 7.3.2.3.15 DROP SCHEMA

#### Overview

DROP SCHEMA [ IF EXISTS ] schema\_nam e

Description

Deletes an existing schema.

- The schema must be empty.
- Use the IF EXISTS clause to suppress the exception that is thrown when the schema to be deleted does not exist.

Examples

DROP SCHEMA web ; DROP TABLE IF EXISTS sales ;

## 7.3.2.3.16 DROP TABLE

Overview

DROP TABLE [ IF EXISTS ] table\_name

Description

Deletes a data table. Use the IF EXISTS clause to suppress the exception that is thrown when the table to be deleted does not exist.

Examples

DROP TABLE orders\_by\_ date ; DROP TABLE IF EXISTS orders\_by\_ date ;

## 7.3.2.3.17 DROP VIEW

Overview

DROP VIEW [ IF EXISTS ] view\_name

Description

Deletes a data table. Use the IF EXISTS clause to suppress the exception that is thrown when the table to be deleted does not exist.

#### Examples

| DROP | VIEW | orde | ers_by_ | date ;     |      |   |
|------|------|------|---------|------------|------|---|
| DROP | VIEW | IF   | EXISTS  | orders_by_ | date | ; |

## 7.3.2.3.18 EXECUTE

#### Overview

EXECUTE statement\_ name [ USING parameter1 [ , parameter2
, ... ] ]

#### Description

Executes a precompiled query statement. Arguments are defined in the USING clause.

# Examples

• Example 1:

```
PREPARE my_select1 FROM
SELECT name FROM nation;
--- Execute a precompile d query statement
EXECUTE my_select1;
Example 2
```

• Example 2:

```
PREPARE
           my_select2
                              FROM
SELECT name FROM
                             nation
                                         WHERE
                                                   regionkey = ?
                                                                       and
nationkey < ?;
--- Execute a precompile d query statement
EXECUTE my_select2 USING 1 , 3 ;
--- The preceding statement is equivalent to
___
                                                                         this
___
statement :
                                                   regionkey = 1
                                                                          AND
SELECT name FROM nation
                                         WHERE
nationkey < 3;</pre>
```

## 7.3.2.3.19 EXPLAIN

#### Overview

```
EXPLAIN [ ( option [, ...] ) ] statement
" option " can be one of :
    FORMAT { TEXT | GRAPHVIZ }
    TYPE { LOGICAL | DISTRIBUTE D | VALIDATE }
```

#### Description

Implements one of the following functions based on the used option:

- Shows the logical plan of a query statement.
- Shows the distributed execution plan of a query statement.
- · Validates a query statement.

Use the TYPE DISTRIBUTE D option to display plan fragments. Each plan fragment is executed by a single or multiple Presto nodes. Fragments separation represents the data exchange between Presto nodes. The fragment type specifies how the fragment is executed by Presto nodes and how data is distributed between fragments. The following fragment types are available:

- SINGLE : Fragments are executed on a single node.
- HASH : Fragments are executed on a fixed number of nodes with the input data distributed by using a hash function.
- ROUND\_ROBI N : Fragments are executed on a fixed number of nodes with the input data distributed in a ROUND ROBIN fashion.
- BROADCAST : Fragments are executed on a fixed number of nodes with the input data broadcast to all nodes.
- SOURCE : Fragments are executed on nodes where data is stored.

### Examples

• Example 1:

```
PREPARE my_select1 FROM
SELECT name FROM nation;
--- Execute a precompile d query statement
EXECUTE my_select1;
Example 2
```

• Example 2:

```
PREPARE
         my_select2
                      FROM
               FROM
                      nation
                               WHERE
                                       regionkey = ?
SELECT
        name
                                                      and
nationkey < ?;</pre>
   Execute a
                 precompile d
                                 query
                                         statement
EXECUTE my_select2 USING 1 , 3 ;
                                 is
                                      equivalent
                                                  to
                                                       this
   The
         preceding
                     statement
statement :
```

SELECT name FROM nation WHERE regionkey = 1 AND nationkey < 3;

# 7.3.2.3.20 EXPLAIN ANALYZE

#### Overview

EXPLAIN ANALYZE [ VERBOSE ] statement

#### Description

Executes the statement and shows the distributed execution plan of the statement along with the cost of each operation. The VERBOSE option gives more details and underlying statistics.

#### Examples

In the following example, you can view the CPU time spent in each stage and the relative cost of each plan node in the stage. Note that the relative costs of the plan nodes are calculated based on the actual time and may not be correlated to the CPU time. You can also view additional statistics on each plan node, which are useful if you want to detect data errors during a query (such as skewness and hash collisions).

```
EXPLAIN
                              ANALYZE
                                          SELECT
                                                                            FROM
presto : sf1 >
                                                    count (*),
                                                                  clerk
                      orderdate > date ' 1995 - 01 - 01 '
  orders
            WHERE
                                                                    GROUP
                                                                              ΒY
  clerk ;
                                                 Query
                                                          Plan
                [ HASH ]
Fragment
            1
                   88 . 57ms ,
    Cost : CPU
                                                       rows (148.44kB),
                                    Input : 4000
              o rows (28.32kB)
layout : [ count , clerk
partitioni ng : SINGLE
          1000
Output :
                                     clerk ]
    Output
                                             []
    Output
      Project [] => [ count : bigint , clerk : varchar ( 15 )]

Cost : 26 . 24 %, Input : 1000 rows ( 37 . 11kB )

: 1000 rows ( 28 . 32kB ), Filtered : 0 . 00 %

Input avg .: 62 . 50 lines , Input std . dev .:
                                                      rows ( 37 . 11kB ),
Output :
14 . 77 %
           Aggregate ( FINAL )[ clerk ][$ hashvalue ] => [ clerk :
varchar ( 15 ), $ hashvalue : bigint , count : bigint ]
                  Cost : 16 . 83 %, Output : 1000
                                                             rows ( 37 .
11kB )
                  Input
                            avg .: 250 . 00
                                                  lines , Input
                                                                      std . dev
.:
   14 . 77 %
                  count := " count "(" count_8 ")
                LocalExcha nge [ HASH ][$ hashvalue ] (" clerk ") =>
clerk : varchar ( 15 ), count_8 : bigint , $ hashvalue : bigint
                       Cost : 47 . 28 %, Output : 4000
                                                                   rows
                                                                         ( 148
. 44kB )
                       Input
                                avg .: 4000 . 00
                                                        lines ,
                                                                  Input
                                                                            std
. dev .:
           0.00 %
                    RemoteSour ce [2] => [ clerk : varchar (15),
count_8 : bigint , $ hashvalue_ 9 : bigint ]
```

Cost: 9 . 65 %, Output: 4000 rows ( 148 . 44kB ) Input avg .: 4000 . 00 lines , Input std . dev .: 0 . 00 % Fragment 2 [tpch : orders : 1500000 ] Cost : CPU 14 . 00s , Input : 818058 rows (22 . 62MB ), Output 1 ayout : [clerk , count\_8 , \$ hashvalue\_ 10 ] Output layout : [clerk , count\_8 , \$ hashvalue\_ 10 ] - Aggregate ( PARTIAL )[clerk ][\$ hashvalue\_ 10 ] => [clerk : varchar (15 ), \$ hashvalue\_ 10 : bigint , count\_8 : bigint ] Cost : 4 . 47 %, Output : 4000 rows (148 . 44kB ) Input avg .: 204514 . 50 lines , Input std . dev .: 0 . 05 % Collisions avg .: 5701 . 28 (17569 . 93 % est .), Collisions std . dev .: 1 . 12 % Count\_8 := " count "(\*) - ScanFilter Project [ table = tpch : tpch : orders : sf1 .0 , originalCo nstraint = (" orderdate " > "\$ literal \$ date "( BIGINT ' 9131 ')), filterPred icate = (" orderdate " > "\$ literal \$ date "( BIGINT ' 9131 '))] => [ cler Cost : 95 . 53 %, Input : 1500000 rows (0B ), Output : 818058 rows (22 . 62MB ), Filtered : 45 . 46 % Input avg .: 375000 . 00 lines , Input std . dev .: 0 . 00 % \$ hashvalue\_ 10 := " combine\_ha sh "( BIGINT ' 0 ', COALESCE ("\$ operator \$ hash\_code "(" clerk "), 0 )) orderdate := tpch : orderdate clerk := tpch : clerk

When the VERBOSE option is used, some operators may report additional information.

EXPLAIN ANALYZE VERBOSE SELECT count ( clerk ) OVER () FROM orders WHERE orderdate > date ' 1995 - 01 - 01 '; Query Plan \_\_\_\_\_ Window [] => [ clerk : varchar ( 15 ), count : bigint ] Cost : { rows : ?, bytes : ?} CPU fraction : 75 . 93 %, Output : 8130 rows (230.24kB) avg .: 8130 . 00 lines , Input Input std . dev .: 0 . 00 % Active Drivers : [ 1 / 1 ] Index size : std . dev .: 0 . 00 bytes , 0. 00 rows Index count per driver : std . dev .: 0 . 00 driver : std . dev .: 0 . 00 partition : std . dev .: 0 . 00 Rows per of Size count := count (" clerk ")

•••

# 7.3.2.3.21 GRANT

Overview

```
GRANT ( privilege [, ...] | ( ALL PRIVILEGES ) )
ON [ TABLE ] table_name TO ( grantee | PUBLIC )
[ WITH GRANT OPTION ]
```

#### Description

Grants specific permissions to the specified grantee.

- Specifying ALL PRIVILEGES grants the DELETE, INSERT, and SELECT permissions.
- · Specifying PUBLIC grants permissions to all users.
- The WITH GRANT OPTION clause allows the grantee to grant these

permissions to others.

#### Examples

INSERT , SELECT GRANT ON orders то alice ; ---Grants user Alice permission s to ON WITH GRANT OPTION GRANT SELECT nation alice Τ0 ion to SELECT` user Alice the SELECT permission and Grants Alice the permission allows to grant to others . SELECT SELECT PUBLIC ; --- Grants table " order " to ON orders Т0 the on the permission everyone .

#### Limits

Some connectors may not support **GRANT**.

### 7.3.2.3.22 INSERT

Overview

INSERT INTO table\_name [ ( column [, ... ] ) ] query

#### Description

Inserts data. If a list of column names is specified, they must exactly match the list of columns returned by the query . Each column in the table not present in the column list is filled with a null value.

#### Examples

SELECT \* FROM INSERT INTO orders new\_orders ; --- Inserts the table " orders ". SELECT results into the INTO cities VALUES (1, 'San Francisco '); ---INSERT Inserts a data row. INTO cities VALUES (2, 'San Jose '), ( 3 , ' INSERT Oakland '); --- Inserts multiple rows . INSERT INTO nation (nationkey, name, regionkey, comment ) VALUES ( 26 , ' POLAND ', 3 , ' no comment '); --- Inserts single row . а INTO nation (nationkey, name, regionkey) VALUES 'POLAND', 3); --- Inserts a single row (which includes some columns). INSERT (26, includes only

## 7.3.2.3.23 PREPARE

#### Overview

PREPARE statement\_ name FROM statement

#### Description

Creates a precompiled statement for subsequent executions. A precompiled statement is a set of query statements saved to a session. The statement can include arguments that are used to enter actual values during execution. Arguments are represented by ? .

Examples

```
___
    Prepare
                 query that
                                does
                                      not
                                            include
                                                      arguments
             а
PREPARE my_select1
                      FROM
SELECT * FROM
                 nation ;
--- Prepare a query that
                                includes
                                          arguments
PREPARE my_select2
                      FROM
SELECT
         name FROM
                      nation
                               WHERE
                                      regionkey = ? AND
nationkey < ?;</pre>
   Prepare
                  INSERT
                           statement
                                      that
                                             does
                                                    not
                                                         include
___
             an
arguments
PREPARE
         my_insert
                     FROM
INSERT
              cities VALUES (1, 'San
                                             Francisco ');
         INTO
```

## 7.3.2.3.24 RESET SESSION

Overview

RESET SESSION name RESET SESSION catalog.name

#### Description

Resets a session to use the default properties.

#### Examples

| RESET | SESSION | <pre>optimize_h ash_genera tion ;</pre> |      |   |
|-------|---------|-----------------------------------------|------|---|
| RESET | SESSION | hive . optimized_ reader_ena            | bled | ; |

## 7.3.2.3.25 REVOKE

#### Overview

REVOKE [ GRANT OPTION FOR ] ( privilege [, ...] | ALL PRIVILEGES ) ON [ TABLE ] table\_name FROM ( grantee | PUBLIC )

#### Description

Revokes the specified permissions from the specified user.

- · ALL PRIVILEGE revokes the SELECT, INSERT, and DELETE permissions.
- Specifying PUBLIC revokes permissions from the PUBLIC role. The permissions that are assigned by other roles are retained.
- The GRANT OPTION FOR clause revokes the permissions that are assigned by using GRANT .
- grantee may be a single user or a role.

#### Examples

\_\_\_ Revoke the INSERT SELECT permission s the and on table " orders " from user Alice INSERT, SELECT REVOKE FROM ON orders alice ; SELECT permission " nation Revoke the the table on " from all users addition, revoke the --- In SELECT permission the on assign to other that all users table users GRANT SELECT OPTION FOR PUBLIC ON FROM REVOKE nation ; --- Revoke all the table " test " permission s the on user Alice from REVOKE ALL PRIVILEGES ON test FROM alice ;

#### Limits

Some connectors do not support REVOKE .

# 7.3.2.3.26 ROLLBACK

#### Overview

ROLLBACK [ WORK ]

Description

Rolls back the current transaction.

Examples

ROLLBACK ; ROLLBACK WORK ;

# 7.3.2.3.27 SELECT clause

## 7.3.2.3.27.1 SELECT

Overview

```
WITH with_query [, ...] ]
SELECT [ ALL | DISTINCT ] select_exp r [, ...]
[ WITH
         from_item [, ...]]
  FROM
  WHERE
         condition ]
  GROUP
         BY [ ALL | DISTINCT ] grouping_e lement [, ...] ]
  HAVING
           condition ]
Ī {
   UNION
              INTERSECT | EXCEPT } [ ALL | DISTINCT ] select
ORDER
          ΒY
               expression [ ASC | DESC ] [, ...] ]
[
  LIMIT
         [ count | ALL
                          ]]
```

from\_item is in either of the following two formats:

```
table_name [ [ AS ] alias [ ( column_ali as [, ...] ) ] ]
from_item join_type from_item [ ON join_condi tion | USING
( join_colum n [, ...] ) ]
```

join\_type is in one of the following formats:

- [ INNER ] JOIN
- LEFT [ OUTER ] JOIN
- RIGHT [ OUTER ] JOIN
- FULL [ OUTER ] JOIN
- · CROSS JOIN

grouping\_e lement is in one of the following formats:

```
• ()
```

- $\cdot$  expression
- GROUPING SETS ( ( column [, ...] ) [, ...] )
- CUBE ( column [, ...] )
- ROLLUP ( column [, ...] )

### Description

Retrieves rows from zero or more tables to get data sets. For more information, see the following sections:

- WITH clause
- GROUP BY clause
- HIVING clause
- UNION INTERSECT EXCEPT clause
- ORDER BY clause
- LIMIT clause
- TABLESAMPLE
- UNNEST
- Joins
- Subquery

## 7.3.2.3.27.2 WITH clause

### **Basic functions**

The WITH clause defines named relations for use within a query, which flattens nested queries or simplifies subqueries. For example, the following two queries are equivalent:

```
--- The
          WITH
                 clause
                          is
                               not
                                    used .
SELECT
         a, b
FROM
           a, MAX (b) AS
                                   FROM
                                              GROUP
  SELECT
                               b
                                          t
                                                      ΒY
                                                           а
)
  AS
       х;
                              used , and
--- The
          WITH
                 clause
                         is
                                            the
                                                  query
                                                          statement
      clearer .
  is
           AS ( SELECT
                              MAX (b)
                                        AS
                                                  FROM
                                                             GROUP
WITH
       х
                          а,
                                              b
                                                         t
   a )
ΒY
```

SELECT a, b FROM x;

#### Define multiple subqueries

Use the WITH clause to define multiple subqueries:

WITH t1 AS ( SELECT а, MAX (b) AS b FROM GROUP ΒY х a ), a, AVG (d) AS t2 AS ( SELECT d FROM GROUP ΒY У a ) SELECT t1 .\*, t2 . \* FROM t1 JOIN t2 ON t1.a = t2.a;

Form a chain structure

Additionally, the relations within a WITH clause can form a chain structure.

WITH AS ( SELECT FROM Х а t ), FROM AS ( SELECT x ), AS b а У y ) AS FROM SELECT b AS z ( С FROM SELECT c z ;

### 7.3.2.3.27.3 GROUP BY clause

#### **Basic functions**

The GROUP BY clause divides the output of a SELECT statement into groups. The GROUP BY clause may contain any expression that consists of column names or column SNs (starting from 1).

The following queries are equivalent (the SN of the nationkey column is 2).

\_\_\_ column Use the SN GROUP SELECT count (\*), nationkey FROM customer ΒY 2; the column --- Use name SELECT FROM GROUP ΒY count (\*), nationkey customer nationkey ;

The **GROUP** BY clause can group columns that are not specified in the output list.

Example:

--- The mktsegment column is not specified in the SELECT list . not --- The result set does contain the content of the mktsegment column . count (\*) FROM customer GROUP ΒY mktsegment ; SELECT \_col0 29968 30142

```
30189
29949
29752
( 5 rows )
```

When a GROUP BY clause is used in a SELECT statement, all the output expressions must be either aggregate functions or columns present in the GROUP BY clause.

### Complex grouping operations

Presto supports the following three complex aggregation syntaxes, allowing you to perform analysis that requires aggregation on multiple sets of columns in a single query:

- · GROUPING SETS
- · CUBE
- · ROLLUP

The complex grouping operations of Presto only support column names and column SNs, but do not support expressions.

### **GROUPING SETS**

GROUPING SETS performs grouping and aggregation of multiple columns in a single query statement. The columns not present in the group list are padded with NULL .

The "shipping" table contains five columns as follows:

| SELECT * FROM shipping;                                                                 |
|-----------------------------------------------------------------------------------------|
| origin_sta te   origin_zip   destinatio n_state  <br>destinatio n_zip   package_we ight |
|                                                                                         |
| California   94131   New Jersey  <br>8648   13                                          |
| California   94131   New Jersey                                                         |
| 8540 42                                                                                 |
| New Jersey   7081   Connecticu t                                                        |
| 6708 225                                                                                |
| California   90210   Connecticu t                                                       |
| 6927   1337                                                                             |
| California   94131   Colorado                                                           |
| 80302 5                                                                                 |
| New York   10002   New Jersey                                                           |
| 8540 3                                                                                  |

(6 rows)

To retrieve the following grouping results by using a single query statement, do as follows:

- Group by origin\_state, and get the total package\_weight.
- · Group by origin\_state and origin\_zip, and get the total package\_weight.
- · Group by destination\_state, and get the total package\_weight.

**GROUPING SETS** retrieves the result set of the preceding three groups with a single query statement, which is shown as follows:

| SELECT origin_<br>package_we ight<br>FROM shipping<br>GROUP BY GRO<br>(origin_sta<br>(origin_sta<br>(destinatio                             | <pre>sta te , orig ) UPING SETS (   te ),   te , origin_z   n_state ));</pre>                   | ;in_zip , destin                                                                                     | atio n_state , sum (                                                            |
|----------------------------------------------------------------------------------------------------|-------------------------------------------------------------------------------------------------|----------------------------------------------------------------------------------------------------|---------------------------------------------------------------------------------|
| origin_sta te                                                                                                    | origin_zip                                                                                      | destinatio                                                                                           | n_state   _col0                                                                 |
| New Jersey<br>California  <br>New York<br>California  <br>California  <br>New Jersey<br>New York<br>NULL  <br>NULL  <br>NULL  <br>(10 rows) | NULL<br>NULL  <br>  NULL<br>90210  <br>94131  <br>  7081<br>  10002<br>NULL  <br>NULL  <br>NULL | NULL<br>NULL<br>  NULL<br>NULL<br>NULL<br>  NULL<br>  NULL<br>Colorado<br>New Jersey<br>Connecticu t | 225<br>  1397<br>  3<br>  1337<br>  60<br>  225<br>  3<br>  5<br>  58<br>  1562 |

The preceding query may be considered logically equivalent to a UNION ALL of multiple GROUP BY queries:

NULL , NULL , BY origin\_sta origin\_sta te , shipping GROUP SELECT sum ( package\_we ight ) FROM te UNION ALL origin\_sta te, origin\_zip, NULL, sum ( package\_we SELECT ight ) FROM shipping GROUP origin\_sta te, origin\_zip ΒY UNION ALL SELECT NULL , NULL , destinatio n\_state , sum ( package\_we ight ) FROM GROUP ΒY destinatio n\_state ; shipping

However, the GROUPING SETS query performs better because it reads the underlying table data only once, whereas the UNION ALL query reads the

underlying table data three times. This is why queries with UNION ALL may return inconsistent results when the underlying table data is not deterministic during the query period.

#### CUBE

The CUBE operator generates all possible grouping sets for a given set of columns.

See the following code:

| SELECT origin_s<br>ight)<br>FROM shipping                                                                                                    | ta te , destinatio                                                                                                    | n_state ,                                                                                                    | sum ( package_we |
|----------------------------------------------------------------------------------------------------|----------------------------------------------------------------------------------------------------|----------------------------------------------------------------------------------------------------|------------------|
| GROUP BY CUBE                                                                                                    | ( origin_sta te ,                                                                                                    | destinatio                                                                                                    | n_state );       |
| origin_sta te                                                                                                    | destinatio n_stat                                                                                                    | e   _col0                                                                                                    |                  |
| California  <br>California  <br>New York<br>New Jersey<br>California  <br>California  <br>New York<br>New Jersey<br>NULL<br>NULL<br>NULL<br>NULL | New Jersey<br>Colorado  <br>New Jersey<br>Connecticu t<br>Connecticu t<br>NULL  <br>NULL<br>New Jersey<br>Connecticu t<br>Colorado  <br>NULL | $\begin{array}{c ccc} & 55 \\ & 5 \\ & 225 \\ & 1337 \\ 1397 \\ & 3 \\ & 225 \\ & 58 \\ & 58 \\ & 1562 \\ & 5 \\ & 5 \\ 1625 \end{array}$ |                  |
| (IZ rows)                                                                                                    |                                                                                                    |                                                                                                    |                  |

This query is equivalent to:

```
SELECT origin_sta te , destinatio n_state , sum ( package_we
ight )
FROM shipping
GROUP BY GROUPING SETS (
   ( origin_sta te , destinatio n_state ),
   ( origin_sta te ),
   ( destinatio n_state ),
   ());
```

#### ROLLUP

The ROLLUP operator generates all possible subtotals for a given set of columns. See

the following code:

```
origin_sta te , origin_zip , sum ( package_we ight )
SELECT
FROM
      shipping
            RÕLLUP
                    ( origin_sta te , origin_zip );
GROUP
       ΒY
origin_sta te | origin_zip | _col2
   ----+-
                      ---+--
California
                                  60
                      94131
 California
                      90210
                                1337
                             Jersey
                         7081
New
                                   225
                        10002
New
      York
                                     3
```

| California | NULL      |   | 1397 |
|------------|-----------|---|------|
| New York   | NULL      | · | 3    |
| New Jers   | ey   NULL | İ | 225  |
| NULL       | I NULL    | ' | 1625 |
| (8 rows)   | ·         |   |      |

This query is equivalent to:

```
SELECT origin_sta te , origin_zip , sum ( package_we ight )
FROM shipping
GROUP BY GROUPING SETS (( origin_sta te , origin_zip ), (
origin_sta te ), ());
```

Combine multiple grouping expressions

The following three statements are equivalent:

```
SELECT origin_sta te, destinatio n_state, origin_zip, sum (
package_we ight )
FROM shipping
GROUP BY
   GROUPING SETS (( origin_sta te , destinatio n_state )),
   ROLLUP ( origin_zip );
SELECT origin_sta te, destinatio n_state, origin_zip, sum (
package_we ight )
FROM
     shipping
GROUP
      ΒY
             SETS (( origin_sta te , destinatio n_state )),
   GROUPING
              SETS (( origin_zip ), ());
   GROUPING
SELECT origin_sta te, destinatio n_state, origin_zip, sum (
package_we ight )
```

FROM shipping GROUP BY GROUPING SETS ( ( origin\_sta te, destinatio n\_state, origin\_zip), ( origin\_sta te, destinatio n\_state ));

The output is follows:

| origin_sta te | destinatio n_state             | origin_zip      | _col3 |
|---------------|--------------------------------|-----------------|-------|
| New York      | New Jersey                     | 10002           | 3     |
| New Jersey    | New Jersey  <br>  Connecticu t | 94131  <br>7081 | 225   |
| California    | Connecticu t                   | 90210           | 1337  |
| California    | Colorado                       | 94131           | 5     |
| New York      | New Jersey                     | NULL            | 3     |
| New Jersey    | Connecticu t                   | NULL            | 225   |
| California    | Colorado NÜ                    | ILL             | 5     |
| California    | Connecticu t                   | NULL            | 1337  |
| California    | New Jersey                     | NULL            | 55    |

(10 rows)

In a GROUP BY clause, the ALL and DISTINCT quantifiers determine whether

duplicate grouping sets each produce distinct output rows. See the following code:

```
SELECT origin_sta te , destinatio n_state , origin_zip , sum (
package_we ight )
FROM shipping
GROUP BY ALL
CUBE ( origin_sta te , destinatio n_state ),
ROLLUP ( origin_sta te , origin_zip );
```

The preceding code is equivalent to:

```
SELECT origin_sta te , destinatio n_state , origin_zip , sum (
package_we ight)
FROM shipping
GROUP BY GROUPING SETS (
   ( origin_sta te , destinatio n_state , origin_zip ),
   ( origin_sta te , origin_zip ),
   ( origin_sta te , destinatio n_state , origin_zip ),
   ( origin_sta te , destinatio n_state ),
   ( origin_sta te , destinatio n_state ),
   ( origin_sta te , destinatio n_state ),
   ( origin_sta te , destinatio n_state ),
   ( origin_sta te , destinatio n_state ),
   ( origin_sta te , destinatio n_state ),
   ( origin_sta te , destinatio n_state ),
   ( origin_sta te , destinatio n_state ),
   ( origin_sta te , destinatio n_state ),
   ( origin_sta te , destinatio n_state ),
   ( origin_sta te , destinatio n_state ),
   ( origin_sta te ),
   ( destinatio n_state ),
   ());
```

Multiple duplicate grouping sets are available. If the query uses the DISTINCT

quantifier, only unique grouping sets are generated.

```
SELECT origin_sta te , destinatio n_state , origin_zip , sum (
package_we ight )
FROM shipping
GROUP BY DISTINCT
    CUBE ( origin_sta te , destinatio n_state ),
    ROLLUP ( origin_sta te , origin_zip );
```

The preceding code is equivalent to:

```
SELECT origin_sta te , destinatio n_state , origin_zip , sum (
package_we ight )
FROM shipping
GROUP BY GROUPING SETS (
   ( origin_sta te , destinatio n_state , origin_zip ),
   ( origin_sta te , origin_zip ),
   ( origin_sta te , destinatio n_state ),
   ( origin_sta te ),
   ( destinatio n_state ),
   ());
```

```
Note:
```
The default qualifier for **GROUP** BY is ALL.

#### **GROUPING** function

Presto provides the **GROUPING** function that returns a bit set, and each bit indicates whether the corresponding column is present in a grouping condition. Syntax:

grouping ( col1 , ..., colN ) -> bigint

GROUPING is typically used in conjunction with GROUPING SETS, ROLLUP, CUBE, or GROUP BY. The columns in GROUPING must exactly map the columns that are referenced in the corresponding GROUPING SETS, ROLLUP, CUBE, or GROUP BY clause.

| SELECT origin<br>package_we igh<br>grouping<br>)<br>FROM shipping<br>GROUP BY GF<br>( origin<br>( origin<br>( destin | 1_sta te , or<br>1t ),<br>g ( origin_sta<br>ROUPING SETS<br>1_sta te ),<br>n_sta te , or<br>natio n_state | <pre>rigin_zip , destina   te , origin_zip ,   (     (     rigin_zip ),     ));</pre> | tio n_state , sum (<br>destinatio n_state |
|----------------------------------------------------------------------------------------------------|----------------------------------------------------------------------------------------------------|---------------------------------------------------------------------------------------|-------------------------------------------|
| origin_sta te<br>_col4                                                                                               | origin_zip                                                                                                | o   destinatio n_                                                                     | state   _col3                             |
| California                                                                                                    | NULL                                                                                                    | NULL .                                                                                | 1397   3                                  |
| New Jersev                                                                                                    | NULL                                                                                                    | NULL                                                                                  | 225                                       |
| 3 011                                                                                                    |                                                                                                    | 1                                                                                     | 1 1                                       |
| New York                                                                                                    | NULL                                                                                                    | NULL                                                                                  | 3                                         |
| California<br>001                                                                                                    | 94131                                                                                                    | NULL                                                                                  | 60   1                                    |
| New Jersey                                                                                                    | 7081                                                                                                    | L   NULL                                                                              | 225                                       |
| California<br>001                                                                                                    | 90210                                                                                                    | NULL                                                                                  | 1337   1                                  |
| New York                                                                                                    | 10002                                                                                                    | 2   NULL                                                                              | 3                                         |
| NULL 100                                                                                                    | NULL                                                                                                    | New Jersey                                                                            | 58                                        |
| NULL                                                                                                    | NULL                                                                                                    | Connecticu t                                                                          | 1562                                      |
| 6 100<br>NULL<br>100                                                                                                 | NULL                                                                                                    | Colorado                                                                              | 5   6                                     |
|                                                                                                    |                                                                                                    |                                                                                       |                                           |

As shown in the preceding table, bits are assigned to the parameter columns with the rightmost column being the least significant bit. For a given GROUPING, a bit is set to 0 if the corresponding column is included in the grouping, and set to 1 if the corresponding column is not included in the grouping.

# 7.3.2.3.27.4 HAVING clause

The HAVING clause is used in conjunction with aggregate functions and the GROUP

BY clause to control which groups are selected during a query. The HAVING clause is executed after grouping and aggregation to eliminate groups that do not satisfy the given conditions.

The following example selects users with an account balance greater than 5,700,000:

```
SELECT count (*), mktsegment , nationkey ,
CAST ( sum ( acctbal ) AS bigint ) AS totalbal
FROM customer
GROUP BY mktsegment , nationkey
HAVING sum ( acctbal ) > 5700000
ORDER BY totalbal DESC ;
```

The output is as follows:

| _col0   | mktsegment | nationkey | totalbal |
|---------|------------|-----------|----------|
| +       | +          | +         |          |
| 1272    | AUTOMOBILE | 19        | 5856939  |
| 1253    | FURNITURE  | 14        | 5794887  |
| 1248    | FURNITURE  | 9         | 5784628  |
| 1243    | FURNITURE  | 12        | 5757371  |
| 1231    | HOUSEHOLD  | 3         | 5753216  |
| 1251    | MACHINERY  | 2         | 5719140  |
| 1247    | FURNITURE  | 8         | 5701952  |
| (7 rows | 5)         |           |          |

# 7.3.2.3.27.5 Set operations

Overview

Presto supports three set operations: UNION , INTERSECT , and EXCEPT . These clauses merge the results of more than one query statement into a single result set. The usage is as follows:

query UNION [ ALL | DISTINCT ] query query INTERSECT [ DISTINCT ] query query EXCEPT [ DISTINCT ] query

The arguments ALL and DISTINCT control which rows are included in the final result set. The default value is DISTINCT.

• ALL : Duplicate rows may be returned.

• DISTINCT : The result set is deduplicated.

ALL is not supported by INTERSECT and EXCEPT.

The three preceding set operations are processed from left to right. INTERSECT has the highest priority. That means A UNION B INTERSECT C EXCEPT D is the same as A UNION ( B INTERSECT C ) EXCEPT D.

#### UNION

UNION combines two query result sets and uses the ALL and DISTINCT arguments to control whether to remove duplicates.

Example 1:

```
SELECT 13
UNION
SELECT 42;
__col0
------
13
42
( 2 rows )
```

Example 2:

Example 3:

```
SELECT 13
UNION ALL
SELECT * FROM (VALUES 42, 13);
__col0
------
13
42
13
( 3 rows )
```

### INTERSECT

**INTERSECT** returns only the rows that are in both query result sets.

**Examples:** 

```
SELECT * FROM (VALUES 13, 42)
INTERSECT
SELECT 13;
```

```
_col0
-----
13
( 1 rows )
```

### EXCEPT

EXCEPT returns the complement of the result sets of two queries.

## 7.3.2.3.27.6 ORDER BY clause

The ORDER BY clause sorts query results. Syntax:

```
ORDER BY expression [ ASC | DESC ] [ NULLS { FIRST | LAST } ] [, ...]
```

Specifically:

- Each expression consists of column names or column SNs (starting from 1).
- The ORDER BY clause is executed after GROUP BY and HAVING .
- NULLS { FIRST | LAST } controls the sorting method of the NULL values (regardless of ASC or DESC ). The default NULL order is LAST .

### 7.3.2.3.27.7 LIMIT clause

The LIMIT clause limits the number of rows in a result set. LIMIT ALL is the same as omitting the LIMIT clause.

**Examples:** 

```
In this example, rows are returned arbitraril y
because the query lacks an ORDER BY clause.
SELECT orderdate FROM orders LIMIT 5;
orderdate
-----
1996 - 04 - 14
1992 - 01 - 15
1995 - 02 - 01
1995 - 11 - 12
1992 - 04 - 26
```

#### (5 rows)

### 7.3.2.3.27.8 TABLESAMPLE

Presto provides two sampling methods: **BERNOULLI** and **SYSTEM**. Neither of the two methods can determine the number of rows of the sampling result set.

#### BERNOULLI

This sampling method selects each row of the sampled table based on a probability of the sample percentage. When a table is sampled by using this method, all the physical blocks of the table are scanned, and certain rows are skipped based on a comparison between the sample percentage and a random value that is calculated during runtime

•

The probability of a row being included in the result is independent from that of any other row. This does not reduce the time required to read the sampled table from the disk. Further processing of the sampled output may have an impact on the total query time.

#### SYSTEM

This sampling method divides a table into logical segments of data and samples the table at this granularity. This sampling method either selects all the rows from a particular segment of data or skips it (based on a comparison between the sample percentage and a random value calculated during runtime).

The selection of rows in SYSTEM sampling is dependent on which connector is used. For example, when used with Hive, it is dependent on how the data is distributed in HDFS. This method does not guarantee independent sampling probabilities.

### Examples

```
Use
          BERNOULLI
                     sampling
SELECT
        *
              TABLESAMPL E
                              BERNOULLI
FROM
       users
                                         (50);
--- Use
          SYSTEM
                   sampling
SELECT
        *
FROM
               TABLESAMPL
                          Е
                              SYSTEM
                                     (75);
       users
        sampling
                         joins :
Using
                  with
___
    Use
          sampling
                    with
                           JOIN
SELECT
         o.*, i.*
                                   SYSTEM
 FROM
       orders
                   TABLESAMPL E
                                          (10)
                0
 JOIN
       lineitem i TABLESAMPL E BERNOULLI (40)
```

ON o . orderkey = i . orderkey ;

### 7.3.2.3.27.9 UNNEST

UNNEST expands variables of the ARRAY and MAP types into a table. Variables of the ARRAY type are expanded into a single-column table, and variables of the MAP type are expanded into a two-column (key, value) table. UNNEST can expand multiple variables of the ARRAY and MAP types into columns at a time, with as many rows as the maximum number of expanded rows of the input parameter list (the other columns are padded with null values). UNNEST may have a WITH ORDINALITY clause, in which case an additional ordinal column is appended to the query results. UNNEST is typically used with a JOIN and can reference columns from relations on the left side of the JOIN.

Example 1:

```
--- Use a single column
SELECT student, score
FROM tests
CROSS JOIN UNNEST (scores) AS t (score);
```

Example 2:

```
--- Use
                                     columns
                  multiple
 SELECT
                numbers , animals , n ,
                                                              а
 FROM (
    VALUES
      (ARRAY [ 2 , 5 ], ARRAY [' dog ', ' cat ', ' bird ']),
(ARRAY [ 7 , 8 , 9 ], ARRAY [' cow ', ' pig '])
AS x ( numbers , animals )
DSS JOIN UNNEST ( numbers , animals ) AS t ( n , a );
    AS
)
 CROSS
     numbers
                                 animals
                                                       l n
                                                                       а
                                           ----+---
    2, 5] [ dog, cat,
2, 5] [ dog, cat,
2, 5] [ dog, cat,
                                                       bird ]
bird ]
                                                                              2
  [
[
[
                                                                                        dog
                                                                              5
                                                                                        cat
                     | [ dog , cat , k
| [ dog , cat , k
9 ] | [ cow , pig ]
9 ] | [ cow , pig ]
9 ] | [ cow , pig ]
                                                                        NULL
                                                                                        bird
                                                       bird ]
   7,
7,
            8,
                                                                              7
                                                                                        cow
             8,
                                                                              8
                                                                                        pig
    7
         8,
rows)
                                                                              9
                                                                                        NULL
       ,
(6
```

Example 3:

```
--- Use
                 WITH
                         ORDINALITY
                                        clause
            а
 SELECT
           numbers , n ,
                             а
 FROM (
   VALUES
( ARRAY [ 2 , 5 ]),
( ARRAY [ 7 , 8 ,
) AS x ( numbers )
                           9])
 CROSS JOIN UNNEST ( numbers ) WITH
                                                 ORDINALITY
                                                                AS
                                                                      t (n,
 a );
```

```
numbers | n | a

[2,5] | 2 | 1

[2,5] | 5 | 2

[7,8,9] | 7 | 1

[7,8,9] | 8 | 2

[7,8,9] | 9 | 3

(5 rows)
```

# 7.3.2.3.27.10 Joins

Joins merges data from multiple relations. CROSS JOIN returns the Cartesian product of two relations (all combinations). CROSS JOIN can be specified by using either of the following two methods:

- Use the explicit CROSS JOIN syntax.
- Specify multiple relations in the FROM clause.

The following two SQL statements are equivalent:

```
___
    Use
          the
                explicit
                         CROSS
                                   JOIN `
                                          syntax
SELECT
        *
FROM
       nation
CROSS
        JOIN
               region ;
--- Specify
              multiple
                        relations
                                    in
                                        the `FROM `
                                                       clause
SELECT *
FROM
       nation ,
                region ;
```

**Examples:** 

The "nation" table contains 25 rows, and the "region" table contains 5 rows, so a CROSS JOIN between the two tables produces 125 rows.

```
AS
SELECT
         n . name
                         nation, r. name
                                               AS
                                                    region
       nation
FROM
               AS
                    n
CROSS
        JOIN
               region
                        AS
                              r
ORDER
            1, 2;
        ΒY
     nation
                 region
 ALGERIA
                    AFRICA
 ALGERIA
                    AMERICA
 ALGERIA
                     ASIA
 ALGERIA
                     EUROPE
 ALGERIA
                     MIDDLE
                              EAST
 ARGENTINA
                     AFRICA
 ARGENTINA
                    AMERICA
( 125
       rows )
```

When the two tables in a join have columns with the same name, the column references must be qualified by using the table name (or alias).

**Examples:** 

```
--- Correct
SELECT
        nation . name , region . name
FROM
       nation
              region ;
CROSS
        JOIN
--- Correct
SELECT n. name, r. name
       nation AS
FROM
                   n
CROSS
      JOIN
              region
                      AS
                          r ;
--- Correct
SELECT n . name , r . name
FROM
       nation n
      JOIN
CROSS
              region
                      r ;
--- Incorrect . " Column ' name ' is
                                      ambiguous " is
                                                      thrown .
SELECT
        name
FROM
       nation
CROSS JOIN
              region ;
```

# 7.3.2.3.27.11 Subquery

A subquery is an expression that consists a query. The subquery is correlated with external queries when it references columns beyond the subquery. Presto has limited support for correlated subqueries.

### EXISTS

The EXISTS predicate determines whether a subquery returns all rows. If the subquery returns rows, the WHERE expression is TRUE. If no rows are returned, the WHERE expression is FALSE.

**Examples:** 

```
SELECT name
FROM nation
WHERE EXISTS (SELECT * FROM region WHERE region.
regionkey = nation.regionkey);
```

IN

The IN predicate determines whether any columns specified by WHERE are included in the result set produced by the subquery. If yes, results are returned. If not, no results are returned. A subquery returns only one column.

**Examples:** 

SELECT name FROM nation WHERE regionkey IN (SELECT regionkey FROM region);

#### Scalar subquery

A scalar subquery is a non-correlated subquery that returns zero or one row. The subquery cannot return more than one row. The returned value is **NULL** if the subquery returns no rows.

**Examples:** 

```
SELECT name
FROM nation
WHERE regionkey = (SELECT max (regionkey) FROM region)
```

# 7.3.2.3.28 SET SESSION

Overview

SET SESSION name = expression SET SESSION catalog .name = expression

#### Description

Sets a session property value.

Examples

SET SESSION optimize\_h ash\_genera tion = true ;
SET SESSION hive . optimized\_ reader\_ena bled = true ;

## 7.3.2.3.29 SHOW CATALOGS

Overview

SHOW CATALOGS [ LIKE pattern ]

Description

Lists the available catalogs. Use the LIKE clause to filter catalog names.

### Examples

SHOW CATALOGS ;

# 7.3.2.3.30 SHOW COLUMNS

### Overview

SHOW COLUMNS FROM table

### Description

Lists the columns of a given table and their properties.

### Examples

SHOW COLUMNS FROM orders;

# 7.3.2.3.31 SHOW CREATE TABLE

### Overview

SHOW CREATE TABLE table\_name

### Description

Shows the SQL statement that creates the specified table.

### Examples

```
SHOW CREATE TABLE sf1 . orders ;
CREATE TABLE tpch . sf1 . orders (
    orderkey bigint ,
    orderstatu s varchar ,
    totalprice double ,
    orderdate varchar
)
WITH (
    format = ' ORC ',
    partitione d_by = ARRAY [' orderdate ']
)
```

(1 row)

# 7.3.2.3.32 SHOW CREATE VIEW

#### Overview

SHOW CREATE VIEW view\_name

### Description

Shows the SQL statement that creates the specified view.

### Examples

SHOW CREATE VIEW view1;

# 7.3.2.3.33 SHOW FUNCTIONS

#### Overview

SHOW FUNCTIONS

### Description

Lists all the functions available for use in queries.

### Examples

SHOW FUNCTIONS

# 7.3.2.3.34 SHOW GRANTS

### Overview

SHOW GRANTS [ ON [ TABLE ] table\_name ]

### Description

Lists the permissions of the current user on the specified table in the current catalog.

### Examples

permission s List the of the current user the \_\_\_ on table " orders " GRANTS SHOW ON TABLE orders ; --- List the permission s of the current user the on current catalog

SHOW GRANTS ;

### Limits

Some connectors do not support SHOW GRANTS .

# 7.3.2.3.35 SHOW PARTITIONS

### Overview

SHOW PARTITIONS FROM table [ WHERE ... ] [ ORDER BY ... ] [ LIMIT ... ]

### Description

Lists the partitions of a table. You can use the WHERE clause to filter conditions, use ORDER BY to sort results, and use LIMIT to limit the size of a result set. These clauses are used in the same way as SELECT.

### Examples

partitions the table " orders " List all the of SHOW PARTITIONS FROM orders ; partitions --- List all of the table " orders " the 2013 until starting from year now and sort the year partitions by PARTITIONS SHOW FROM orders WHERE ds >= ' 2013 - 01 - 01 ORDER ΒY ds DESC ; partitions table " orders " --- List the recent of the SHOW PARTITIONS FROM orders ORDER ΒY ds DESC LIMIT 10 ;

# 7.3.2.3.36 SHOW SCHEMAS

### Overview

SHOW SCHEMAS [ FROM catalog ] [ LIKE pattern ]

### Description

Lists all the schemas in the specified catalog or in the current catalog if no catalog is specified. Use the LIKE clause to filter schema names.

### Examples

SHOW SCHEMAS ;

### 7.3.2.3.37 SHOW SESSION

### Overview

SHOW SESSION

#### Description

Lists the current session properties.

#### Examples

SHOW SESSION

## 7.3.2.3.38 SHOW TABLES

### Overview

SHOW TABLES [ FROM schema ] [ LIKE pattern ]

### Description

Lists all the tables in the specified schema or in the current schema if no schema is specified. Use the LIKE clause to filter table names.

### Examples

SHOW TABLES ;

## 7.3.2.3.39 START TRANSACTION

#### Overview

START TRANSACTIO N [ mode [, ...] ] ` mode ` provides the following options : ISOLATION LEVEL READ UNCOMMITTE D | READ COMMITTED REPEATABLE READ SERIALIZAB LE } READ { ONLY | WRITE }

### Description

Starts a new transaction for the current session.

#### Examples

START TRANSACTIO N;

| START   | TRANSACTIO | Ν | ISOLAT | ION  | LEV | EL  | REPEAT | ABLE  | READ ; |      |
|---------|------------|---|--------|------|-----|-----|--------|-------|--------|------|
| START   | TRANSACTIO | Ν | READ   | WRIT | Е;  |     |        |       |        |      |
| START   | TRANSACTIO | Ν | ISOLAT | ION  | LÉV | EL  | READ   | COMMI | TTED , | READ |
| ONLY    | ;          |   |        |      |     |     |        |       |        |      |
| START   | TRANSACTIO | Ν | READ   | WRIT | Έ,  | ISO | LATION | LEVE  | L      |      |
| SERIALI | ZAB LE ;   |   |        |      |     |     |        |       |        |      |

### 7.3.2.3.40 USE

Overview

USE catalog . schema USE schema

#### Description

Updates the current session to use the specified catalog and schema. The schema in the current catalog is used if no catalog is specified.

#### Examples

USE hive . finance ; USE informatio n\_schema ;

## 7.3.2.3.41 VALUES

#### Overview

```
VALUES row [, ...]
` row ` is a single expression or an expression list
in the following format :
( column_exp ression [, ...] )
```

### Description

Defines a literal inline table.

- VALUE can be used anywhere a query statement can be used, such as next to the
   FROM clause of a SELECT statement, in an INSERT statement, and at the top layer.
- By default, VALUE creates an anonymous table without column names. The table and columns can be named by using an AS clause.

Examples

```
___
    Return a table
                      with
                             one
                                  column
                                          and
                                                three
                                                       rows
VALUES 1, 2, 3
___
    Return a table
                      with
                             two
                                  columns
                                           and
                                                 three
                                                        rows
VALUES
```

```
(1,'a'),
    (2,'
(3,'
             b '),
     (З,
             с
     Use VALUES
___
                      in
                            а
                                query
                                          statement
 SELECT * FROM
                    (
     VALUES
                ' a '),
         (1,
         (2, 'b'),
(3, 'c')
         (2,
(3,
+ (id,
   AS
)
                     name )
    Create
                    table
___
              а
          TABLE
 CREATE
                    example
                               AS
 SELECT
         * FROM
                    (
     VALUES
         (1, 'a'),
(2, 'b'),
(3, 'c')
         (3,'c
t (id,
                    name )
)
   AS
```

# 7.3.3 Common connectors

# 7.3.3.1 Kafka connector

### Overview

The Kafka connector is used to map topics in Kafka to tables in Presto. Each record in Kafka is mapped to a message in Presto tables.

# I) Notice:

The data that is returned by multiple queries by using Presto may be inconsiste nt because data in Kafka changes dynamically. Currently, Presto is incapable of processing inconsistent returned data.

### Configuration

Create the file etc / catalog / kafka . properties , add the following content, and enable the Kafka connector.

```
connector . name = kafka
kafka . table - names = table1 , table2
kafka . nodes = host1 : port , host2 : port
```

# Note:

You can connect Presto to multiple Kafka clusters by adding a new properties file in the configuration catalog. The file name is mapped to the Presto catalog. For example, when the configuration file "orders.properties" is added, Presto creates a catalog named "orders".

```
## orders . properties
  connector . name = kafka # The connector type , which
  cannot be changed .
  kafka . table - names = tableA , tableB
  kafka . nodes = host1 : port , host2 : port
```

The Kafka connector provides the following properties:

| Parameter                | Required | Description                                        | Remarks                                                                                                    |
|--------------------------|----------|----------------------------------------------------|----------------------------------------------------------------------------------------------------|
| kafka.table-names        | Yes      | A list of tables<br>supported by the<br>connector. | The file name can<br>be modified by<br>using the schema<br>name in the format<br>{ schema_nam e<br>}.{ table_name<br>}. If the file name<br>is not modified by<br>using the schema<br>name, the table<br>is mapped to the<br>schema defined in<br>kafka . default<br>- schema . |
| kafka.default-<br>schema |          | The default schema<br>name, which is<br>default .  |                                                                                                    |
| kafka.nodes              | Yes      | A list of nodes in<br>the Kafka cluster.           | The format is<br>hostname : port<br>[, hostname<br>: port].<br>You can configure<br>only part of the<br>Kafka nodes here,<br>but Presto must<br>be connected to<br>all the nodes in<br>the Kafka cluster.<br>Otherwise, a<br>portion of data may<br>not be obtained.            |

| Parameter                       | Required | Description                                                                                                    | Remarks                                                                                                    |
|---------------------------------|----------|----------------------------------------------------------------------------------------------------|----------------------------------------------------------------------------------------------------|
| kafka.connect-<br>timeout       | No       | The timeout period<br>of the connection<br>between the Kafka<br>connector and the<br>Kafka cluster. The<br>default value is 10<br>seconds. | If the Kafka cluster<br>is under heavy<br>load, it may take a<br>long time to create<br>a connection,<br>causing a timeout<br>when Presto runs a<br>query. In this case<br>, you can increase<br>the value of this<br>parameter.                                        |
| kafka.buffer-size               | No       | The size of the read<br>buffer. The default<br>value is 64 KB.                                                                             | This parameter<br>is used to set the<br>size of the internal<br>buffer that stores<br>the data read<br>from Kafka. The<br>buffer size must<br>be greater than<br>that of a message<br>. A data buffer is<br>allocated to each<br>worker and data<br>node, respectively. |
| kafka.table-<br>description-dir | No       | The directory that<br>stores the topic<br>(table) description<br>file. The default<br>value is etc /<br>kafka .                            | The directory<br>stores the data table<br>definition files in<br>the JSON format<br>(the file name must<br>be suffixed with .<br>json ).                                                                                                    |

| Parameter                       | Required | Description                                                                                      | Remarks                                                                                                    |
|---------------------------------|----------|--------------------------------------------------------------------------------------------------|----------------------------------------------------------------------------------------------------|
| kafka.hide-internal<br>-columns | Νο       | A list of the<br>predefined columns<br>that need to be<br>hidden. The default<br>value is true . | The Kafka<br>connector<br>maintains many<br>extra columns<br>for each table, in<br>addition to the<br>data columns<br>defined in the<br>table description<br>file. This property<br>controls whether<br>to display the extra<br>columns in the<br>execution results<br>of the DESCRIBE<br>> and SELECT<br>* statements.<br>These columns<br>are involved in<br>the query process<br>regardless of the<br>setting. |

 $\cdot~$  The Kafka connector provides the following internal columns:

| Column            | Туре   | Description                                                                                                    |
|-------------------|--------|----------------------------------------------------------------------------------------------------|
| _partition_id     | BIGINT | The ID of the Kafka<br>partition where the<br>current record row is<br>located.                                                |
| _partition_offset | BIGINT | The offset of the current<br>record row in the Kafka<br>partition.                                                             |
| _segment_start    | BIGINT | The minimum offset of<br>the data segment that<br>contains the current row.<br>This offset is applicable to<br>each partition. |

| Column           | Туре    | Description                                                                                                    |
|------------------|---------|----------------------------------------------------------------------------------------------------|
| _segment_end     | BIGINT  | The maximum offset of<br>the data segment that<br>contains the current row<br>(which is the starting<br>offset of the next data<br>segment). This offset<br>is applicable to each<br>partition.             |
| _segment_count   | BIGINT  | The serial number<br>of the current row in<br>the data segment. The<br>calculation formula for<br>an uncompressed topic is<br>as follows: _segment_s<br>tart + _segment_c<br>ount = _partition<br>_offset . |
| _message_corrupt | BOOLEAN | This field is set to TRUE<br>if the records in the<br>current row cannot<br>be decoded by using a<br>decoder.                                                                                               |
| _message         | VARCHAR | A string encoded with<br>UTF-8 from the message<br>bytes. This field is useful<br>when the topic message is<br>of the text type.                                                                            |
| _message_length  | BIGINT  | The byte length of the current message.                                                                                                    |
| _key_corrupt     | BOOLEAN | This field is set to TRUE<br>if the records in the<br>current row cannot<br>be decoded by using a<br>decoder.                                                                                               |
| _key             | VARCHAR | A string encoded with<br>UTF-8 from the key bytes<br>. This field is useful when<br>the topic message is of the<br>text type.                                                                               |

| Column      | Туре   | Description                         |
|-------------|--------|-------------------------------------|
| _key_length | BIGINT | The byte length of the message key. |

### Note:

For those tables without definition files, \_key\_corru pt and \_message\_c orrupt are set to FALSE by default.

Table definition files

Kafka is a schema-less message system. The message format must be defined by the producer and consumer. Presto requires that data be mapped to tables. Therefore, you must provide corresponding table definition files based on the actual usage of messages. Messages in the JSON format can be parsed by using the JSON functions of Presto if no definition files are provided. While the method is flexible, it increases the complexity of writing SQL statements.

When JSON is used to define a table in a table definition file, the file name can be customized, with the invariable extension . json .

```
{
    " tableName ": ...,
    " schemaName ": ...,
    " topicName ": ...,
    " key ": {
        " dataFormat ": ...,
        " fields ": [
            . . .
        ]
    " dataFormat ": ...,
        " fields ": [
            . . .
       ]
    }
}
```

| Field      | Required | Туре   | Description                                              |
|------------|----------|--------|----------------------------------------------------------|
| tableName  | Yes      | String | The Presto table name.                                   |
| schemaName | No       | String | The name of the<br>schema where the<br>table is located. |

| Field     | Required | Туре        | Description                                          |
|-----------|----------|-------------|------------------------------------------------------|
| topicName | Yes      | String      | The Kafka topic<br>name.                             |
| Кеу       | No       | JSON object | The rules for<br>mapping message<br>keys to columns. |
| message   | No       | JSON object | The rules for<br>mapping messages<br>to columns.     |

The mapping rules for keys and messages use the following fields for description:

| Field      | Required | Туре       | Description                                     |
|------------|----------|------------|-------------------------------------------------|
| dataFormat | Yes      | String     | A decoder for<br>setting a group of<br>columns. |
| fields     | Yes      | JSON array | The column<br>definition list.                  |

fields is a JSON array, and each element is a JSON object in the following format:

{

```
" name ": ...,
" type ": ...,
" dataFormat ": ...,
" mapping ": ...,
" formatHint ": ...,
" hidden ": ...,
" comment ": ...
```

}

| Field      | Required | Туре   | Description                   |
|------------|----------|--------|-------------------------------|
| name       | Yes      | String | The column name.              |
| type       | Yes      | String | The data type of this column. |
| dataFormat | No       | String | The column data<br>decoder.   |
| mapping    | No       | String | The decoder parameters.       |

| Field      | Required | Туре    | Description                                                               |
|------------|----------|---------|---------------------------------------------------------------------------|
| formatHint | No       | String  | The prompt set for<br>the column, which<br>can be used by the<br>decoder. |
| hiddent    | No       | Boolean | Indicates whether a column is hidden.                                     |
| comment    | No       | String  | The column<br>description.                                                |

### Decoder

A decoder maps Kafka messages (key+message) to the columns of data tables. Presto uses the dummy decoder when table definition files are unavailable.

The Kafka connector provides the following three decoders:

- raw : uses raw bytes directly without conversion.
- · csv : processes messages as strings in the CSV format.
- json : processes messages in the JSON format.

### 7.3.3.2 JMX connector

### Overview

The JMX connector is used to query the JMX information about all the nodes in the Presto cluster. The JMX connector is typically used for system monitoring and debugging. You can modify the connector configuration to perform regular dump of JMX information.

### Configuration

Create the file etc / catalog / jmx . properties , add the following content, and enable the JMX connector.

connector . name = jmx

You can add the following content into the configuration file to implement regular dump of JMX data:

```
connector . name = jmx
jmx . dump - tables = java . lang : type = Runtime , com . facebook .
presto . execution . scheduler : name = NodeSchedu ler
jmx . dump - period = 10s
```

jmx . max - entries = 86400

In the example:

- dump tables is a list of Managed Beans (MBeans) separated with commas (,).
   This configuration specifies which MBeans are sampled and stored in the memory during each sampling period.
- · dump period indicates the sampling period, which is 10s by default.
- max entries indicates the maximum number of historical records, which is 86,400 by default.

If the name of a metric contains a comma (,), it must be escaped by using  $\$ , as follows:

```
connector . name = jmx
jmx . dump - tables = com . facebook . presto . memory : type =
memorypool \\, name = general ,\
    com . facebook . presto . memory : type = memorypool \\, name =
system ,\
    com . facebook . presto . memory : type = memorypool \\, name =
reserved
```

Data tables

The JMX connector provides two schemas: current and history . Specifically:

current contains the current MBean of each node. The MBean name is the same as the table name in current . If the MBean name contains non-standard characters, the table name must be enclosed by quotation marks during the query. The MBean name can be obtained through the following statement:

SHOW TABLES FROM jmx . current ;

**Examples:** 

```
--- Obtain
            the
                    JVM
                          informatio n
                                          about
                                                   each
                                                          node
SELECT node , vmname , vmversion
FROM jmx . current ." java . lang : type = runtime ";
      node
                             vmname
                                                       | vmversion
                L
 ddc4df17 - xxx | Java HotSpot (TM) 64 - Bit
                                                        Server
                                                                 VM
                                                                     24 . 60 - b09
(1
     row )
--- Obtain
                                     indicate
                                                 the
                                                       maximum
                                                                 number
              the
                    metrics
                              that
```

and minimum number of file descriptor s for each node SELECT openfilede scriptorco unt , maxfiledes criptorcou nt FROM jmx . current ." java . lang : type = operatings ystem ";

history contains the data table corresponding to the metrics to be dumped in the configuration file. The following statement queries the data table:

# 7.3.3.3 System connector

Overview

The system connector is used to query the basic information and measurements of the Presto cluster through SQL statements.

Configuration

All information can be obtained through a catalog called system without configuration.

**Examples:** 

--- List all data the supported entries SHOW SCHEMAS FROM system ; --- List all the data entries in а project during runtime TABLES FROM SHOW system . runtime ; --- Obtain the node status SELECT \* FROM system . runtime . nodes ; node\_id | coordinato r | state | node\_versi on | http\_uri \_\_\_\_+ +----3d7e8095 -...| http://192.168.1.100:9090 | 0.188 | false | active 7868d742 -...| http://192.168.1.101:9090 | 0.188 | false | active http://192.168.1.102:9090 | 0.188 7c51b0c1 -... active | true --- Cancel a query

```
CALL system . runtime . kill_query (' 20151207_2 15727_0014
6_tx3nr ');
```

### Data tables

The system connector provides the following data tables:

| TABLE             | SCHEMA   | Description                                                                                                    |
|-------------------|----------|----------------------------------------------------------------------------------------------------|
| catalogs          | metadata | This table lists all the<br>catalogs that are supported<br>by the system connector.                                                                                                    |
| schema_properties | metadata | This table lists the<br>available properties that<br>can be set when you create<br>a schema.                                                                                                    |
| table_properties  | metadata | This table lists the<br>available properties that<br>can be set when you create<br>a table.                                                                                                    |
| nodes             | runtime  | This table lists all the<br>visible nodes of the Presto<br>cluster and the node status                                                                                                    |
| queries           | runtime  | This table contains the<br>information about the<br>queries currently and<br>recently initiated in the<br>Presto cluster, including<br>the raw query text (SQL),<br>the identities of the users<br>who initiate the queries<br>, and information about<br>query performance, such<br>as the query queue and<br>analysis time. |

| TABLE        | SCHEMA  | Description                                                                                                    |
|--------------|---------|----------------------------------------------------------------------------------------------------|
| tasks        | runtime | This table contains the<br>information about the<br>tasks that are involved in<br>the queries in the Presto<br>cluster, including the<br>location of task execution<br>and the number of lines<br>and bytes processed by<br>each task. |
| transactions | runtime | This table lists the<br>currently opened<br>transactions and their<br>related metadata. The<br>metadata includes the<br>creation time, idle time,<br>initialization parameters,<br>and access catalogs.                                |

### Stored procedure

The system connector supports the following stored procedure:

runtime . kill\_query ( id )

It cancels the query with the specified ID.

# 8 TensorFlow

TensorFlow is supported by E-MapReduce 3.13.0 and later. You can add TensorFlow from the available services in your software configurations. If you are using TensorFlow in E-MapReduce to perform high-performance computing, you can allocate CPU and GPU resources through YARN.

### Prerequisites

- On the software side, an E-MapReduce cluster installs TensorFlow and a TensorFlow on YARN (TOY) toolkit.
- On the hardware side, E-MapReduce supports computing using both CPU and GPU resources. If you need to use GPU computing, you can choose ECS instances from compute optimized families with GPU, such as gn5 and gn6, for the core and task nodes in the cluster. Compute optimized families with GPU support heterogene ous computing. After determining the instance type, choose the CUDA toolkit and cuDNN versions as required.

### Submit TensorFlow jobs

You can log on to the master node in the E-MapReduce cluster to submit TensorFlow jobs using the command line. For example:

```
APP_TYPE ] [- a
el_submit
           [- h ] [- t
                                            APP_NAME ] [- m
                                                               MODE ]
[- m_arg
            MODE_ARG ]
[- interact
              INTERACT ] [- x
                                EXIT ]
[- enable_ten sorboard
                          ENABLE_TEN SORBOARD ]
[- log_tensor
                       LOG_TENSOR BOARD ] [- conf
              board
                                                      CONF ] [- f
FILES ]
       PS_NUM ] [- pc
                         PS_CPU ] [- pm
                                          PS_MEMORY ] [- wn
[- pn
WORKER_NUM ]
[- wc
       WORKER_CPU ] [- wg
                             WORKER_GPU ] [- wm
                                                   WORKER_MEM ORY ]
                          PPN ] [- c
[- wnpg
         WNPG ] [- ppn
                                       COMMAND
                                                 [ COMMAND
                                                            ...]]
```

The basic parameters are described as follows:

- -t APP\_TYPE: Specifies the type of task to be submitted. The supported types are tensorflow-ps, tensorflow-mpi, and standalone. They are used in conjunction with the following –m MODE parameter.
  - tensorflow-ps: Uses a parameter server for the communication of data, which is the PS mode of native TensorFlow.
  - tensorflow-mpi: Uses Horovod, an open source framework from Uber, which relies on message passing interface (MPI) primitives for the communication of data.
  - standalone: Users assign tasks to one instance in the YARN cluster for execution . This is similar to standalone execution.
- -a APP\_NAME: Specifies the name of the submitted TensorFlow job. You can name jobs as required.
- -m MODE: Specifies the runtime environment for submitted TensorFlow jobs. E-MapReduce supports the following environments: local, virtual-env, and docker.
  - local: Uses Python runtime environments set up in the E-MapReduce worker nodes. If you want to use third-party Python packages, you need to install the packages on all the nodes manually.
  - docker: Uses the Docker containers installed on the E-MapReduce worker nodes . TensorFlow runs in Docker containers.
  - virtual-env: Uses isolated Python environments created by users. You can install Python libraries in Python environments. These libraries can be different from those installed in the environments that are set up in the worker nodes.
- -m\_arg MODE\_ARG: Specifies the supplemental parameter for the -m MODE.
   If the runtime environment is docker, set the value to the docker image name.
   If the runtime environment is virtual-env, set the value to the name of Python environment tar.gz file.
- -x Exit: You need to exit the parameter servers manually for certain distributed TensorFlow APIs. To exit parameter servers automatically when worker servers finish training their models, specify the -x option.
- -enable\_tensorboard: Specifies whether to enable TensorBoard when TensorFlow starts training models.
- -log\_tensorboard: Specifies the location of TensorBoard logs in HDFS. If TensorBoard is enabled when TensorFlow starts training models, this parameter is required.

- -conf CONF: Specifies the location of the Hadoop configuration. Setting the value is optional. The default E-MapReduce configuration is used.
- -f FILES: Specifies all dependent files and folders for TensorFlow to run, including executable scripts. If virtual-env files that are executed in a virtual environmen t are specified, you can put all dependencies in one folder. The script then automatically uploads the folders into HDFS according to the folder hierarchy.
- · -pn TensorFlow: Specifies the number of parameter servers to start.
- · -pc: Specifies the number of CPU cores that each parameter server requests.
- · -pm: Specifies the memory size that each parameter server requests.
- -wn: Specifies the number of worker nodes started by TensorFlow.
- -wc: Specifies the number of CPU cores that each worker requests.
- · -wg: Specifies the number of GPU cores that each worker requests.
- -wm: Specifies the memory usage that each worker requests.
- · -c COMMAND: Specifies the command to run. For example, pythoncensus.py.

Advanced options. We recommend that you use advanced options with care, as they may result in job failures.

- -wnpg: Specifies the number of workers that use a GPU simultaneously (for tensorflow-ps).
- -ppn: Specifies the number of workers that use a GPU simultaneously (for Horovod). The preceding options refer to multitasking on a single GPU. Thresholds should be set to avoid GPU running out of memory.

# 9 Knox

E-MapReduce supports Apache Knox. If you select a Knox-supported image to create a cluster, you can access the Web UI from the public network to use services such as YARN, HDFS, and SparkHistory.

### Preparations

- Enable Knox access using a public IP address
  - 1. The service port of Knox on E-MapReduce is 8443. In the cluster details, find the ECS security group in which the cluster is located.
  - 2. Change the corresponding security group in the ECS console and add a rule in Internet inbound to enable port 8443.

# **!** Notice:

- For security reasons, the authorization object must be your limited IP address range. 0.0.0.0/0 is forbidden.
- After port 8443 of the security group is enabled, all nodes (including non-E-MapReduce ECS nodes) in the security group enable port 8443 at the ingress of the public network.

### Set a Knox user

Accessing Knox requires a username and password for authentication. The authentication is based on LDAP. You can use your own LDAP service or the LDAP service of Apache Directory Server in the cluster.

- Use the LDAP service in the cluster

Method one(recommended):

Add a Knox account in the User Management page.

Method two:

- 1. Log on to the cluster through SSH. For more information, see Connect to clusters using SSH.
- 2. Prepare your user data. Here, Tom is used as the user name. In the file, replace all emr - guest with Tom and cn : EMR GUEST with cn : Tom , and set userPasswo rd to your password.

```
su knox
cd / usr / lib / knox - current / templates
vi users . ldif
```

# !) Notice:

For security reasons, before you export your user data to LDAP, change the password of users.ldif by changing userPasswo rd to your password.

3. Export to LDAP.

```
su knox
cd / usr / lib / knox - current / templates
sh ldap - sample - users . sh
```

- Use your own LDAP service
  - Enter the cluster configuration management page. In the cluster-topo configuration, set main . ldapRealm . userDnTemp late to your user DN template and main . ldapRealm . contextFac tory . url to your LDAP server domain name and port. Then, save the settings and restart Knox.
  - 2. Your LDAP service does not typically run in the cluster. You must enable the Knox port to access the LDAP service in the public network, such as port

10389. For more information, see the preceding steps for enabling port 8443. Then, select Internet outbound.

## UNotice:

For security reasons, the authorization object must be the public IP address of your Knox cluster.  $0.0.0/0^{**}$  is forbidden.

### Access Knox

- · Access using theE-MapReduce shortcut link
  - 1. Log on to the E-MapReduce console.
  - 2. Click the ID link of the target cluster.
  - 3. In the navigation pane on the left, click Clusters and Services.
  - 4. Click the relevant services on the E-MapReduceservicespage, such as HDFS and YARN.
  - 5. In the upper-right corner, click Quick Link.
- · Access using the public IP address of the cluster
  - 1. Check the public IP address in the cluster details.
  - 2. Access the URLs of the relevant services in the browser.
    - HDFS UI: https://{cluster\_access\_ip}:8443/gateway/cluster-topo/hdfs/
    - YARN UI: https://{cluster\_access\_ip}:8443/gateway/cluster-topo/yarn/
    - SparkHistory UI: https://{cluster\_access\_ip}:8443/gateway/cluster-topo/ sparkhistory/
    - Ganglia UI: https://{cluster\_access\_ip}:8443/gateway/cluster-topo/ganglia/
    - Storm UI: https://{cluster\_access\_ip}:8443/gateway/cluster-topo/storm/
    - Oozie UI: https://{cluster\_access\_ip}:8443/gateway/cluster-topo/oozie/
  - 3. website is not security is displayed in your browser because the Knox service uses a self-signed certificate. Confirm that the accessed IP address is the same as that of your cluster and the port is 8443. Click advance > continue.
  - 4. Enter the username and password set in LDAP in the logon dialog box.

### Access control lists

Knox provides service-level permission management to limit service access to specific users, user groups, or IP addresses. See Apache Knox Authorization.

### • Example

- Scenario: The YARN UI only allows access by user Tom.
- Steps: Enter the cluster configuration management page. In the cluster-topo configuration, add access control list (ACL) code between the< gateway >...

gateway > labels.

### · Notes

Knox provides RESTful APIs for operating a range of services, including adding or deleting HDFS files. For security reasons, make sure that when you enable port 8443 of the security group in the ECS console, the authorization object is your limited IP address range. 0.0.0.0/0 is forbidden. Do not use the LDAP username and password in the Knox installation directory to access Knox.

# 10 Flume

## 10.1 Use Flume

This topic takes E-MapReduce-Flume moving audit log to HDFS as an example to describe how to use Flume.

### Background

E-MapReduce supports cluster management for EMR-Flume since V3.19.0. By using cluster management, you can configure and manage Flume Agent on the web pages. In the example, Flume Agent is started on the master instance to collect audit log stored in the local disk and sends the log to core instances by using the Avro protocol. Failover Sink Processor is configured and started on the core instances to receive the data from the master instance. Then the data is moved to to HDFS by using sinks. For more scenarios of using Flume, see #unique\_165.

### Preparations

Create an EMR cluster and select Flume from the optional services. For more information, see #unique\_166.

### Procedure

· Configure and start Flume Agent on core instances

For example, configure Flume Agent for the core instance group on the emrworker-1 node as shown in the following figure.

### 1. In the Service Configuration section, set the configurations as follows.

| default-agent.sinks.default-sink.type           | hdfs |
|-------------------------------------------------|------|
| default-agent.channels.default-<br>channel.type | file |
| default-agent.sources.default-source.<br>type   | avro |

| deploy_node_hostname | emr-worker-1 |
|----------------------|--------------|
|----------------------|--------------|

2. Click Custom Configuration and add the following configurations.

| default-agent.sinks.default-sink.hdfs.<br>path                 | For high-availability clusters, the hdfs<br>://emr-cluster/path format is used for<br>the address. |
|----------------------------------------------------------------|----------------------------------------------------------------------------------------------------|
| default-agent.sinks.default-sink.hdfs.<br>fileType             | DataStream                                                                                         |
| default-agent.sinks.default-sink.hdfs.<br>rollSize             | 0                                                                                                  |
| default-agent.sinks.default-sink.hdfs.<br>rollCount            | 0                                                                                                  |
| default-agent.sinks.default-sink.hdfs.<br>rollInterval         | 86400                                                                                              |
| default-agent.sinks.default-sink.hdfs.<br>batchSize            | 51200                                                                                              |
| default-agent.sources.default-source.<br>bind                  | 0.0.0.0                                                                                            |
| default-agent.sources.default-source.<br>port                  | Set a value as required.                                                                           |
| default-agent.channels.default-<br>channel.transactionCapacity | 51200                                                                                              |
| default-agent.channels.default-<br>channel.dataDirs            | The path on which channels store the event data.                                                   |
| Default-agent.channels.default-<br>channel.checkpointDir       | The path on which the checkpoint file is stored.                                                   |
| default-agent.channels.default-<br>channel.capacity            | Set a value based on the hdfs roll.                                                                |

- 3. Save the configuration and start Flume Agent.
- 4. Click History. After Successful appears in the Status column, STARTED is displayed for Flume Agent on the emr-worker-1 node in the Status column in the Component Deployment tab page. After Flume Agent on the emr-worker-1 node is started, start Flume Agent on other worker nodes. For example, to start Flume Agent on the emr-worker-2 node, modify the following configuration items.

| deploy_node_hostname | The hostname of the node. |
|----------------------|---------------------------|
|----------------------|---------------------------|

| default-agent.sinks.default-sink.hdfs. | For high-availability clusters, the hdfs |
|----------------------------------------|------------------------------------------|
| path                                   | ://emr-cluster/path format is used for   |
|                                        | the address.                             |

- 5. Save the configuration, start all components, and select emr-worker-2 as the target node.
- · Configure and start Flume Agent on the master instance

For example,

Configure Agent as follows.

| additional_sinks                                | k1           |
|-------------------------------------------------|--------------|
| deploy_node_hostname                            | emr-header-1 |
| default-agent.sources.default-source.<br>type   | taildir      |
| default-agent.sinks.default-sink.type           | avro         |
| default-agent.channels.default-channel<br>.type | file         |

The new configurations are as follows.

| Configuration item                                             | Value                                            |
|----------------------------------------------------------------|--------------------------------------------------|
| default-agent.sources.default-source.<br>filegroups            | f1                                               |
| default-agent.sources.default-source.<br>filegroups.f1         | /mnt/disk1/log/hadoop-hdfs/hdfs-audit<br>.log. * |
| default-agent.sources.default-source.<br>positionFile          | The path on which the position file is stored.   |
| default-agent.channels.default-channel<br>.checkpointDir       | The path on which the checkpoint file is stored. |
| default-agent.channels.default-channel<br>.dataDirs            | The path on which channels store the event data. |
| default-agent.channels.default-channel<br>.capacity            | Set a value as required.                         |
| default-agent.sources.default-source.<br>batchSize             | 2000                                             |
| default-agent.channels.default-channel.<br>transactionCapacity | 2000                                             |
| Configuration item                                                     | Value                                                 |
|------------------------------------------------------------------------|-------------------------------------------------------|
| default-agent.sources.default-source.<br>ignoreRenameWhenMultiMatching | true                                                  |
| default-agent.sinkgroups                                               | g1                                                    |
| default-agent.sinkgroups.g1.sinks                                      | default-sink k1                                       |
| default-agent.sinkgroups.g1.processor.<br>type                         | failover                                              |
| default-agent.sinkgroups.g1.processor.<br>priority.default-sink        | 10                                                    |
| default-agent.sinkgroups.g1.processor.<br>priority.k1                  | 5                                                     |
| default-agent.sinks.default-sink.<br>hostname                          | The IP address of the emr-worker-1 node.              |
| default-agent.sinks.default-sink.port                                  | The port of Flume Agent on the emr-<br>worker-1 node. |
| default-agent.sinks.k1.hostname                                        | The IP address of the emr-worker- node                |
| default-agent.sinks.k1.port                                            | The port of Flume Agent on the emr-<br>worker-2 node. |
| default-agent.sinks.default-sink.batch-<br>size                        | 2000                                                  |
| default-agent.sinks.k1.batch-size                                      | 2000                                                  |
| default-agent.sinks.k1.type                                            | avro                                                  |
| default-agent.sinks.k1.channel                                         | default-channel                                       |

View the result of synchronization

By using the HDFS command, you can see that the data is written to files named FlumeData.\${timestamp}. "timestamp" shows when the file was created.

### 10.2 Configure Flume

E-MapReduce supports Apache Flume since V3.16.0. This topic describes how to use Flume to copy data from an EMR Kafka cluster to HDFS, Hive, HBase, and Alibaba Cloud OSS of an EMR Hadoop cluster.

### Preparations

- Select Flume from the optional services when you create a Hadoop cluster.
- · Create a Kafka cluster and create a topic named flume-test for generating data.

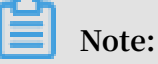

- If you create a high-security Hadoop cluster that consumes data of a standard Kafka cluster, see Authentication method compatible with MIT Kerberos for configuring Kerberos authentication in a Hadoop cluster.
- If you create a high-security Kafka cluster that writes data to a standard Hadoop cluster by using Flume, see Kerberos Kafka source.
- If your Hadoop and Kafka clusters are both high-security clusters. See Crossregion access and the Cross-region access using Flume section.

#### Kafka->HDFS

· Configure Flume

Create a configuration file named *flume*. *properties* and add the following configurations. Set the value of the al. sources . sourcel . kafka . bootstrap . servers configuration item to the hostnames and port numbers of Kafka brokers. al . sources . sourcel . kafka . topics refers to the Kafka topic that Flume consumes. al . sinks . kl . hdfs . path refers to the HDFS path to which Flume writes data.

```
al . sources = sourcel
al . sinks = kl
al . channels = cl
al . sources . sourcel . type = org . apache . flume . source .
kafka . KafkaSourc e
al . sources . sourcel . channels = cl
al . sources . sourcel . kafka . bootstrap . servers = kafka -
hostl : portl , kafka - host2 : port2 ...
al . sources . sourcel . kafka . topics = flume - test
al . sources . sourcel . kafka . consumer . group . id = flume -
test - group
# Describe the sink
```

```
a1 . sinks . k1 . type = hdfs
a1 . sinks . k1 . hdfs . path = / tmp / flume / test - data
a1 . sinks . k1 . hdfs . fileType = DataStream
# Use
            channel
                     which
                             buffers
        а
                                      events
                                               in
                                                    memory
                             memory
a1 . channels . c1 . type =
a1 . channels . c1 . capacity = 100
a1 . channels . c1 . transactio nCapacity =
                                             100
             source
                                              channel
# Bind
         the
                       and
                             sink
                                        the
al sources source and sink to
                                   to
al . sinks . k1 . channel = c1
```

### Note:

Assume that you specify the al . sinks . kl . hdfs . path configuration item with a URL. Use the hdfs://emr-cluster prefix for a high-availability cluster. For example,

a1 . sinks . k1 . hdfs . path = hdfs :// emr - cluster / tmp /
flume / test - data

Use the hdfs://emr-header-1:9000 prefix for a standard cluster. For example,

```
al . sinks . k1 . hdfs . path = hdfs :// emr - header - 1 : 9000
/ tmp / flume / test - data
```

Start Flume

The default configuration file of Flume is stored in the / etc / ecm / flume - conf path. Use the configuration file to start a Flume agent.

```
flume - ng agent -- name a1 -- conf / etc / ecm / flume - conf -- conf - file flume . properties
```

By using the log4j . properties file in the / etc / ecm / flume - conf path, the logs / flume . log log file is generated after the agent is started. You can configure the log4j . properties file as needed.

• Test

Use the kafka - console - producer . sh file on your cluster and enter test data abc.

Flume generates a file named FlumeData.xxxx in HDFS with a current timestamp in milliseconds. In the file, you can view the data that you enter on Kafka.

### Kafka->Hive

· Create a Hive table

Flume uses transactions to write data to Hive. You need to specify the transactio nal property when creating a Hive table. Take creating table flume\_test as an example:

```
create table flume_test ( id int , content string )
clustered by ( id ) into 2 buckets
stored as orc TBLPROPERT IES (' transactio nal '=' true
');
```

· Configure Flume

Create a configuration file named flume . properties and add the following configurations. Set the value of the al . sources . sourcel . kafka . bootstrap . servers configuration item to the hostnames and port numbers of Kafka brokers. al . sinks . kl . hive . metastore refers to the URI of the Hive metastore. Set the value to the value of the hive . metastore . uris configuration item in the hive - site . xml file.

```
al . sources = sourcel
a1 . sinks = k1
a1 . channels = c1
al . sources . source1 . type = org . apache . flume . source .
kafka . KafkaSourc e
a1 . sources . source1 . channels = c1
al . sources . sourcel . kafka . bootstrap . servers = kafka -
host1 : port1 , kafka - host2 : port2 ...
al . sources . sourcel . kafka . topics = flume - test
al . sources . sourcel . kafka . consumer . group . id = flume -
test - group
# Describe
             the
                   sink
a1 . sinks . k1 . type = hive
a1 . sinks . k1 . hive . metastore = thrift :// xxxx : 9083
a1 . sinks . k1 . hive . database = default
a1 . sinks . k1 . hive . table = flume_test
a1 . sinks . k1 . serializer = DELIMITED
a1 . sinks . k1 . serializer . delimiter = ","
a1 . sinks . k1 . serializer . serdeSepar ator = ','
a1 . sinks . k1 . serializer . fieldnames = id , content
a1 . channels . c1 . type = memory
a1 . channels . c1 . capacity = 100
a1 . channels . c1 . transactio nCapacity =
                                             100
a1 . sources . source1 . channels = c1
```

a1 . sinks . k1 . channel = c1

• Start Flume

flume - ng agent -- name a1 -- conf / etc / ecm / flume - conf -- conf - file flume . properties

Generate data

Use the *kafka* – *console* – *producer* . *sh* file on the Kafka cluster. Enter test data 1 and a that are separated by commas (,).

Test data writing

Perform the following configurations for querying Hive transaction tables.

```
hive . support . concurrenc y - true
hive . exec . dynamic . partition . mode - nonstrict
hive . txn . manager - org . apache . hadoop . hive . ql .
lockmgr . DbTxnManag er
```

Query the data in the flume\_test table after the configurations are complete.

#### Kafka->HBase

· Create an HBase table

Create HBase table flume\_test and column column.

· Configure Flume

Create a configuration file named *flume*. *properties* and add the following configurations. Set the value of the a1. sources . source1. kafka . bootstrap . servers configuration item to the hostnames and port numbers of Kafka brokers. a1. sinks . k1. table refers to the HBase table name. a1. sinks . k1. columnFami ly refers to the column name.

```
al . sources = sourcel
al . sinks = kl
al . channels = cl
al . sources . sourcel . type = org . apache . flume . source .
kafka . KafkaSourc e
al . sources . sourcel . channels = cl
al . sources . sourcel . kafka . bootstrap . servers = kafka -
hostl : portl , kafka - host2 : port2 ...
al . sources . sourcel . kafka . topics = flume - test
al . sources . sourcel . kafka . consumer . group . id = flume -
test - group
al . sinks . kl . type = hbase
al . sinks . kl . table = flume_test
al . sinks . kl . columnFami ly = column
```

```
buffers
# Use
         а
             channel
                       which
                                           events
                                                    in
                                                          memory
a1 . channels . c1 . type =
                                memory
a1 . channels . c1 . capacity = 1000
                                                  100
a1 . channels . c1 . transactio nCapacity =
                source
# Bind
          the
                                sink
                                             the
                                                   channel
al sources source and sink to al sources sourcel channels = cl
                          and
                                        to
a1 . sinks . k1 . channel = c1
```

• Start Flume agent

flume - ng agent -- name a1 -- conf / etc / ecm / flume conf -- conf - file flume . properties

• Test

After data is generated using *kafka* - *console* - *producer* . *sh* in your Kafka cluster, you can query data in HBase.

#### Kafka->OSS

· Create an OSS path

Create an OSS bucket and the folder such as oss :// flume - test / result .

· Configure Flume

Flume writing data to OSS takes up much JVM memory. You can reduce the OSS cache size or increase the Xmx value for Flume agents.

- Modify the OSS cache size

```
Copy the hdfs - site . xml file in the / etc / ecm / hadoop - conf path
and paste it in the / etc / ecm / flume - conf path. Reduce the value of
smartdata . cache . buffer . size . For example, 1048576.
```

- Modify Xmx

In the Flume configuration path / etc / ecm / flume - conf , copy configuration file flume - env . sh . template , paste it to the /etc/ecm/ flume-conf path , rename it flume - env . sh , and set Xmx, for example, to 1G:

```
export JAVA_OPTS ="- Xmx1g "
```

Create a configuration file named flume . properties and add the following configurations. Set the value of the al . sources . sourcel . kafka .

*bootstrap* . *servers* configuration item to the hostnames and port numbers of Kafka brokers. Set the value of *a1* . *sinks* . *k1* . *hdfs* . *path* to the OSS path.

```
al . sources = sourcel
a1. sinks = k1
a1 . channels = c1
al . sources . sourcel . type = org . apache . flume . source .
kafka . KafkaSourc e
a1 . sources . source1 . channels = c1
al . sources . sourcel . kafka . bootstrap . servers = kafka -
host1 : port1 , kafka - host2 : port2 ...
al . sources . sourcel . kafka . topics = flume - test
a1 . sources . source1 . kafka . consumer . group . id = flume -
test - group
a1 . sinks . k1 . type = hdfs
a1 . sinks . k1 . hdfs . path = oss :// flume - test / result
a1 . sinks . k1 . hdfs . fileType = DataStream
                              buffers
# Use
            channel
                    which
                                                in
        а
                                        events
                                                      memory
a1 . channels . c1 . type = memory
a1 . channels . c1 . capacity = 100
a1 . channels . c1 . transactio nCapacity = 100
             source
Bind the source and sink to
a1. sources. source1. channels = c1
# Bind
                                                channel
                                          the
a1 . sinks . k1 . channel = c1
```

• Start Flume

If you modified the OSS cache size when configuring Flume, use the classpath parameter to pass OSS-related dependencies and configurations to Flume:

```
flume - ng agent -- name a1 -- conf / etc / ecm / flume -
conf -- conf - file flume . properties -- classpath "/ opt
/ apps / extra - jars /*:/ etc / ecm / flume - conf / hdfs - site .
xml "
```

If you modified the Flume agent's Xmx, you only need to pass OSS-related dependencies:

```
flume - ng agent -- name a1 -- conf / etc / ecm / flume -
conf -- conf - file flume . properties -- classpath "/ opt /
apps / extra - jars /*"
```

 $\cdot$  Test

After the Kafka cluster uses *kafka* - *console* - *producer* . *sh* to generate data, the *FlumeData* . *xxxx* file is generated with the current timestamp (unit: milliseconds) as the filename suffix in the oss :// flume - test / result path.

### Kerberos Kafka source

When you consume data of high-security Kafka clusters, you need extra configurations.

- In your Kafka cluster, configure Kerberos authentication and copy the generated keytab file test . keytab to the Hadoop cluster path / etc / ecm / flume
  - conf , and copy the Kafka cluster file / etc / ecm / has conf / krb5

. *conf* to the Hadoop cluster path / *etc* / *ecm* / *flume* - *conf* . For more information, see Authentication method compatible with MIT Kerberos.

• Configure flume . properties

Add the following configurations in the flume . properties file.

```
al . sources . sourcel . kafka . consumer . security . protocol =
SASL_PLAIN TEXT
al . sources . sourcel . kafka . consumer . sasl . mechanism =
GSSAPI
al . sources . sourcel . kafka . consumer . sasl . kerberos .
service . name = kafka
```

· Configure Kafka clients

- Create the flume  $\ \_jaas$  . conf file in the / etc / ecm / flume - conf

path. Enter the following configurations.

```
KafkaClien t {
   com . sun . security . auth . module . Krb5LoginM odule
   required
   useKeyTab = true
   storeKey = true
   keyTab ="/ etc / ecm / flume - conf / test . keytab "
   serviceNam e =" kafka "
   principal =" test @ EMR .${ realm }. COM ";
};
```

Replace \${ realm } with the Kerberos realm of the Kafka cluster. Run the hostname command on the Kafka cluster and a hostname in the *emr* -

header - 1 . cluster - xxx format is returned such as emr - header - 1
. cluster - 123456 . "123456" is the realm.

Modify / etc / ecm / flume - conf / flume - env . sh

Initially, the flume - env . sh file is not in the / etc / ecm / flume -

conf / path. You need to copy and paste the flume - env . sh . template and rename it flume - env . sh . Enter the following configurations.

export JAVA\_OPTS ="\$ JAVA\_OPTS - Djava . security . krb5 .
conf =/ etc / ecm / flume - conf / krb5 . conf "
export JAVA\_OPTS ="\$ JAVA\_OPTS - Djava . security . auth .
login . config =/ etc / ecm / flume - conf / flume\_jaas . conf "

• Set the domains

Add the domain names and IP addresses of the nodes in the Kafka cluster to the / etc / hosts file on the Hadoop cluster. An example of long domains is emr header - 1 . cluster - 123456 .

Use Flume with cross-region access

After configuring cross-region access, perform the following steps.

- On your Kafka cluster, configure Kerberos authentication and copy the generated keytab file test . keytab to the Hadoop cluster path / etc / ecm / flume conf . For more information, see Authentication method compatible with MIT Kerberos.
- Configure flume . properties

Add the following configurations in the flume . properties file.

```
a1 . sources . source1 . kafka . consumer . security . protocol =
SASL_PLAIN TEXT
a1 . sources . source1 . kafka . consumer . sasl . mechanism =
GSSAPI
a1 . sources . source1 . kafka . consumer . sasl . kerberos .
service . name = kafka
```

- Configure Kafka clients
  - Create the flume \ \_jaas . conf file in the / etc / ecm / flume conf

path. Enter the following configurations.

```
KafkaClien t {
   com . sun . security . auth . module . Krb5LoginM odule
   required
   useKeyTab = true
```

```
storeKey = true
keyTab ="/ etc / ecm / flume - conf / test . keytab "
serviceNam e =" kafka "
principal =" test @ EMR .${ realm }. COM ";
};
```

Replace \${ realm } with the Kerberos realm of the Kafka cluster. Run the
hostname command on the Kafka cluster and a hostname in the emr header - 1 . cluster - xxx format is returned such as emr - header - 1
. cluster - 123456 . "123456" is the realm.

- Modify / etc / ecm / flume - conf / flume - env . sh

Initially, the flume - env . sh file is not in the / etc / ecm / flume - conf / path. You need to copy and paste the flume - env . sh . template and rename it flume - env . sh . Enter the following configurations.

export JAVA\_OPTS ="\$ JAVA\_OPTS - Djava . security . auth .
login . config =/ etc / ecm / flume - conf / flume\_jaas . conf ""

# 10.3 Use LogHub Source to move data from non-EMR clusters to HDFS of EMR clusters

This topic describes how to use EMR-Flume to move data in Log Service to HDFS of an EMR cluster and store the data in partitions based on record timestamps.

Background

EMR features EMR-Flume with Log Service Source since V3.20.0. By using tools of Log Service such as Logtail, you can move data to LogHub and use EMR-Flume to move the data to HDFS of an EMR cluster. For more information, see <u>Collection methods</u>.

#### Preparations

Create a Hadoop cluster and select Flume from optional services. For more information, see Create a cluster.

**Configure Flume** 

Configure Source

| Configuration item | Value                                           | Description |
|--------------------|-------------------------------------------------|-------------|
| type               | org.apache.flume.source.<br>loghub.LogHubSource |             |

| Configuration item | Value                  | Description                                                                                                    |  |  |
|--------------------|------------------------|----------------------------------------------------------------------------------------------------|--|--|
| endpoint           | The endpoint of LogHub | If you use a VPC or classic<br>network endpoint,<br>make sure that the VPC<br>or classic network is<br>deployed in the same<br>region as the EMR cluster<br>. If you use a public<br>network endpoint, make<br>sure that the node on<br>which the Flume agent<br>runs is assigned with a<br>public IP address.                                                                                                    |  |  |
| project            | The project of LogHub  |                                                                                                    |  |  |
| logstore           | The logstore of LogHub |                                                                                                    |  |  |
| accessKeyId        | The AccessKey ID       |                                                                                                    |  |  |
| accessKey          | The AccessKey Secret   |                                                                                                    |  |  |
| useRecordTime      | true                   | Default value: false. If the<br>timestamp property is not<br>in the header, the time<br>when events are received<br>is encoded as timestamps<br>, which are inserted into<br>the header. When Flume<br>Agent starts or stops or<br>data synchronization is<br>delayed, the data is placed<br>in the wrong partitions<br>. Set the value to true. A<br>true value indicates using<br>the time when LogHub<br>collects the data as the<br>timestamp. |  |  |

| Configuration item | Value      | Description                                                      |
|--------------------|------------|------------------------------------------------------------------|
| consumerGroup      | consumer_1 | The name of the<br>consumer group. Default<br>value: consumer_1. |

The other configuration items are described as follows.

- consumerPo sition

The position where the consumer group consumes the LogHub data for the first time. Default value: end (indicates consuming the latest data). Valid values: begin, special, and end. "begin" indicates that the consumer group starts consuming from the earliest data. "special" indicates that the consumer group starts data consuming at a specified offset. When the value is set to special, you need to specify the offset by using the startTime configuration item. Unit: seconds. The LogHub server records the consumer position of the consumer group after first data consumption. To modify the consumerPosition value, clear the status of the consumer group that consumes LogHub data. For more information, see Status of a consumer group. You can also modify the value of consumerGroup to assign another consumer group.

heartbeatI nterval and fetchInOrd er

"heartbeatInterval" indicates the interval at which the consumer group sends heartbeats to the server. Unit: milliseconds. Default value: 30000. "fetchInOrd er" indicates whether the consumer group consumes data with the same key in sequence. Default value: false.

- batchSize and batchDurationMillis

Common configuration items for source batch. Indicate the thresholds that trigger the events to be written to the channel.

- backoffSleepIncrement and maxBackoffSleep

Common configuration items for source sleep. Indicate the increment for time delay and the maximum time delay before retrieving LogHub data again when no data is found in LogHub. · Configure the channel and sink

In this example, the memory channel and the HDFS sink are used.

- Configure the HDFS sink as follows.

| Configuration item | Value                                              |
|--------------------|----------------------------------------------------|
| hdfs.path          | /tmp/flume-data/loghub/datetime=%y<br>%m%d/hour=%H |
| hdfs.fileType      | DataStream                                         |
| hdfs.rollInterval  | 3600                                               |
| hdfs.round         | true                                               |
| hdfs.roundValue    | 60                                                 |
| hdfs.roundUnit     | minute                                             |
| hdfs.rollSize      | 0                                                  |
| hdfs.rollCount     | 0                                                  |

- Configure the memory channel as follows.

| Configuration item  | Value |
|---------------------|-------|
| capacity            | 2000  |
| transactionCapacity | 2000  |

### **Run Flume Agent**

For more information, see Use Flume. After Flume Agent is started, on the configured HDFS path, you can see the logs that are stored in the partitions based on the record timestamps.

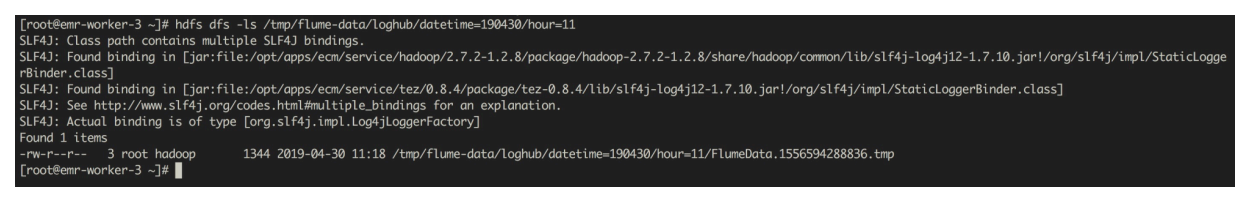

### For information about the status of consumer groups on Log Service, see #unique\_171

# 11 Sqoop

Sqoop is an open-source application that is used to transfer data between different data stores. It supports various data stores.

Install Sqoop

### UNotice:

Sqoop has been integrated with E-MapReduce since E-MapReduce 1.3. If you are using E-MapReduce 1.3 or later, you can skip this section.

If the version you are using is earlier than E-MapReduce 1.3, you can install Sqoop as follows:

1. Download Sqoop 1.4.6 from the official site (Click to download). If you cannot open the sqoop - 1 . 4 . 6 . bin\_hadoo p - 2 . 0 . 4 - alpha . tar . gz file that you downloaded, try to download the file from the mirror site http :// mirror . bit . edu . cn / apache / sqoop / 1 . 4 . 6 / sqoop - 1 . 4 . 6 . bin\_hadoo p - 2 . 0 . 4 - alpha . tar . gz by executing the

following command.

wget http :// mirror . bit . edu . cn / apache / sqoop / 1 . 4 . 6 / sqoop - 1 . 4 . 6 . bin\_ha doop - 2 . 0 . 4 - alpha . tar . gz

2. Execute the following command to extract the sqoop - 1 . 4 . 6 .

bin\_hadoo p - 2 . 0 . 4 - alpha . tar . gz file to the Master node.

tar zxf sqoop - 1 . 4 . 6 . bin\_hadoo p - 2 . 0 . 4 - alpha .
tar . gz

3. Install the MySQL driver to import data from MySQL. Download the latest version from the official site (Click to download). In addition, you can execute the following command to download the latest version (take version 5.1.38 as an example).

wget https :// dev . mysql . com / get / Downloads / Connector – J / mysql – connector – java – 5 . 1 . 38 . tar . gz

4. Extract the jar file to the lib folder in the Sqoop folder.

### Transfer data

**Scenarios:** 

- MySQL -> HDFS
- HDFS -> MySQL
- MySQL -> Hive
- Hive -> MySQL
- Free-form query imports

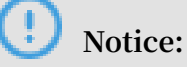

You must switch your user account to hadoop before executing commands in later sections.

su hadoop

#### · Import data from MySQL into HDFS

Execute the following command on the Master node of the cluster:

```
sqoop import -- connect jdbc : mysql ://< dburi >/< dbname
> -- username < username > -- password < password > -- table <
tablename > -- check - column < col > -- incrementa l < mode >
-- last - value < value > -- target - dir < hdfs - dir >
```

#### **Parameters:**

- dburi: the connection string of a database such as jdbc : mysql :// 192 .

168 . 1 . 124 : 3306 /. When a connection string includes any parameter, you must enclose the connection string within single quotation marks (') such

- dbname: the name of a database such as user.
- username: the username that is used to log on to a database.
- password: the password that username with the username.
- tablename: the name of a MySQL table.
- col: the name of a column to be queried.
- mode: specifies how Sqoop determines which rows are new. Valid values: append and lastmodified.
- value : specifies the maximum value of a column to be checked from the previous import.
- hdfs-dir: the HDFS directory that you import data into such as/ user / hive / result .

For more information about parameters, see Sqoop import.

· Import data from HDFS into MySQL

You must create MySQL tables that comply with the data structure of HDFS in advance. Then you can execute the following command on the Master node of a cluster to specify a directory that you import data into.

sqoop export -- connect jdbc : mysql ://< dburi >/< dbname
> -- username < username > -- password < password > -- table <
tablename > -- export - dir < hdfs - dir >

**Parameters:** 

dburi: the connection string of a database such as *jdbc* : *mysql* :// 192 .
 168 . 1 . 124 : 3306 /. When any parameter is included in a connection string, enclose the connection string within single quotation marks (') such

- dbname: the name of a database, such as user.
- username: the username that is used to log on to a database.
- password: the password that is associated with the username.
- tablename: the name of a MySQL table.
- hdfs-dir: the directory of HDFS from which you import data into MySQL such as
   / user / hive / result .

For more information about parameters, see Sqoop export

Import data from MySQL into Hive

When you execute the following command on the Master node of a cluster to import data from MySQL, a Hive table will be created as follows.

```
sqoop import -- connect jdbc : mysql ://< dburi >/< dbname
> -- username < username > -- password < password > -- table <
tablename > -- check - column < col > -- incrementa l < mode >
-- last - value < value > -- fields - terminated - by "\ t " --
lines - terminated - by "\ n " -- hive - import -- target - dir
< hdfs - dir > -- hive - table < hive - tablename >
```

Parameters:

- dburi: the connection string of a database such as jdbc : mysql :// 192 .

168 . 1 . 124 : 3306 /. When a connection string includes any parameter, you must enclose the connection string within single quotation marks (') such

- dbname: the name of a database such as user.
- username: the username that is used to log on to a database.
- password: the password that is associated with the username.
- tablename: the name of a MySQL table.
- col: the name of a column to be queried.
- mode: specifies how Sqoop determine which rows are new. Valid values: append and lastmodified. When you import data into Hive by Sqoop, you cannot use the append mode.
- value: specifies the maximum value of a column to be queried from the previous import.
- hdfs-dir: the directory of HDFS from which you import data into MySQL such as
   / user / hive / result .
- hive-tablename: the table name of Hive such as xxx.yyy.

For more information about how to use parameters, see Sqoop import.

• Import data from Hive into MySQL

You can refer to the previous command that is used to import data from HDFS into MySQL. In addition, you must specify the HDFS directory of Hive tables from which you import data into MySQL.

· Import data from MySQL into OSS

The process is similar to importing data from MySQL into HDFS, except for the configuration of the target-dir parameter. You can execute the following command on the Master node of a cluster:

```
sqoop import -- connect jdbc : mysql ://< dburi >/< dbname
> -- username < username > -- password < password > -- table
< tablename > -- check - column < col > -- incrementa l < mode
> -- last - value < value > -- target - dir < oss - dir > --
temporary - rootdir < oss - tmpdir >
```

### Inotice:

 The endpoint of an OSS host can be: intranet endpoint, Internet endpoint, or VPC endpoint. For a classic network, you must specify the intranet endpoint.
 For example, the OSS intranet endpoint of the China (Hangzhou) region is oss - cn - hangzhou - internal . aliyuncs . com . For a VPC, you must specify the VPC endpoint. For example, the OSS VPC endpoint of the China (Hangzhou) region is vpc100 - oss - cn - hangzhou . aliyuncs . com .
- Currently, when you import data into OSS, you cannot specify the delete - target - dir parameter. Otherwise, the error message Wrong FS occurs. When you want to overwrite a directory, you can execute the hadoop fs - rm - r osspath command to remove this OSS directory before using Sqoop.

```
sqoop import -- connect jdbc : mysql ://< dburi >/< dbname
> -- username < username > -- password < password > -- table
< tablename > -- check - column < col > -- incrementa l < mode
> -- last - value < value > -- target - dir < oss - dir > --
temporary - rootdir < oss - tmpdir >
```

#### **Parameters:**

- dburi: the connection string of a database such as jdbc : mysql :// 192 .
168 . 1 . 124 : 3306 / . When a connection string includes any parameter,
enclose the connection string within single quotation marks (') such as jdbc :
mysql :// 192 . 168 . 1 . 124 : 3306 / mydatabase ? useUnicode =

true

- dbname: the name of a database such as user.
- username: the username that is used to log on to a database.
- password: the password that is associated with the username.
- tablename: the name of a MySQL table.
- col: the name of a column to be queried.
- mode: used by Sqoop to determine which rows are new rows. Valid values: append and lastmodified.
- value: specifies the maximum value of a column to be queried from the previous import.
- oss-dir: the OSS directory that you import data into oss ://< accessid >:< accesskey >@< bucketname >. oss - cn - hangzhou - internal . aliyuncs . com / result 。
- oss-tmpdir: the temporary target folder. You must specify this parameter when you specify the append mode. If the destination directory already exists in HDFS, Sqoop will stop to import and overwrite that directory's contents. If you

specify the append mode, Sqoop will import data to a temporary directory and then rename the files to the normal target directory in a manner that does not conflict with the existing filenames in that directory.

For more information about available parameters, see Sqoop import.

Import data from OSS into MySQL

The process is similar to importing data from MySQL to HDFS, except for the configuration of the export-dir parameter. You must create MySQL tables that comply with the data structure of OSS in advance.

Then you can execute the following command on the Master node of a cluster to specify the directory from which you want to import data.

sqoop export -- connect jdbc : mysql ://< dburi >/< dbname
> -- username < username > -- password < password > -- table <
tablename > -- export - dir < oss - dir >

**Parameters:** 

- dburi: the connection string of a database such as *jdbc* : *mysql* :// 192 . 168 . 1 . 124 : 3306 / . When a connection string includes any parameter, you must enclose this connection string within single quotation marks (') such as *jdbc* : *mysql* :// 192 . 168 . 1 . 124 : 3306 / *mydatabase* ? *useUnicode* = true
- dbname: the name of a database such as user.
- username: the username that is used to log on to a database.
- password: the password that is associated with the username.
- tablename: the name of a MySQL table.
- oss-dir: the OSS directory that you import data into such as oss ://< accessid</li>
   >:< accesskey >@< bucketname >. oss cn hangzhou internal .
   aliyuncs . com / result .
- oss-tmpdir: the temporary directory that you import data into. You must specify this parameter when you specify the append mode. If the destination directory already exists in HDFS, Sqoop will stop to import and overwrite that directory 's contents. If you specify the append mode, Sqoop will import data to a

temporary directory and then rename the files into the normal target directory in a manner that does not conflict with existing filenames in that directory.

### Note:

The endpoint of an OSS host can be: intranet endpoint, Internet endpoint, or VPC endpoint. For a classic network, you must specify an intranet endpoint. For example, the OSS intranet endpoint of the China (Hangzhou) region is oss - cn - hangzhou - internal . aliyuncs . com . For a VPC, you must specify a VPC endpoint. For example, the OSS VPC endpoint of the China (Hangzhou) region is vpc100 - oss - cn - hangzhou . aliyuncs . com .

For more information about available parameters, see Sqoop export.

• Free-form query imports

In addition to importing a set of MySQL tables, you can also import the result set of an arbitrary SQL query as follows:

```
sqoop import -- connect jdbc : mysql ://< dburi >/< dbname
> -- username < username > -- password < password > -- query <
query - sql > -- split - by < sp - column > -- hive - import --
hive - table < hive - tablename > -- target - dir < hdfs - dir >
```

**Parameters:** 

dburi: the connection string of a database, such as *jdbc* : *mysql* :// 192 .
 168 . 1 . 124 : 3306 / . When a connection string includes any parameter, you must enclose this connection string within single quotation marks (') such

- dbname: the name of a database such as user.
- username: the username that is used to log on to a database.
- password: the password that is associated with the username.
- query-sql: the query statement such as SELECT \* FROM profile WHERE
   id > 1 AND \\$ CONDITIONS . You must enclose the query statement that
   ends with AND \\$ CONDITIONS within double quotation marks (").
- sp-column: specifies the name of a column to be split. In general, the value of this parameter is the primary key of the MySQL table.
- hdfs-dir: the directory of HDFS from which you import data into MySQL such as
   / user / hive / result .
- hive-tablename: the name of a table that is used to import data to Hive such as xxx.yyy.

For more information about available parameters, see Sqoop query import.

## 12 Component authorization

### 12.1 HDFS authorization

After HDFS has been enabled, you need permission to access it in order to perform operations, such as read data or create folders.

### Add a configuration

The configurations related to HDFS permission are as follows:

· dfs.permissions.enabled

Enable permission check. Even if the value is false, chmod/chgrp/chown/setfacl performs a permission check.

· dfs.datanode.data.dir.perm

The permission of the local folder used by datanode, which is 755 by default.

- · fs.permissions.umask-mode
  - Permission mask (default permission settings when creating a new file/folder)
  - File creation: 0666 & ^umask
  - Folder creation: 0777 & ^umask
  - Default umask value is 022. This means that the permission for file creation is 644 (666&^022 = 644), and permission of folder creation is 755 (777&^022 = 755).
  - The default setting of the Kerberos security cluster in E-MapReduce is 027. The permission for file creation is 640. For folder creation, it is 750.
- · dfs.namenode.acls.enabled
  - Enable ACL control. This gives you permission control for owners/groups, and you can also set it for other users.
  - Commands for setting ACL:

```
hadoop fs - getfacl [- R ] < path >
hadoop fs - setfacl [- R ] [- b |- k - m |- x < acl_spec
> < path >] |[-- set < acl_spec > < path >]
```

For example:

| su tes | δτ   |         |         |      |         |        |
|--------|------|---------|---------|------|---------|--------|
| # The  | user | test    | creates | а    | folder  |        |
| hadoop | fs   | - mkdir | / tmp / | test |         |        |
| # View | the  | permiss | ion of  | the  | created | folder |

fs - ls hadoop / tmp drwxr - x --- hadoop 0 2017 - 11 - 26 test 21 : 18 / tmp / test permission s ACL and # Set grant rwx to user foo / tmp / test fs - setfacl - m user : foo : rwx hadoop permission means # View the of the file (+ that set ) is ACL hadoop fs - ls / tmp drwxrwx ---+ - test / hadoop 0 2017 - 11 - 26 / tmp / test 21 : 18 # View ACL hadoop fs - getfacl
# file : / tmp / test / tmp / test owner : test group : hadoop user :: rwx user : foo : rwx group :: r - x mask :: rwx other ::---

· dfs.permissions.superusergroup

Super user group. Users in this group have super user permissions.

**Restart the HDFS service** 

For Kerberos security clusters, HDFS permissions have been set by default (umask is set to 027). Configuration and service restart are not necessary.

For non-Kerberos security clusters, a configuration must be added and the service must be restarted.

Other

- The umask value can be modified as required.
- HDFS is a basic service, and Hive/HBase are based on HDFS. Therefore, HDFS permission control must be configured in advance when configuring other upperlayer services.
- When permissions are enabled for HDFS, the services must be set up (such as / spark-history for Spark and /tmp/\$user/ for YARN).
- Sticky bit:

Sticky bit can be set for a folder to prevent anyone other than super user/file owner /directory owner from deleting files or folders in the folder (even if other users have rwx permissions for that folder). For example:

# That is, adding numeral 1 as the first digit hadoop fs - chmod 1777 / tmp hadoop fs - chmod 1777 / spark - history hadoop fs - chmod 1777 / user / hive / warehouse

### 12.2 YARN authorization

YARN authorization can be divided into service-level and queue-level authorization.

### Service-level authorization

For more information, see Hadoop's Service Level Authorization Guide.

- · Controls users' access to cluster services, such as job submission.
- · Configures hadoop-policy.xml.
- Service-level permission checks are performed before other permission checks ( such as for HDFS permission and YARN job submission)

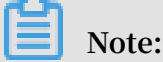

Typically, if HDFS permission checks and YARN job submission controls have been set up, you may choose not to set the service-level permission control. Perform the relevant configurations as required.

### Queue-level authorization

YARN supports permission control for resources by means of queues, and provides two queue scheduling methods: Capacity Scheduler and Fair Scheduler. Capacity Scheduler is used as an example here.

· Add a configuration

A queue also has two levels of authorization: for job submission (submitting a job to the queue) and for queue management.

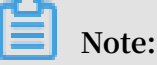

- The ACL control object for a queue is a user or group. When you are defining the related parameters, users and groups can be set at the same time, separated by spaces. You can use a comma to separate different users or groups. Only one space indicates that no one has permission.
- ACL inheritance for a queue: If a user or group can submit an application to a queue, they can also submit applications to all of its sub-queues. The ACL that manages queues can also be inherited. If you want to prevent a user or group

from submitting jobs to a queue, you must set the ACL for this queue and all its parent queues to restrict the job submission permission for this user or group.

- yarn.acl.enable

Set the ACL switch to true.

- yarn.admin.acl
  - The YARN administrator setting, which enables or disables the execution of yarn rmadmin / yarn kill and other commands. This value must be configured. If not, the subsequent queue-based ACL administrator settings do not take effect.

■ You can set the user or group when setting the parameter values:

```
group1 , group2
user1 , user2
                                 # users
                                           and
                                                  groups
                                                           are
 separated
              by
                   а
                       space
 group1 , group2 # In
                                               only
                          case
                                 there
                                         are
                                                       groups
      leading
                 space
                         is
                              required
  а
                                       •
```

In an E-MapReduce cluster, you must configure the ACL permission for has as administrator.

- yarn.scheduler.capacity.\${queue-name}.acl\_submit\_applications
  - Set the user or group that can submit jobs to this queue.

■ If \${queue-name} is the queue name, multi-level queues are supported. Note that ACL is inherited in multi-level queues. For example:

```
# queue - name = root
  < property >
      < name > yarn . scheduler . capacity . root . acl_submit
 _applicati ons </ name >
      < value > </ value > # Space
                                         means
                                                  no
                                                       one
                                                             can
 submit
          jobs
                  to
                      the
                              root
                                     queue
  </ property >
 # queue - name = root . testqueue
 < property >
 < name > yarn . scheduler . capacity . root . testqueue .
acl_submit _applicati ons </ name >
      < value > test testgrp </ value > # testqueue
                                                             only
   allows
           the
                   test
                          user
                                  and
                                         testgrp
                                                    group
                                                             to
 submit jobs
```

</ property >

- yarn.scheduler.capacity.\${queue-name}.acl\_administer\_queue

Set some users or groups to manage the queue, such as killing jobs in the queue.

Multi-level queue names are supported. Note that ACL is inherited in multilevel queues.

- Restart the YARN service
  - Kerberos secure clusters have ACL enabled by default. You can configure the relevant ACL permissions for queues as required.
  - For non-Kerberos secure clusters, enable ACL and configure the permission control for queues in accordance with the preceding instructions. Then restart the YARN service.
- · Configuration example
  - yarn-site.xml

- capacity-scheduler.xml
- Default queue: Disables the default queue and does not allow users to submit jobs or manage the queue.
- Q1 queue: Only allows the test user to submit jobs and manage the queue (such as killing jobs).
- Q2 queue: Only allows the foo user to submit jobs and manage the queue.

```
< configurat ion >
```

< property > < name > yarn . scheduler . capacity . maximum - applicatio ns </ name > < value > 10000 </ value > < descriptio n > Maximum number of applicatio ns can pending and that be running .</ descriptio n > </ property > < property > < name > yarn . scheduler . capacity . maximum - am resource - percent </ name > < value > 0 . 25 </ value > < descriptio n > Maximum percent of resources in which can be the cluster used to run applicatio n masters i.e controls number of concurrent running applicatio ns . </ descriptio n > </ property > < property > < name > yarn . scheduler . capacity . resource - calculator </ name > < value > org . apache . hadoop . yarn . util . resource .
DefaultRes ourceCalcu lator </ value > </ property > < property > < name > yarn . scheduler . capacity . root . queues </ name > < value > default , q1 , q2 </ value > <! -- 3 queues -> < descriptio n > The queues level ( at the this root is the root queue ).</ descriptio n > </ property > < property > < name > yarn . scheduler . capacity . root . default . capacity </ name > < value > 0 </ value > < descriptio n > Default queue target capacity . descriptio n > </ property > < property > < name > yarn . scheduler . capacity . root . default . user - limit - factor </ name > < value > 1 </ value > < descriptio n > Default queue user limit а percentage from 0.0 to 1.0.</descriptio n > </ property > < property > < name > yarn . scheduler . capacity . root . default . maximum - capacity </ name > < value > 100 </ value > < descriptio n > The maximum capacity of the default queue .</ descriptio n > </ property > < property > < name > yarn . scheduler . capacity . root . default . state </ name > < value > STOPPED </ value > <! -- Status default of the queue is set as STOPPED --> < descriptio n > The state of default the queue . State RUNNING or STOPPED .</ can be one of descriptio n > </ property > < property >

< name > yarn . scheduler . capacity . root . default . acl\_submit \_applicati ons </ name > < value > </ value > <! -- The default not queue does allow job submission --> < descriptio n > The ACL of who can the default queue .</ descriptio n > submit jobs to</ property > < property > < name > yarn . scheduler . capacity . root . default . acl\_admini ster\_queue </ name > < value > </ value > <! -- Prevent users / groups to manage the default queue --> < descriptio n > The ACL of who can administer jobs on the default queue .</ descriptio n > </ property > < property > < name > yarn . scheduler . capacity . node - locality delay </ name > < value > 40 </ value > </ property > < property > < name > yarn . scheduler . capacity . queue - mappings </ name > < value > u : test : q1 , u : foo : q2 </ value > <! -- Queue mapping , automatica lly user to Q1 queue --> maps the test < descriptio n > A list of mappings that will
used to assign jobs to queues. The syntax for be list is this [ u | g ]:[ name ]:[ queue\_name ][, next mapping ]\*
this list will be used to map users this Typically to queues , for example , u :% user :% user maps all users to user . the same name the queues with as </ descriptio n > </ property > < property > < name > yarn . scheduler . capacity . queue - mappings override . enable </ name > < value > true </ value > <! -- Whether or not allow the above queue mapping overwrite the queue up by to parameters set client --> the present , e user ? < descriptio n > If a queue mapping is specified will it override the value by the This can be used administra tors to place jobs in queues by that are different than the one specified by the user . The default false . is </ descriptio n > </ property > < property > < name > yarn . scheduler . capacity . root . acl\_submit \_applicati ons </ name > < value > </ value > <! -- ACL inheritanc e, the parent queue must the admin permission s --> have < descriptio n > The ACL of who can submit jobs to the queue . root </ descriptio n >

</ property > < property > < name > yarn . scheduler . capacity . root . q1 . acl\_submit \_applicati ons </ name > < value > test </ value > <! -- q1 submit only allows the test user to jobs --> </ property > < property > < name > yarn . scheduler . capacity . root . q2 . the foo submit <! -- q2 only allows user to iobs --> </ property > < property > < name > yarn . scheduler . capacity . root . q1 . maximum capacity </ name > < value > 100 </ value > </ property > < property > < name > yarn . scheduler . capacity . root . q2 . maximum capacity </ name > < value > 100 </ value > </ property > < property > < name > yarn . scheduler . capacity . root . q1 . capacity </ name > < value > 50 </ value > </ property > < property > < name > yarn . scheduler . capacity . root . q2 . capacity </ name > < value > 50 </ value > </ property > < property > < name > yarn . scheduler . capacity . root . acl\_admini ster\_queue </ name > < value > </ value > <! -- ACL inheritanc e, the parent queue must the admin permission s --> have </ property > < property > < name > yarn . scheduler . capacity . root . q1 . acl\_admini ster\_queue </ name > < value > test </ value > <! -- q1 only allow the test user to manage queue, such killing the as the iobs --> </ property > < property > < name > yarn . scheduler . capacity . root . q2 . acl\_admini ster\_queue </ name > < value > foo </ value > only <! -- q2 allow the foo user to manage queue, such killing the jobs --> the as </ property > < property > < name > yarn . scheduler . capacity . root . q1 . state name > < value > RUNNING </ value > </ property > < property > < name > yarn . scheduler . capacity . root . q2 . state </ name >

```
< value > RUNNING </ value >
    </ property >
</ configurat ion >
```

### 12.3 Hive authorization

Hive has two authorization modes: one based on storage and the other based on SQL standards. For more information, see Hive's Authorization guide.

Note:

Both means of authorization can be configured at the same time without conflict.

Storage based authorization (for Hive metastore)

If a user in a cluster has direct access to data in Hive through an HDFS or Hive client, a permission control must be performed on Hive data in HDFS. By doing so, operation permissions related to Hive SQL can be controlled.

For more information, see Hive's Storage Based Authorization guide.

Add configuration

In the cluster Configuration Management page, click Hive > Configuration > hivesite.xml > Add Custom Configuration.

```
< property >
< name > hive . metastore . pre . event . listeners </ name >
< value > org . apache . hadoop . hive . ql . security .
authorizat ion . Authorizat ionPreEven tListener </ value >
</ property >
< property >
< name > hive . security . metastore . authorizat ion . manager </
name >
    < value > org . apache . hadoop . hive . ql . security .
authorizat ion . StorageBas edAuthoriz ationProvi der </ value >
</ property >
< property >
< name > hive . security . metastore . authentica tor . manager </
 name >
    < value > org . apache . hadoop . hive . gl . security .
HadoopDefa ultMetasto reAuthenti cator </ value >
</ property >
```

**Restart Hive metastore** 

Restart the Hive metastore in the cluster's Configuration Management page.

**HDFS** permission control

For Kerberos security clusters in E-MapReduce, HDFS permissions for the Hive

warehouse are set.

For non-Kerberos security clusters, you must complete the following steps to set the basic HDFS permission:

- Enable HDFS permissions
- · Configure permissions for the Hive warehouse

```
fs - chmod
                    1771 / user / hive / warehouse
hadoop
                        follows , in which 1
It
   can
        be set
                   as
                                                 denotes
      bit (i.e. cannot
stick
                             delete
                                     files / folders
                                                     created
      others )
 bv
        fs - chmod
                    1777 / user / hive / warehouse
hadoop
```

With the basic permission set, users and user groups can create, read, and write tables as usual by authorizing the folder warehouse.

```
sudo
            has
       su
                     permission
                                  of
                                       folder
                                                warehouse
     # Grant
               rwx
                                                            to
                                                                 user
  test
               fs – setfacl – m
                                   user : test : rwx / user / hive
     hadoop
/ warehouse
                     permission
                                  of
                                       folder
     # Grant
               rwx
                                                warehouse
                                                            to
                                                                 user
  hivegrp
              fs - setfacl - m
                                  group : hivegrp : rwx
      hadoo
                                                          / user /
hive / warehouse
```

With HDFS authorized, users and user groups can create, read, and write tables as usual. Data in Hive tables that is created by different users in HDFS can only be accessed by the users themselves.

### Verification

• The test user creates a table testtbl.

```
hive > create table testtbl ( a string );
FAILED : Execution Error , return code 1 from org .
apache . hadoop . hive . ql . exec . DDLTask . MetaExcept ion
( message : Got exception : org . apache . hadoop . security .
AccessCont rolExcepti on Permission denied : user = test ,
access = WRITE , inode ="/ user / hive / warehouse / testtbl ":
hadoop : hadoop : drwxrwx -- t
at org . apache . hadoop . hdfs . server . namenode . FSPermissi
onChecker . check ( FSPermissi onChecker . java : 320 )
at org . apache . hadoop . hdfs . server . namenode . FSPermissi
onChecker . check ( FSPermissi onChecker . java : 292 )
```

An error occurs due to the lack of permissions. Permissions should be granted to the test user.

# Switch from root account to has account su has permission of # Add ACL and grant rwx S the directory warehouse to the account test .

hadoop fs - setfacl - m user : test : rwx / user / hive /
warehouse

The test account recreates the database successfully.

```
table
hive > create
                         testtbl ( a string );
0K
       taken : 1 . 371
                          seconds
Time
# View the directory of testtbl in permission s it can be seen that
                                              HDFS . From
                                                             the
                                             only the groups
               hadoop can read data
  test and
                                            from
                                                   the table
                                                    users
created
         by the user test, while
                                            other
                                                            have
no permission s
hadoop fs - ls / user / hive / warehouse
drwxr - x --- - test hadoop
                                                2017 - 11 - 25
                                                                 14
                                            0
: 51 / user / hive / warehouse / testtbl
# Insert a record
hive > insert into
                                         select " hz "
                       table testtbl
```

• User foo accesses the table testtbl.

```
# drop
          table
                   table testtbl;
hive >
          drop
 FAILED : Execution Error , return code 1 from
                                                                         org .
apache . hadoop . hive . ql . exec . DDLTask . MetaExcept ion
( message : Permission denied : user = foo , access = READ ,
inode ="/ user / hive / warehouse / testtbl ": test : hadoop :
drwxr - x ---
 at org . apache . hadoop . hdfs . server . namenode .
FSPermissi onChecker . check ( FSPermissi onChecker . java : 320
 )
           org . apache . hadoop . hdfs . server . namenode
      at
 FSPermissi onChecker . checkPermi ssion ( FSPermissi onChecker .
java : 219 )
      at org . apache . hadoop . hdfs . server . namenode
 FSPermissi onChecker . checkPermi ssion (FSPermissi onChecker .
java : 190 )
# alter table
hive > alter table testtbl add columns ( b
                                                                      string );
FAILED : SemanticEx ception Unable to fetch table
  testtbl . java . security . AccessCont rolExcepti on :
Permission denied : user = foo , access = READ , inode ="/
user / hive / warehouse / testtbl ": test : hadoop : drwxr - x ---
    at org . apache . hadoop . hdfs . server . namenode .
 FSPermissi onChecker . check (FSPermissi onChecker . java : 320
 )
           org . apache . hadoop . hdfs . server . namenode .
      at
 FSPermissi onChecker . checkPermi ssion (FSPermissi onChecker .
java : 219 )
      at org . apache . hadoop . hdfs . server . namenode .
 FSPermissi onChecker . checkPermi ssion (FSPermissi onChecker .
java : 190 )
      at org . apache . hadoop . hdfs . server . namenode .
FSDirector y . checkPermi ssion (FSDirector y . java : 1720)
# select
hive > select * from testtbl ;
 FAILED : SemanticEx ception Unable to
                                                           fetch
                                                                      table
testtbl . java . security . AccessCont rolExcepti on :
Permission denied : user = foo , access = READ , inode ="/
user / hive / warehouse / testtbl ": test : hadoop : drwxr - x ---
```

```
at org . apache . hadoop . hdfs . server . namenode .
FSPermissi onChecker . check ( FSPermissi onChecker . java : 320
)
at org . apache . hadoop . hdfs . server . namenode .
FSPermissi onChecker . checkPermi ssion ( FSPermissi onChecker .
java : 219 )
```

Foo cannot perform operations on the table created by the test user. HDFS authorization is needed to grant permissions to foo.

```
su
     has
# Only
       read
              permission is
                                granted ,
                                          and
                                               write
permission can
                  also be granted
                                       as needed (for
example , alter )
# Note : - R : Set
                  files in
                                the
                                      folder
                                               testtbl
                                                        to
readable
         fs - setfacl - R - m user : foo : r - x / user /
hadoop
hive / warehouse / testtbl
       table can
                    be selected
                                   successful ly
# The
       select * from
hive >
                         testtbl ;
0K
hz
Time
       taken : 2 . 134
                         seconds , Fetched : 1
                                                  row (s)
```

### Note:

You can create a Hive user group, authorize it, and then add new users it.

#### SQL Standard Based Authorization

· Scenario

If a cluster user cannot access data in Hive through an HDFS or Hive client, and the only way is to run Hive related commands through HiveServer (beeline ,

jdbc, and so on), SQL standard based authorization can be used.

If users can use the Hive shell or similar methods and as long as hive-site.xml in the user's client has not been configured, Hive can still be accessed as usual, even if the following settings are implemented.

For more information, see Hive's SQL Standard Based Authorization guide.

- Add configuration
  - The configuration is provided to HiveServer.
  - In the cluster Configuration Management page, click Hive > Configuration > hive-site.xml > Add Custom Configuration.

```
<property >
< name > hive . security . authorizat ion . enabled </ name >
< value > true </ value >
</ property >
< property >
```

• Restart HiveServer2

Restart HHiveServer2 in the cluster Configuration Management page.

Permission operation commands

For more information on command operations, click here.

- Verification
  - User foo accesses the test user's table, testtbl, through beeline.

```
2 : jdbc : hive2 :// emr - header - 1 . cluster - xxx : 10 >
select * from testtbl ;
Error : Error while compiling statement : FAILED :
HiveAccess ControlExc eption Permission denied : Principal
[ name = foo , type = USER ] does not have following
privileges for operation QUERY [[ SELECT ] on Object
[ type = TABLE_OR_V IEW , name = default . testtbl ]] ( state =
42000 , code = 40000 )
```

- Grant permissions.

```
Switch to
           account
                      test
                             to
                                  grant
                                         select
                                                  permission
to user foo
hive > grant select
                            table
                                   testtbl
                                                        foo ;
                       on
                                             to
                                                  user
0K
Time
       taken : 1 . 205
                         seconds
```

- Foo can select as usual.

```
0 : jdbc : hive2 :// emr - header - 1 . cluster - xxxxx : 10 >
select * from testtbl;
INF0 : OK
+-----+++
| testtbl . a |
+-----++++
| hz |
+----++++
1 row selected ( 0 . 787 seconds )
```

- Revoke permissions.

```
Switch to account test, and revoke the select
permission from user foo
hive > revoke select from user foo;
OK
```

Time taken : 1 . 094 seconds

- Foo cannot select testtbl data.

```
table
User
       foo
              cannot
                        select
                                   data
                                           from
                                                            testtbl .
                   while
Error : Error
                            compiling
                                          statement : FAILED :
HiveAccess ControlExc eption
                                                    denied : Principal
                                    Permission
 [ name = foo , type = USER ]
                                    does
                                                   have following
                                            not
privileges for operation QUERY [[ SELECT ] on Object
[ type = TABLE_OR_V IEW , name = default . testtbl ]] ( state =
42000, code = 40000)
```

### 12.4 HBase authorization

Any account can perform any operation on an HBase cluster without being authorized, including disabling and dropping tables and performing major compaction.

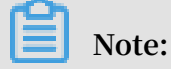

For clusters that do not have Kerberos authentication, users can forge identities to access the cluster service, even when HBase authorization is enabled. Therefore, we recommend that you create a high-security cluster (for example, supporting Kerberos) as detailed in theIntroduction to Kerberos.

Add configuration

In the Configuration Management page, choose HBase > Configuration > hbase-site > Custom Configuration in the HBase cluster.

Add the following parameters:

```
< property >
     < name > hbase . security . authorizat ion </ name >
     < value > true </ value >
</ property >
< property >
     < name > hbase . coprocesso r . master . classes </ name >
     < value > org . apache . hadoop . hbase . security . access .
AccessCont roller </ value >
</ property >
< property >
     < name > hbase . coprocesso r . region . classes </ name >
< value > org . apache . hadoop . hbase . security . token .
TokenProvi der , org . apache . hadoop . hbase . security . access .
AccessCont roller </ value >
</ property >
< property >
 < name > hbase . coprocesso r . regionserv er . classes </ name >
  < value > org . apache . hadoop . hbase . security . access .
AccessCont roller', org . apache . hadoop . hbase´. security . token
. TokenProvi der </ value >
```
#### </ property >

#### Restart the HBase cluster

In the HBase cluster's Configuration Management page, click HBase > Operations > RESTART All Components.

#### Authorization (ACL)

• Basic concepts

In HBase, authorization consists of three elements: the grantingof operational permissions for a certain scope of resources to a certain entity.

- Resources in a certain scope
  - Superuser

A superuser can perform any operations. The account that runs the HBase service is the superuser by default. You can also add superusers by configurin g the value of hbase.superuser in hbase-site.xml.

Global

Global Scope has administrator permissions for all tables in the cluster.

■ Namespace

This has permission control in Namespace Scope.

Table

This has permission control in Table Scope.

■ ColumnFamily

This has permission control in ColumnFamily Scope.

Cell

This has permission control in Cell Scope.

- Operational permissions

Read (R)

Read data from resources in a certain scope.

Write (W)

Write data to resources in a certain scope.

Execute (X)

Execute co-processor in a certain scope.

Create (C)

Create or delete a table in a certain scope.

Admin (A)

Perform cluster-related operations in a certain scope, such as balance or assign.

- Entity

User

Authorize a user.

Group

Authorize a user group.

- Authorization command
  - grant

```
grant < user > < permission s > [<@ namespace > [ [<
column family > [< column qualifier >]]]
```

```
Note:
```

■ The authorization methods for users and groups are the same. The prefix @ needs to be added for groups.

```
grant ' test ',' R ',' tbl1 '
permission of the table
                                   # grant
                                                 the
                                                        read
                                    tb11
                                           to
                                                  the
                                                         user
                                                                 test
  grant '@ test ',' R ',' tbl1 ' # grant
                                                    the
                                                           read
permission
              of
                    the
                           table
                                    tb11
                                            to
                                                  the
                                                         user
                                                                 group
  test .
```

■ The prefix @ needs to be added for namespace.

```
grant 'test 'C','@ ns_1 ' # grant the create
permission of the namespace @ ns_1 to the user
test .
```

- revoke
- user\_permissions (view permissions)

### 12.5 Kafka authorization

If Kafka authentication (for example, Kerberos authentication or another simple authorization based on a user name and password) is disabled, users can access services with forged identities, even if Kafka authorization is enabled. Therefore, we recommend that you create a high-security Kafka cluster. For more information, see Introduction to Kerberos.

### Note:

The permission configurations detailed in this section are for high-security E-MapReduce clusters only (Kafka is started in Kerberos).

#### Add configurations

- 1. On the Cluster Management page, click View Details next to the Kafka cluster.
- 2. In the navigation pane on the left, click the Clusters and Services tab, and click Kafka in the service list.
- 3. At the top of the page, click the Configuration tab.
- 4. In the upper-right corner of the Service Configuration list, click Custom Configuration and add the following parameters:

| Key                       | Value                                       | Description                                                                             |
|---------------------------|---------------------------------------------|-----------------------------------------------------------------------------------------|
| authorizer.class.<br>name | kafka.security.auth.<br>SimpleAclAuthorizer | N/A                                                                                     |
| super.users               | User:kafka                                  | User:kafka is required. Other users<br>can be added and separated by<br>semicolons (;). |

### Note:

zookeeper.set.acl is used to set the permissions for Kafka to operate data in ZooKeeper. It is already set to true in the E-MapReduce cluster, so you do not need to add this configuration here. With the configuration set to true, only users named Kafka who have passed the Kerberos authentication can run the kafka-topics.sh command in the Kerberos environment. Kafka-topics.sh can read, write, and modify data in ZooKeeper.

#### Restart a Kafka cluster

- 1. On the Cluster Management page, click View Details next to the Kafka cluster you want to operate in the Operation column.
- 2. In the navigation pane on the left, click the Clusters and Services tab, and click Actions to the right of Kafka on the service list.

# 3. In the drop-down menu, select RESTART All Components. Enter the record information and click OK.

#### Authorization (ACL)

· Basic concepts

Definition in official Kafka documentation:

```
"
Kafka
        ACLs
               are
                      defined
                                in
                                      the
                                                       format
                                            general
                                                                of
Principal P
                     [ Allowed / Denied ]
               is
                                            Operation
                                                         0
                                                             From
                            R "
           0n
Host
       н
                Resource
```

This indicates that the ACL process relates to Principal, Allowed/Denied, Operation Host, and Resource.

- Principal: username

| Security protocol | Value                                                                                                    |
|-------------------|----------------------------------------------------------------------------------------------------|
| PLAINTEXT         | ANONYMOUS                                                                                                    |
| SSL               | ANONYMOUS                                                                                                    |
| SASL_PLAINTEXT    | If the mechanism is PLAIN, the user name is specified by client_jaas.conf. If the mechanism is GSSAPI, the user name is principal specified by client_jaas.conf. |
| SASL_SSL          |                                                                                                    |

- Allowed/Denied
- Operation: Operations include Read, Write, Create, DeleteAlter, Describe, ClusterAction, AlterConfigs, DescribeConfigs, IdempotentWrite, and All.
- Host: The target machine.
- Resource: Resource objects, including Topic, Group, Cluster, and Transactio nalId.

For detailed mapping relationships between operations and resources, such as the supporting relationships between resources and the authorization of operations, see KIP-11 - Authorization Interface.

Authorization command

Perform authorization using the kafka-acls.sh script (/usr/lib/kafka-current/bin/ kafka-acls.sh). For more information about how to use this script to authorize Kafka, run the kafka – acls . sh –– help command.

#### Procedure

Complete the following operations on the master node of the high-security Kafka cluster you created in E-MapReduce.

1. Create a user named test.

useradd test

2. Create a topic.

zookeeper.set.acl is set to true, and kafka-topics.sh must be run under a Kafka account. The Kafka account must pass Kerberos authentication.

# The Kerberos authentica tion informatio n related to kafka account is in kafka\_clie nt\_jaas . conf the set export KAFKA\_HEAP \_OPTS ="- Djava . security . auth . login .
config =/ etc / ecm / kafka - conf / kafka\_clie nt\_jaas . conf "
# Change the ZooKeeper address to the actual address cnange the ZooKeeper address to the actual add (run hostnamed to acquire) of your Kafka cluste kafka - topics . sh -- create -- zookeeper emr - header -1 : 2181 / kafka - 1 . 0 . 0 -- replicatio n - factor 3 -partitions 1 -- topic test actual address Kafka cluster. 3 --

- 3. Run kafka-console-producer.sh with the test user.
  - a. Create a keytab file for the test user to authenticate ZooKeeper and Kafka.

su root sh / usr / lib / has - current / bin / hadmin - local . sh etc / ecm / has - conf - k / etc / ecm / has - conf / admin . keytab HadminLoca lTool . local : # Press Enter display the to instructio ns on commands . usage some HadminLoca lTool . local : addprinc # Enter а command press Enter to display the instructio ns and usage the command . on HadminLoca lTool . local : addprinc - pw 123456 test # Add a principal for the test user and set the password to 123456. ktadd - k / home / test / test . HadminLoca lTool . local : keytab test # Export the keytab file for later use .

b. Add a kafka\_client\_test.conf file.

Put the file in / home / test / kafka\_clie nt\_test . conf . The content of the file is as follows:

```
KafkaClien t {
  com . sun . security . auth . module . Krb5LoginM odule
  required
  useKeyTab = true
  storeKey = true
  serviceNam e =" kafka "
  keyTab ="/ home / test / test . keytab "
```

```
principal =" test ";
};
// Zookeeper client authentica tion
Client {
  com . sun . security . auth . module . Krb5LoginM odule
  required
  useKeyTab = true
  useTicketC ache = false
  serviceNam e =" zookeeper "
  keyTab ="/ home / test / test . keytab "
  principal =" test ";
};
```

c. Add producer.conf.

Put the file in / home / test / producer . conf . The content of the file is as follows:

security . protocol = SASL\_PLAIN TEXT

- sasl . mechanism = GSSAPI
- d. Run kafka-console-producer.sh.

```
su test
export KAFKA_HEAP _OPTS ="- Djava . security . auth . login .
config =/ home / test / kafka_clie nt_test . conf "
kafka - console - producer . sh -- producer . config / home /
test / producer . conf -- topic test -- broker - list emr -
worker - 1 : 9092
```

Because no ACL is set, an error is reported after the preceding command is run:

```
org . apache . kafka . common . errors . TopicAutho rizationEx
ception : Not authorized to access topics : [ test ]
```

e. Set an ACL.

```
Similarly, the kafka – acls . sh command must be run under the Kafka account.
```

```
su kafka
export KAFKA_OPTS ="- Djava . security . auth . login . config
=/ etc / ecm / kafka - conf / kafka_clie nt_jaas . conf "
kafka - acls . sh -- authorizer - properties zookeeper .
connect = emr - header - 1 : 2181 / kafka - 1 . 0 . 0 -- add --
allow - principal User : test -- operation Write -- topic
test
```

f. Run kafka-console-producer.sh again.

```
su test
export KAFKA_HEAP _OPTS ="- Djava . security . auth . login .
config =/ home / test / kafka_clie nt_test . conf "
```

```
kafka - console - producer . sh -- producer . config / home /
test / producer . conf -- topic test -- broker - list emr -
worker - 1 : 9092
```

Normal output is as follows:

```
[ 2018 - 02 - 28 22 : 25 : 36 , 178 ] INFO Kafka commitId
  : aaa7af6d4a 11b29d ( org . apache . kafka . common . utils .
  AppInfoPar ser )
> alibaba
> E - MapReduce
>
```

4. Run kafka - console - consumer . sh with the test user.

After kafka-console-producer.sh is successfully run and data is written to the topic, you can run kafka - console - consumer . sh to perform a consumption test.

a. Add consumer.conf.

```
Put the file in / home / test / consumer . conf . The content of the file is as follows:
```

```
security . protocol = SASL_PLAIN TEXT
sasl . mechanism = GSSAPI
```

b. Run kafka-console-consumer.sh.

```
su test
# Kafka_clie nt_test . conf is used in the same way
as kafka - console - producer . sh .
export KAFKA_HEAP _OPTS ="- Djava . security . auth . login .
config =/ home / test / kafka_clie nt_test . conf "
kafka - console - consumer . sh -- consumer . config consumer
. conf -- topic test -- bootstrap - server emr - worker -
1 : 9092 -- group test - group -- from - beginning
```

Because no permissions are set, an error is reported:

```
org . apache . kafka . common . errors . GroupAutho rizationEx ception : Not authorized to access group : test - group
```

c. Set an ACL.

```
su kafka
export KAFKA_HEAP _OPTS ="- Djava . security . auth . login .
config =/ etc / ecm / kafka - conf / kafka_clie nt_jaas . conf
"
# test - group permission
kafka - acls . sh -- authorizer - properties zookeeper .
connect = emr - header - 1 : 2181 / kafka - 1 . 0 . 0 -- add --
allow - principal User : test -- operation Read -- group
test - group
# topic permission
kafka - acls . sh -- authorizer - properties zookeeper .
connect = emr - header - 1 : 2181 / kafka - 1 . 0 . 0 -- add --
allow - principal User : test -- operation Read -- group
test - group
# topic permission
kafka - acls . sh -- authorizer - properties zookeeper .
connect = emr - header - 1 : 2181 / kafka - 1 . 0 . 0 -- add --
```

```
allow – principal User : test –– operation Read –– topic
test
```

```
d. Run kafka - console - consumer . sh again.
```

```
test
 su
  Kafka_clie nt_test . conf
                                                 in
                                                       the
#
                                    is
                                         used
                                                              same
                                                                     way
        kafka - console - producer . sh .
   as
           KAFKA_HEAP _OPTS ="- Djava . security . auth . login .
 export
 config =/ home / test / kafka_clie nt_test . conf "
kafka - console - consumer . sh -- consumer . config
. conf -- topic test -- bootstrap - server emr
                                                                consumer
 . conf
                                                         emr - worker -
 1 : 9092 -- group
                        test - group
                                         -- from - beginning
```

Normal output is as follows:

alibaba E - MapReduce

### 12.6 Ranger

### 12.6.1 Introduction to Ranger

Apache Ranger provides a centralized framework for permission management, implementing fine-grained access control for components in the Hadoop ecosystem, such as HDFS, Hive, YARN, Kafka, Storm, and Solr. It also provides a UI that allows administrators to perform operations more conveniently.

Create a cluster

Select the Ranger service when you create a cluster in E-MapReduce 2.9.2/3.9.0 or later on the E-MapReduce console.

If an E-MapReduce cluster 2.9.2/3.9.0 or later has been created without Ranger, you can go to the Clusters and Services page to add it.

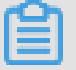

Note:

- When Ranger is enabled, there is no impact or limitation on the application until the security control policy is set.
- The user policy set in Ranger is the cluster Hadoop account.

#### Ranger UI

After installing Ranger on the cluster, click Manage in the Actions column, and then click Access Links and Ports in the navigation pane on the left. You can then access the Ranger UI by clicking on the link, as shown in the following figure.

Enter the Ranger UI. The default user name and password are both admin, as shown in the following figure.

#### Modify the password

After you first log on, the administrator needs to modify the password of the admin account, as shown in the following figure.

After you change the admin password, in the admin drop-down list in the upper-right corner, click Log Out. You can then log on again with the new password.

#### Integrate Ranger into other services

After completing the preceding steps, you can integrate Ranger into the services in the cluster to control the relevant permissions. For more information, see the following:

- Integrate Ranger into HDFS
- Integrate Ranger into Hive
- Integrate Ranger into HBase

### 12.6.2 Integrate Ranger into HDFS

#### Procedure

This section describes the step-by-step process for integrating Ranger into HDFS.

#### $\cdot~$ Enable the HDFS plug-in

- 1. On the Cluster Management page, click Manage next to the cluster you want to operate in the Actions column.
- 2. Click Ranger in the service list to enter the Ranger Management page.
- 3. On the Ranger Configuration page, click the Actions drop-down menu in the upper-right corner, select Enable HDFS PLUGIN, and click OK.
- 4. Enter the record information in the prompt box and click OK.

You can check the progress by clicking View Operation Logs in the upper-right corner of the page.

• Restart NameNode

After enabling the HDFS plug-in, you need to restart NameNode. To do so, complete the following steps:

- 1. In the Ranger Management page, click the Ranger drop-down menu in the upper -left corner, and select HDFS.
- 2. Click Actions in the upper-right corner of the page and select RESTART NameNode.
- 3. You can check the progress by clicking View Operation Logs in the upper-right corner of the page.

#### · Add the HDFS service to Ranger UI

For more information about how to access the Ranger UI, see Introduction to Ranger.

Add the HDFS service.

- Standard cluster

To check the mode of the cluster you created, go to the Cluster Overview page. If your cluster is in standard mode, configure it as follows:

- High-security-mode cluster

To check the mode of the cluster you created, go to the Cluster Overview page. If your cluster is in high-security mode, configure it as follows:

#### Permission configuration

After integrating Ranger into HDFS, you can set permissions, such as granting the test user the write or execute permission for / user / foo .

In the preceding figure, click emr-hdfs to enter the policy configuration page.

Permissions are granted to the test user. They can now access the HDFS path of / user / foo .

Note:

The policy takes effect one minute after it is added.

### 12.6.3 Integrate Ranger into Hive

#### Procedure

This section describes the step-by-step process for integrating Ranger into Hive.

· Hive access model

You can access Hive data in three ways: HiveServer2, Hive client, and HDFS.

- HiveServer2
  - Mode: Use the Beeline client or the JDBC code to run the related Hive script through HiveServer2.
  - Permission settings:

Hive's SQL Standard Based Authorization is used to control the permissions of HiveServer2.

Hive's table- and column-level permission control in Ranger is also used for HiveServer2. However, if you are still able to access Hive data though a Hive client or HDFS, table- or column-level permission control is insufficient and further control is required.

- Hive client
  - Mode: Access from a Hive client.
  - Permission settings:

The Hive client requests the metastore to perform DDL operations, such as altering tables, adding columns, and reading and processing data in HDFS, by submitting MapReduce jobs.

Hive's Storage Based Authorization is used to control the permissions of Hive clients. It determines whether a user can perform DDL and DML operations based on the read and write permissions of the HDFS path where the table involved in SQL is located, such as ALTER TABLE test ADD

```
COLUMNS ( b STRING ).
```

In Ranger, you can control the permissions of the HDFS path in Hive tables . This, in combination with the Hive metastore which is configured with storage-based authorization, enables you to implement permission control over the access of the Hive client.

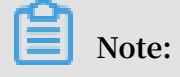

The DDL operation permissions of a Hive client are actually controlled by the underlying HDFS permissions. If you have HDFS permissions, you also have DDL permissions for tables, such as dropping and altering tables.

- HDFS
  - Mode: HDFS client and code.
  - Permission settings:

To have direct access to HDFS, you need to add permission control for HDFS on the underlying HDFS data of the Hive tables.

You can use Ranger to perform permission controlfor the underlying HDFS path of Hive tables.

- Enable the Hive plug-in
  - 1. On the Cluster Management page, click Manage next to the cluster you want to operate in the Actions column.
  - 2. Click Ranger in the service list to enter the Ranger Management page.
  - 3. On the Ranger Configuration page, click the Actions drop-down menu in the upper-right corner, select Enable Hive PLUGIN, and click OK.
  - 4. Enter the record information in the prompt box and clickOK.

You can check the progress by clicking View Operation Logs in the upper-right corner of the page.

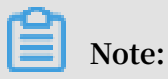

After you enable the Hive plug-in and restart Hive, HiveServer2 and Hive client scenarios are configured accordingly. For more information about HDFS permissions, see Integrate Ranger into HDFS.

#### · Restart Hive

After enabling the Hive plug-in, you need to restart Hive. To do so, complete the following steps:

- 1. In the Ranger Management page, click the Ranger drop-down menu in the upper -left corner, and select Hive.
- 2. Click Actions in the upper-right corner, select RESTART All Components from the drop-down menu, and click OK.
- 3. You can check the progress by clicking View Operation Logs in the upper-right corner of the page.
- · Add the Hive service to the Ranger UI

For more information about how to access the Ranger UI page, see Introduction to Ranger.

Add the Hive service.

- Instructions

Enter a fixed value for the following configuration items:

| Name                 | Value                           |
|----------------------|---------------------------------|
| Service Name         | emr-hive                        |
| jdbc.driverClassName | org.apache.hive.jdbc.HiveDriver |

- Enter a variable value for the following configuration items:

| Name     | Value                                                                                                    |
|----------|----------------------------------------------------------------------------------------------------|
| jdbc.url | Standard cluster: jdbc:hive2://emr-<br>header-1:10000/ high-High-security<br>cluster: jdbc:hive2://\${master1_fu<br>llhost}:10000/;principal=hive/\${<br>master1_fullhost}@EMR.\$id.COM |

| Name                       | Value                                                    |
|----------------------------|----------------------------------------------------------|
| policy.download.auth.users | Standard cluster: hadoop High-<br>security cluster: hive |

\${master1\_fullhost} is the long domain name of master1. To obtain this
name, log on to master1 and run the hostname command. The number in
\${master1\_fullhost} is the value of \$id.

Permission configuration

After integrating Ranger into Hive, you can set permissions, such as granting user foo the Select permission for column A in the testdb.test table.

In the preceding figure, click emr-hive to enter the policy configuration page.

Permissions are granted to user foo. They can now access the testdb.test table.

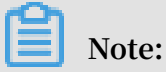

The policy takes effect one minute after it is added.

### 12.6.4 HBase configurations

The Ranger introduction topic describes how to start a Ranger cluster in the EMR console and the preparations. This topic describes how to integrate HBase with Ranger.

**Enable HBase Plugin** 

- 1. On the Cluster Management page, click Clusters and Services in the Actions column for the cluster that you want to operate.
- 2. In the Services list, click RANGER and click the Configuration tab to go to the Configuration tab page.
- 3. On the Configuration tab page, select EnableHBase from the Actions drop-down list.
- 4. Click View Operation Logs to view the status of operations.

#### Add HBase Service in Ranger UI

For access to Ranger UI, see Ranger introduction.

Add the HBase service in Ranger UI.

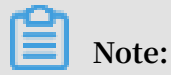

\${id}: You can log on to the host and run the host command. The number in hostname is the value of \${id}.

#### **Restart HBase**

Restart HBase for the preceding procedures to take effect. Perform the following steps.

1. On the Ranger page, click RANGER. From the drop-down list, select HBase.

2. From the Actions drop-down list, select RESTART All Components.

3. Click View Operation Logs to view the status of operations.

Set Administrator Account

You need to set permissions of the administrator accounts (administrator permissions) for running administrative commands such as balance / compaction

/ flush / split .

Click the Edit icon in the Action column of the policy that you want to set users for. Add user accounts in the Users column as needed. You can also modify the permissions. For example, only retain the default admin permissions. You need to set hbase as the administrator account.

| Table         | SYSTEM. *                   |  |
|---------------|-----------------------------|--|
| Column Family | *                           |  |
| Column        | *                           |  |
| Groups        | public                      |  |
| Permissions   | Read Write , Create , Admin |  |

If you use Phoenix, you also need to add the following policies in HBase for Ranger.

Permission configuration examples

After HBase is integrated into Ranger, you can perform permission configurations. For example, grant user test the Create / Write / Read permissions on the foo\_ns:test table.

Click emr-hbase as shown in this figure to go to the configurations page. Configure permissions.

It takes about one minute to synchronize the user and group information of the cluster.

Follow the steps as shown in the figure to complete the adding of the policy. Then user test can access the foo\_ns:test table.

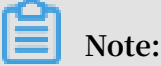

A policy will not take effect until it has been added over one minute.

### 12.6.5 Data masking in Hive

Ranger supports data masking in Hive by masking return values of SELECT statements to hide sensitive information from users.

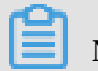

Note:

This feature only supports scenarios involving HiveServer2, such as using Beeline, JDBC, or Hue to run SELECT statements. HiveClient-based scenarios are not supported, such as hive -e 'select xxxx'.

This topic describes how to use this feature in E-MapReduce.

Configure the Hive plug-in for Ranger

For more information, see Hive configurations.

**Configure Data Mask Policy** 

You can mask Hive data accessed by users on the emr - hive service page in the Ranger UI.

- Ranger supports a variety of masking types, such as show the first four characters, show the last four characters, and Hash masks.
- A mask policy does not support wildcards. For example, you cannot use an asterisk
  (\*) to replace columns or tables in a mask policy.
- Each mask policy is corresponding to one column. You need to configure mask policies for each column.

Perform the following steps to configure a mask policy.

Save your mask policy.

#### Mask test data

• Scenario:

User test selects column a from the testdb1.testtbl table to display only the first four characters of each value.

- Procedure:
  - 1. Configure a mask policy

The last figure in the previous section shows the mask policy for this scenario. " show first 4" is selected as the masking type.

2. Verify data masking

User test uses Beeline to connect to HiveServer2 and runs the select a from testdb1 . testtbl statement.

As shown above, after user test runs the SELECT statement, only the first four characters of values of column a are shown. The rest characters are replaced by × for data masking.

# 13 Kerberos authentication

### 13.1 Introduction to Kerberos

Kerberos is a network authentication protocol that allows nodes communicating over a non-secure network to securely prove their identity. From versions 2.7.x and 3.5.x onwards, E-MapReduce supports the creation of clusters in which open source components are started in the Kerberossecurity mode. In this mode, only authenticated clients can access the cluster service, such as HDFS.

#### Prerequisites

The Kerberos components supported by the latest E-MapReduce version are shown in the following table:

| Component name | Component version |
|----------------|-------------------|
| YARN           | 2.7.2             |
| Spark          | 2.1.1/1.6.3       |
| Hive           | 2.0.1             |
| Tez            | 0.8.4             |
| ZooKeeper      | 3.4.6             |
| Hue            | 3.12.0            |
| Zeppelin       | 0.7.1             |
| Oozie          | 4.2.0             |
| Sqoop          | 1.4.6             |
| HBase          | 1.1.1             |
| Phoenix        | 4.7.0             |

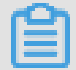

Note:

Kafka, Presto, and Storm do not currently support Kerberos.

Create a security cluster

In the software configuration tab on the cluster creation page, you can turn on High Security Mode, as shown in the following figure:

#### **Kerberos authentication**

Kerberos is an identity authentication protocol based on symmetric key cryptograp hy. As a third-party authentication service, Kerberos can provide its authentication function for other services. It also supports SSO, and the client can access multiple services, such as HBase and HDFS, after authentication.

The Kerberos protocol process is mainly divided into two stages: the KDC authentica tes the client ID, and the service authenticates the client ID.

· KDC

Kerberos server

· Client

If a user (principal) needs to access the service, the KDC and service authenticate the principal's identity.

· Service

Services that have integrated with Kerberos include HDFS, YARN, and HBase.

• KDC ID authentication

Before a principal can access a service integrated with Kerberos, it must first pass KDC ID authentication.

After doing so, the client receives a ticket-granting ticket (TGT), which can be used to access a service that has integrated Kerberos.

• Service ID authentication

When a principal receives the TGT, it can access the service. It uses the TGT and the name of the service that it must access (such as HDFS) to obtain a service-granting ticket (SGT) from the KDC, and uses the SGT to access the service. This then uses the relevant information to conduct ID authentication on the client. After passing authentication, the client can access the service as normal.

#### Kerberos and E-MapReduce

When you create a cluster, services in the E-MapReduce Kerberos security cluster start in the Kerberos security mode.

- The Kerberos server is a HasServer
  - Log on to the Alibaba Cloud E-MapReduce console, choose Cluster > > Configuration Management > HAS, and conduct operations such as view, modify configuration, and restart.
  - Non-HA clusters are deployed on the emr-header-1 node, whereas HA clusters are deployed on both the emr-header-1 and emr-header-2 nodes.
- · Supports four ID authentication methods

HasServer supports the following four ID authentication methods. The client can specify the method that is used by HasServer by configuring the relevant parameters.

- ID authentication compatible with MIT Kerberos

**Client configuration:** 

you client If want execute request on а to а node , cluster you must set hadoop . security . authentica tion . use . has in / etc / ecm / hadoop - conf / core - site . xml false . to running the Tn case of any jobs are through ecution plan of the console, then y etc / ecm / hadoop - conf / core - site . xml execution values the in file on Otherwise , ecause of modified . the node must not be master the job in the execution plan fails because failure . the authentica tion You can follow these steps : HADOOP\_CON F\_DIR =/ etc / has / hadoop - conf export Export environmen t variable . The hadoop temporary а security . authentica value this tion . use . has under already been set to false . path has

Access method: You can use open source clients to access the service, such as an HDFS client. For more information, click here.

- RAM ID authentication

**Client configuration:** 

If you client want to run request on а а node , cluster must you set hadoop . security . authentica tion . use . has in / etc true , / ecm / hadoop - conf / core - site . xml to auth\_type in / etc / has / has - client . conf and to RAM case of any jobs are running through the In console , plan of execution the then the values in / etc / ecm / hadoop - conf / core - site . xml and / etc / files has / has - client . conf on the master node modified . Otherwise , must not be the job in the execution of the plan fails because authentica tion You the following failure . can use method : HADOOP\_CON F\_DIR =/ etc / has / hadoop - conf ; export export HAS\_CONF\_D IR =/ path / to / has - client . conf Export а

then temporary environmen t variable , and set the auth\_type in the has - client . conf file of the HAS\_CONF\_D ΙR folder to RAM .

Access method: The client must use a software package of the cluster, such as Hadoop or HBase. For more information, click here.

LDAP ID authentication

**Client configuration:** 

client Ιf you want to execute а request on а node , cluster you must set hadoop . security . authentica tion . use . has in / etc true , / ecm / hadoop - conf / core - site . xml to and / etc / has / has - client . conf auth\_type LDAP . in to running In case of any jobs are through the of execution plan the console , then the values in / etc / ecm / hadoop - conf / core - site . xml and / etc / has / has - client . conf files the master on node Otherwise , modified . must not be the job in the plan the execution fails because of authentica tion follow failure You can these steps : HADOOP\_CON F\_DIR =/ etc / has / hadoop - conf ; export export HAS\_CONF\_D IR =/ path / to / has - client . conf Export environmen t viarables , and the temporary then set auth\_type the has - client . conf file of the in HAS\_CONF\_D IR folder to LDAP .

Access method: The client must use a software package of the cluster, such as Hadoop or HBase. For more information, click here.

- Execution plan authentication

If you have jobs submitted through the execution plan of the E-MapReduce console, you must not modify the default configuration of the emr-header-1 node.

**Client configuration:** 

```
Set hadoop . security . authentica tion . use . has in /
etc / ecm / hadoop - conf / core - site . xml to true , and
   auth_type in / etc / has / has - client . conf on emr -
header - 1 to EMR .
```

For more information, click here.

#### Others

Log on to the master node to access the cluster

The administrator can use the Has account (the default logon method is MIT-Kerberos-compatible) to log on to the master node and access the cluster service. This facilitates troubleshooting and O&M tasks.

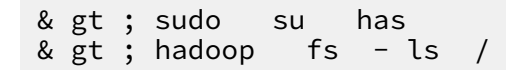

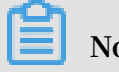

Note:

Other accounts can also be used to log on to the master node, provided that such accounts have already passed Kerberos authentication. In addition, if you have to use the MIT-Kerberos-compatible method on the master node, you must first export an environment variable under this account.

HADOOP\_CON F\_DIR =/ etc / has / hadoop - conf / export

### 13.2 Compatible with the MIT Kerberos authentication protocol

This topic takes the HDFS service as an example to describe the authentication process of the Massachusetts Institute of Technology (MIT) Kerberos protocol.

Identities authenticated by using the MIT Kerberos protocol

In an EMR cluster, the Kerberos service is running on the master node of the cluster . You must use the root account to perform administrative operations. You can only perform these administrative operations on the master node named emr-header-1.

The following example describes the authentication process of how to use a test user to access the HDFS service:

- Run the hadoop fs ls / command on a gateway.
  - Download the krb5.conf file

the using the root account Log on to gateway by

scp root @ emr - header - 1 :/ etc / krb5 . conf / etc /

- Add a principal
  - Log on to the emr-header-1 node and switch to the root account. The master node you log on to must be emr-header-1 because you cannot configure high availability (HA) on the emr-header-2 node.

Start the administration tool of Kerberos.

```
/ usr / lib / has - current / bin / hadmin - local .
  sh
sh / etc / ecm / has - conf - k / etc / ecm / has - conf /
admin . keytab
  HadminLoca lTool . local : # Press
                                          Enter
                                                  to
                                                        view
           of
               commands
                            and
                                   the
    list
                                         usage
                                                  of
                                                       each
а
command .
  HadminLoca lTool . local : addprinc # Press
                                                      Enter
                                                               to
  view the usage of the command.
HadminLoca lTool.local: addprinc - pw
               usage
                                                   123456
                                                            test
# Add
            principal
                         named
                                 test
       а
                                         and
                                               specify
                                                          123456
       the
             password .
  as
```

- Export a keytab file

Log on to the emr-header-1 node and import the keytab file. The node must be emr-header-1 because you cannot configure HA on the emr-header-2 node.

You can use the Kerberos administration tool to export the keytab file of the principal.

```
HadminLoca lTool . local : ktadd - k / root / test . keytab
test # Export the keytab file for later use .
```

- Use the kinit command to obtain a ticket

Run HDFS commands on a client (the gateway).

Create a Linux account named test

useradd test

■ Install MIT Kerberos clients.

You can use MIT Kerberos clients run commands, such as kinit and klist. For more information, see MIT Kerberos documentation.

yum install krb5 - libs krb5 - workstatio n - y

Switch to the test account and run the kinit command.

```
su test
# If the keytab file does not exist, run
the following command:
kinit # Press Enter
```

for test: 123456 # Enter Password the password . # If the keytab file exists , run the following command : kinit - kt test . keytab test # View a ticket klist

Note:

Example of MIT Kerberos commands

- Run HDFS commands

After obtaining a ticket, you can run HDFS commands.

| hadoop fs - ls /<br>Found 5 items               |   |             |
|-------------------------------------------------|---|-------------|
| drwxr - xr - x - hadoop hadoop                  |   | 0 2017 -    |
| 11 - 12 14 : 23 / apps<br>drwx hbase hadoop     |   | 0 2017 -    |
| 11 - 15 19 : 40 / hbase                         | 0 | 2017 11     |
| - 15 17 : 51 / spark - history                  | 0 | 2017 - 11   |
| drwxrwxrwt – hadoop hadoop                      | Θ | 2017 - 11 - |
| 13 23 : 25 / tmp<br>drwxr - x t - hadoop hadoop |   | 0 2017      |
| - 11 - 13 16 : 12 / user                        |   |             |

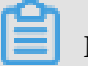

#### Note:

Before running a YARN job, you must add the corresponding Linux account for all nodes of a cluster. For more information, see Add a test account to an EMR cluster.

- · Access HDFS through a Java snippet
  - Use a cached ticket

## Note:

You must run the kinit command to obtain a ticket in advance. An error occurs if applications attempt to access an expired ticket.

```
void
                          main ( String [] args )
public
         static
                                                     throws
IOExceptio n {
Configurat ion conf = new
                                      Configurat ion ();
  // Load the configurat ions of HDFS . You
                                                          can
retrieve
                          configurat ions
                                                from the
              сору
                      of
                                                              EMR
           а
cluster
   conf . addResourc e ( new
                                 Path ("/ etc / ecm / hadoop -
conf / hdfs - site . xml "));
    conf . addResourc  e ( new
                                 Path ("/ etc / ecm / hadoop -
conf / core - site . xml "));
```

```
kinit command
   // Run
          the
                                    by
                                           using the Linux
                                        before
                obtain a ticket
 account
           to
                                                 running
                                                            the
 Java
        snippet .
    UserGroupI nformation . setConfigu ration ( conf );
    UserGroupI nformation . loginUserF romSubject ( null );
    FileSystem fs = FileSystem . get ( conf );
FileStatus [] fsStatus = fs . listStatus ( new
                                                           Path
 ("/"));
    for ( int i = 0 ; i < fsStatus . length ; i ++){</pre>
        System . out . println ( fsStatus [ i ]. getPath ().
 toString ());
   }
}
```

- (recommended) Use the keytab file

# Note:

The keytab file is permanently valid. The validity of the key tab file is irrelevant to local tickets.

```
public
          static
                     void
                              main ( String [] args ) throws
IOExceptio n {
 String keytab = args [0];
String principal = args [1];
Configurat ion conf = new Configurat ion ();
// Load the configurat ions of HDFS. You
                                                                  can
             a copy of configurat ions
retrieve
                                                       from
                                                               the
                                                                       EMR
cluster .
  conf . addResourc e ( new
                                     Path ("/ etc / ecm / hadoop - conf
/ hdfs - site . xml "));
conf . addResourc e ( new
conf . addResourc (
/ core - site . xml "));
/ core - site . keytab file . You can retrieve
/ lise the keytab file . You can by
                                     Path ("/ etc / ecm / hadoop - conf
                                                                    the
                                                                  running
                command .
the
     kinit
               nformation . setConfigu ration ( conf );
  UserGroupI
  UserGroupI nformation . loginUserF romKeytab ( principal ,
keytab );
  FileSystem fs = FileSystem . get ( conf );
  FileStatus [] fsStatus = fs . listStatus ( new
                                                                  Path
("/"));
  for ( int i = 0 ; i < fsStatus . length ; i ++){</pre>
       System . out . println ( fsStatus [ i ]. getPath ().
toString ());
 }
 }
```

The following dependencies are specified in the pom.xml file.

### 13.3 RAM authentication

In addition to supporting an authentication method compatible with MIT Kerberos, the Kerberos server in the E-MapReduce cluster also supports using Alibaba Cloud Resource Access Management (RAM) as the identity information to perform authentication.

#### **RAM ID authentication**

RAM supports creating and managing RAM user accounts, as well as using these accounts to control access to various resources on the cloud.

The administrator of the master account can create RAM users on the RAM user management page (the user name must comply with Linux user name specifications ) and download their AccessKey for the corresponding developer. The developer can then configure the AccessKey to pass Kerberos authentication and access the cluster service.

Unlike the MIT Kerberos authentication, RAM identity authentication does not require adding principals to the Kerberos server in advance.

The following example uses a RAM user account that has already been created to access a gateway.

· Add the RAM user to the E-MapReduce cluster.

The E-MapReduce security cluster's YARN uses LinuxContainerExecutor. Running the YARN job on a cluster requires all cluster nodes to add the user account that is going to run the job. LinuxContainerExecutor conducts the related permission validation based on the user account during the execution process.

The E-MapReduce cluster administrator executes the following code on the cluster 's master node:

```
sudo su hadoop
sh adduser.sh test 1 2
```

The adduser.sh code is attached:

```
#
  Username
 user_name =$ 1
   Master
             node
                    count
                             in
                                  the
                                        cluster .
                                                    For
                                                          example ,
the
      HA
            cluster
                      has
                             two
                                            nodes .
                                   master
```

```
master_cnt =$ 2
                               the
# Worker
          node
                   count
                           in
                                     cluster
worker_cnt =$ 3
 for (( i = 1 ; i <=$ master_cnt ; i ++))</pre>
do
                                             emr - header -$ i
   ssh - o StrictHost KeyCheckin g = no
     useradd $ user_name
sudo
 done
 for (( i = 1 ; i <=$ worker_cnt ; i ++))</pre>
do
  ssh - o StrictHost KeyCheckin g = no
                                             emr - worker -$ i
      useradd $ user_name
sudo
done
```

• The gateway administrator adds the test user account on the gateway machine.

useradd test

• The gateway administrator configures the basic Kerberos environment.

```
sudo
      su
           root
sh
     config_gat eway_kerbe ros . sh 10 . 27 . 230 . 10 /
pathto / emrheader1 _pwd_file
# Ensures the value of
                              the / etc / ecm / hadoop - conf /
core - site . xml
                 file
                              the
                                    Gateway
                          on
                                                   true
                                             is
< property >
  < name > hadoop . security . authentica tion . use . has </
name >
  < value > true </ value >
 property
```

The config\_gateway\_kerberos.sh script is attached:

```
# IP
       address
                      the
                            emr - header - 1
                 of
                                               in
                                                     the
                                                           EMR
cluster
 masterip =$ 1
# Saves the
                 correspond ing
                                   root
                                          logon
                                                  password
                                                              file
for masterip
 masterpwdf ile =$ 2
 if ! type sshpass >/ dev / null
                                        2 >& 1 ;
                                                  then
    yum install - y sshpass
fi
 ## Kerberos
                conf
 sshpass - f $ masterpwdf ile
                                   scp
                                         root @$ masterip :/ etc /
krb5 . conf / etc /
 mkdir / etc / has
sshpass - f $ masterpwdf ile
                                    scp
                                         root @$ masterip :/ etc /
has / has - client . conf / etc / has
sshpass - f $ masterpwdf ile scp
                                         root @$ masterip :/ etc /
                                   scp
has / truststore / etc / has /
 sshpass - f $ masterpwdf ile
                                         root @$ masterip :/ etc /
                                   scp
has / ssl - client . conf / etc / has /
# Modifies
              Kerberos client configurat ion, changing
                                                                 the
  default auth_type
                        from EMR
                                    to
                                          RAM
                       be manually modified
          file can
# This
 sed - i ' s / EMR / RAM / g ' / etc / has / has - client . conf
```

• The test user logs on to the gateway and configures the AccessKey.

Log on the test account of Gateway # Run the script

sh add\_access key . sh test

The add\_accesskey.sh script is attached to modify the AccessKey:

```
user =$ 1
if [[`cat / home /$ user /. bashrc | grep ' export
AccessKey '` == "" ]]; then
echo "
# Change to the test user 's AccessKeyI d /
AccessKeyS ecret
export AccessKeyI d = YOUR_Acces sKeyId
export AccessKeyS ecret = YOUR_Acces sKeySecret
" >>~/. bashrc
else
    echo $ user AccessKey has been added to . bashrc
fi
```

• The test user executes the command.

The test user is now able to execute the relevant commands to access the cluster service.

**Execute HDFS commands:** 

| [ test @ gateway ~]\$ hadoo<br>17 / 11 / 19 12 : 32 : | p fs -<br>15 INFO | ls /<br>client . | HasClient : The  |
|-------------------------------------------------------|-------------------|------------------|------------------|
| Found 4 itoms                                         |                   |                  |                  |
| Found 4 Items                                         |                   |                  |                  |
| drwxr - x has                                         | hadoop            |                  | 0 2017 - 11 - 18 |
| 21 : 12 / apps                                        |                   |                  |                  |
| drwxrwxrwt - hadoop                                   | hadoop            | Θ                | 2017 - 11 - 19   |
| 12 : 32 / spark - history                             | -                 |                  |                  |
| drwxrwxrwt - hadoop                                   | hadoop            | Θ                | 2017 - 11 - 18   |
| 21 : 16 / tmp                                         |                   |                  |                  |
| drwxrwxrwt - hadoop                                   | hadoop            | Θ                | 2017 - 11 - 18   |
| 21 : 16 / user                                        |                   |                  |                  |

Run the Hadoop job:

[ test @ gateway ~]\$ hadoop jar / usr / lib / hadoop - current / share / hadoop / mapreduce / hadoop - mapreduce - examples - 2 . 7 . 2 . jar pi 10 1

Run the Spark job:

```
[ test @ gateway ~]$ spark - submit -- conf spark . ui . view
. acls =* -- class org . apache . spark . examples . SparkPi
-- master yarn - client -- driver - memory 512m -- num
- executors 1 -- executor - memory 1g -- executor - cores
```

```
2 / usr / lib / spark - current / examples / jars / spark - examples_2 . 11 - 2 . 1 . 1 . jar 10
```

### 13.4 LDAP authentication

E-MapReduce clusters also support authentication based on LDAP, which manages the account system through LDAP. The Kerberos client uses LDAP account information as identity information for authentication.

LDAP identity authentication

LDAP accounts can be shared with other services, such as Hue. You can use an LDAP service (in ApacheDS) configured in the E-MapReduce cluster or use an existing LDAP service, and you only need to configure it on the Kerberos server.

In the following example, an LDAP service (in ApacheDS) has been started by default in a cluster:

• Configure the basic environment in gateway management. (This is the same as the second part of RAM. If it has already been configured, this step can be skipped).

The only difference is that *auth\_type* in / etc / has / has - client . conf needs to be modified in LDAP.

You may also not modify / etc / has / has - client . conf . The test user can copy the file, modify *auth\_type* with their account, and specify the path through environment variables. For example:

export HAS\_CONF\_D IR =/ home / test / has - conf

• Configure the LDAP administrator user name/password to Kerberos server (HAS) in the E-MapReduce console.

On the E-MapReduce console, enter Configuration Management > HAS Software, configure the LDAP administrator user name and password in the corresponding *bind\_dn* and *bind\_password* fields, and restart the HAS service.

In this example, the LDAP service is the ApacheDS service in the E-MapReduce cluster. Related fields can be obtained from ApacheDS.

· The E-MapReduce cluster administrator adds user information to LDAP.

- Obtain the administrator user name and password for the ApacheDS LDAP service. *manager\_dn* and *manager\_password* can be seen in the E-MapReduce console's Configuration Management/ApacheDS Configuration page.
- Add the test user and password to ApacheDS.

```
root
                             account
                                          in
                                                 the
                                                        cluster
Log
       on
              to
                                                                     emr -
header – 1
               node
                file
                        test . ldif with
 Create
                                                      the
                                                              following
           а
content :
 dn : cn = test , ou = people , o = emr
objectclas s : inetOrgPer son
objectclas s : organizati onalPerson
               s:
 objectclas s:
                       person
 objectclas
               s :
                       top
 cn : test
 sn :
        test
 mail: test@example.com
 userpasswo rd : test1234
                LDAP , in which - w
# Add
        to
                                                 denotes
                                                               that
                                                                        password
is changed to manager_pa ssword
ldapmodify - x - h localhost - p 10389 - D " uid =
admin , ou = system " - w " Ns1aSe " - a - f test . ldif
# Delete test . ldif
       test . ldif
 rm
```

Provide added user name/password to the test user.

• The test user configures the LDAP information.

Log on the test account of Gateway # Run the script sh add\_ldap . sh test

The add\_ldap.sh script is attached to modify the LDAP account information:

```
user =$ 1
if [[` cat / home /$ user /. bashrc | grep ' export
                                                             LDAP_
'` == "" ]]; then
echo "
# Modify
          to
                      user test 's
                                        LDAP_USER / LDAP_PWD
               the
export
export
          LDAP_USER = YOUR_LDAP_ USER
         LDAP_PWD = YOUR_LDAP_ USER
" >>~/. bashrc
else
    echo $ user
                   LDAP
                          user
                                 info
                                        has
                                              been
                                                     added
                                                             to
                                                                  •
bashrc
 fi
```

• The test user accesses the cluster services.

Execute HDFS commands.

```
[ test @ iZbp1cyio1 8s5ymggr7y hrZ ~]$ hadoop fs - ls /
17 / 11 / 19 13 : 33 : 33 INFO client . HasClient : The
plugin type is : LDAP
```

| Found 4 items           |        |   |                |
|-------------------------|--------|---|----------------|
| drwxr - x has           | hadoop | 0 | 2017 - 11 - 18 |
| 21 : 12 / apps          |        |   |                |
| drwxrwxrwt - hadoop     | hadoop | 0 | 2017 - 11 - 19 |
| 13:33 / spark - history |        |   |                |
| drwxrwxrwt - hadoop     | hadoop | 0 | 2017 - 11 - 19 |
| 12:41 / tmp             |        |   |                |
| drwxrwxrwt - hadoop     | hadoop | 0 | 2017 - 11 - 19 |
| 12 : 41 / user          |        | - |                |
| , ,                     |        |   |                |

Run the Hadoop/Spark job.

### 13.5 Execution plan authentication

E-MapReduce clusters support execution plan authentication. You can authorize Alibaba Cloud Resource Access Management (RAM) user accounts to access execution plans using the master account.

#### Master account access

After logging on to the E-MapReduce console with the master account, you can run execution plans on the Execution plan page. Submit jobs to the security cluster for execution and access the related open source services involved in the jobs using the Hadoop user name.

RAM user account access

After logging on to the E-MapReduce console with the RAM user account, you can run execution plans on the Execution plan page. Submit jobs to the security cluster for execution and access the related open-source component services involved in the jobs using the user name of the RAM user account.

#### Examples

- The master account administrator can create multiple RAM user accounts as required and grant them permissions from the RAM console. The RAM users can then log on to the E-MapReduce console and use the related functions.
- The master account administrator provides RAM user accounts to developers.
- After creating jobs and execution plans, developers start running them to submit jobs to the cluster. They can then access the relevant component services in the cluster using the user names that correspond to the RAM user accounts.

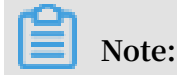

Periodic execution plans are currently uniformly executed using the Hadoop account.

• Relevant permission control for component services, such as whether account A is permitted to access a file in HDFS, is performed using the user name of a RAM user

### 13.6 Cross-region access

Kerberos in E-MapReduce supports cross-region access, meaning that different Kerberos clusters can access each other. This section describes cross-region access using cluster A and cluster B as an example.

- · Hostname of emr-header-1 in cluster A → emr-header-1.cluster-1234. Region → EMR.1234.COM
- · Hostname of emr-header-1 in cluster B → emr-header-1.cluster-6789. Region → EMR.6789.COM

Note:

- The hostname can be obtained by executing the hostname command on emrheader-1.
- The region can be obtained in /etc/krb5.conf on emr-header-1.

Add principal

The emr-header-1 nodes in cluster A and cluster B both run the following command:

```
# root account
sh / usr / lib / has - current / bin / hadmin - local . sh
/ etc / ecm / has - conf - k / etc / ecm / has - conf / admin .
keytab
HadminLoca lTool . local : addprinc - pw 123456 krbtgt
/ EMR . 6789 . COM @ EMR . 1234 . COM 6789 . COM @ EMR . 1234 .
Com
```

Note:

- The password is 123456. This can be modified.
- The region of cluster B is EMR.6789.COM. This is the region of the cluster being accessed.
- The region of cluster A is EMR.1234.COM. This is the region of the cluster that initiates access.

#### Configure /etc/krb5.conf for cluster A

Configure [regions]/[domain\_region]/[capaths] on cluster A as follows:

```
[ libdefault s ]
    kdc_realm = EMR \cdot 1234 \cdot
                                COM
                              1234 .
    default_re alm = EMR .
                                      COM
    udp_prefer
              ence_limit = 4096
    kdc_tcp_po rt = 88
    kdc_udp_po rt = 88
    dns_lookup _kdc = false
[ realms ]
    EMR . 1234 . COM
                       = {
                kdc =
                      10 . 81 . 49 . 3 : 88
   }
    EMR . 6789 . COM = {
                kdc = 10 . 81 . 49 . 7 : 88
   }
[ domain_rea lm ]
   . cluster - 1234 = EMR .
                              1234 .
                                      COM
    . cluster - 6789 = EMR .
                              6789 .
                                      COM
[ capaths ]
    EMR .
           1234 .
                 COM = {
       EMR . 6789 . COM = .
   }
    EMR . 6789 . COM = {
       EMR . 1234 . COM = .
   }
```

Synchronize /etc/krb5.conf to all cluster A nodes.

Copy the binding information (only the long domain name emr-xxx-x.cluster-xxx is required) from cluster B's /etc/hosts file to /etc/hosts for all cluster A nodes.

```
      10.81.45.89
      emr - worker - 1. cluster - xxx

      10.81.46.222
      emr - worker - 2. cluster - xx

      10.81.44.177
      emr - header - 1. cluster - xxx
```

Note:

- If you want to run a job on cluster A to access cluster B, you must first restart YARN.
- · Configure cluster B's host binding information for all cluster A nodes.

Access services in cluster B

You can use cluster A's Kerberos keytab file /ticket as a cache on cluster A to access services in cluster B.

For example, access the HDFS service in cluster B as follows:

```
su has;
hadoop fs - ls hdfs :// emr - header - 1 . cluster - 6789 : 9000
```

Found 4 items - rw - r ----- 2 has hadoop 34 2017 - 12 - 05 18 : 15 hdfs :// emr - header - 1 . cluster - 6789 : 9000 / abc drwxrwxrwt - hadoop hadoop 0 2017 - 12 - 05 18 : 32 hdfs :// emr - header - 1 . cluster - 6789 : 9000 / spark history drwxrwxrwt - hadoop hadoop 0 2017 - 12 - 05 17 : 53 hdfs :// emr - header - 1 . cluster - 6789 : 9000 / tmp drwxrwxrwt - hadoop hadoop 0 2017 - 12 - 05 18 : 24 hdfs :// emr - header - 1 . cluster - 6789 : 9000 / user